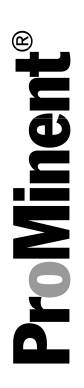

# Gebruikershandleiding

## Membraan-motordoseerpomp Sigma X besturingstype - Sigma/ 1 S1Cb

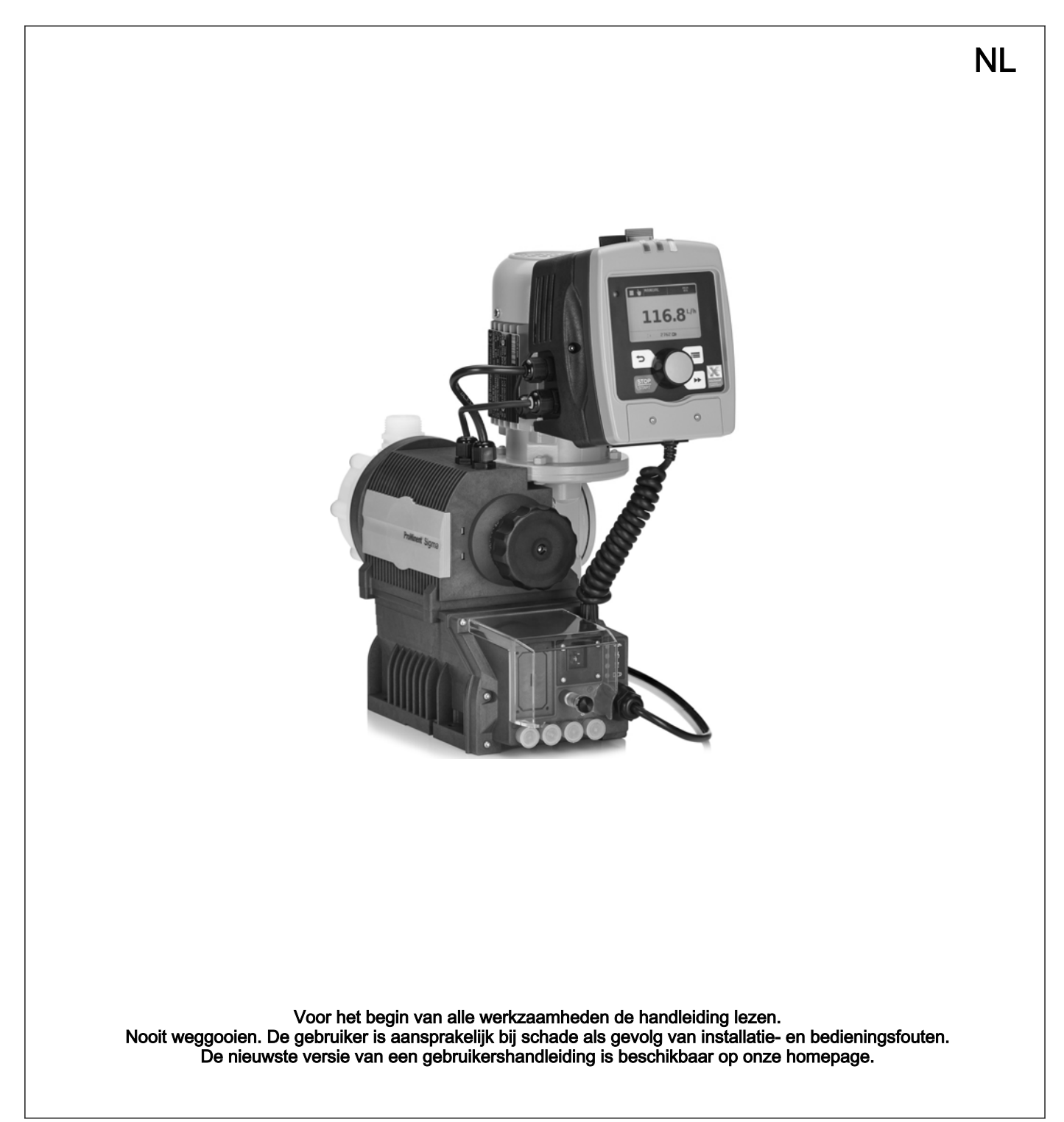

#### Aanvullende aanwijzingen

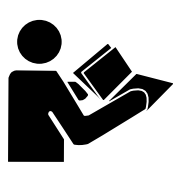

Afb. 1: Aub lezen!

Lees de volgende, aanvullende aanwijzingen door! Wanneer u deze kent, doet u daarmee uw voordeel tijdens het gebruik van de gebruikershandleiding.

In de tekst zijn de volgende onderdelen geaccentueerd:

- Opsommingen
- Instructies
  - ⇒ Resultaten van de instructies
- zie (verwijzingen)

#### Info

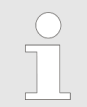

Een info bevat belangrijke aanwijzingen voor het juist functioneren van het apparaat of is bedoeld om uw werkzaamheden gemakkelijker te maken.

#### Veiligheidsaanwijzingen

Veiligheidsaanwijzingen met pictogrammen gekenmerkt - zie het veiligheidshoofdstuk.

Geldigheid

Identcode en serienummer vermelden

Deze gebruikershandleiding voldeed ten tijde van het ter perse gaan aan de huidige EU-voorschriften.

Vermeld de identcode en het serienummer dat u op het typeplaatje vindt wanneer u vragen heeft of reserveonderdelen wilt bestellen. Alleen dan kunnen apparaattype en materiaalvarianten duidelijk worden vastgesteld.

## Inhoudsopgave

| 1 | Identcode                                                 |          |  |  |  |  |  |  |  |  |
|---|-----------------------------------------------------------|----------|--|--|--|--|--|--|--|--|
| 2 | Veiligheidshoofdstuk                                      |          |  |  |  |  |  |  |  |  |
| 3 | Opslag, transport en uitpakken                            |          |  |  |  |  |  |  |  |  |
| 4 | Overzicht van apparaat en besturingselementen             | 13       |  |  |  |  |  |  |  |  |
|   | 4.1 Besturingselementen                                   | 15       |  |  |  |  |  |  |  |  |
|   | 4.2 Toetsfuncties                                         | 17       |  |  |  |  |  |  |  |  |
| 5 | Functieomschriiving                                       | 18       |  |  |  |  |  |  |  |  |
| • | 5.1 Pomp                                                  | 18       |  |  |  |  |  |  |  |  |
|   | 5.2 Doseereenheid                                         | 19       |  |  |  |  |  |  |  |  |
|   | 5.3 Ontluchtingsventiel en geïntegreerd overstortventiel  | 19       |  |  |  |  |  |  |  |  |
|   | 5.4 Meerlaagsveiligheidsmembraan                          | 20       |  |  |  |  |  |  |  |  |
|   | 5.5 Bedrijfsmodi                                          | 21       |  |  |  |  |  |  |  |  |
|   | 5.6 Functies                                              | 21       |  |  |  |  |  |  |  |  |
|   | 5.7 Opties                                                | 22       |  |  |  |  |  |  |  |  |
|   | 5.8 Functie- en storingsindicator                         | 22       |  |  |  |  |  |  |  |  |
|   | 5.8.1 LCD-scherm                                          | 23       |  |  |  |  |  |  |  |  |
|   | 5.8.2 LED-indicaties                                      | 23       |  |  |  |  |  |  |  |  |
|   | 5.9 Hiërarchie van bedrijfsmodi, functies en storingstoe- |          |  |  |  |  |  |  |  |  |
|   | standen                                                   | 23       |  |  |  |  |  |  |  |  |
| 6 | Monteren                                                  | 25       |  |  |  |  |  |  |  |  |
| 7 | Installeren                                               | 27       |  |  |  |  |  |  |  |  |
|   | 7.1 Installeren, hydraulisch                              | 27       |  |  |  |  |  |  |  |  |
|   | 7.1.1 Principiële installatieaanwijzingen                 | 32       |  |  |  |  |  |  |  |  |
|   | 7.2 Installeren, elektrisch                               | 33       |  |  |  |  |  |  |  |  |
|   | 7.2.1 Besturingsaansluitingen                             | 34       |  |  |  |  |  |  |  |  |
|   | 7.2.2 Bedieningsconsole HMI                               | 41       |  |  |  |  |  |  |  |  |
|   | 7.2.3 Pomp, elektrische voeding                           | 42       |  |  |  |  |  |  |  |  |
|   | 7.2.4 Andere modules                                      | 43       |  |  |  |  |  |  |  |  |
| 8 | Uitgangspunten bij het instellen                          | 44       |  |  |  |  |  |  |  |  |
|   | 8.1 Uitgangspunten bij het instellen van de besturing     | 44       |  |  |  |  |  |  |  |  |
|   | 8.2 Instelbare waarden controleren                        | 46       |  |  |  |  |  |  |  |  |
|   | 8.3 Naar de instelmodus gaan                              | 46       |  |  |  |  |  |  |  |  |
| 9 | Instellen, "Menu"                                         | 47       |  |  |  |  |  |  |  |  |
|   | 9.1 "Informatie"                                          | 47       |  |  |  |  |  |  |  |  |
|   | 9.2 "Bedrijfsmodus"                                       | 47       |  |  |  |  |  |  |  |  |
|   | 9.3 "Instellingen"                                        | 47       |  |  |  |  |  |  |  |  |
|   | 9.3.1 "Bedrijfsmodus"                                     | 48       |  |  |  |  |  |  |  |  |
|   | 9.3.2 <i>"Dosering"</i>                                   | 52       |  |  |  |  |  |  |  |  |
|   | 9.3.3 "Kalibreren"                                        | 53       |  |  |  |  |  |  |  |  |
|   | 9.3.4 "In-/uitgangen"                                     | 55       |  |  |  |  |  |  |  |  |
|   | 9.3.5 <i>"Systeem"</i>                                    | 57       |  |  |  |  |  |  |  |  |
|   | 9.3.6 <i>"Tijd instellen"</i>                             | 58       |  |  |  |  |  |  |  |  |
|   | 9.3.7 <i>"Datum"</i>                                      | 58       |  |  |  |  |  |  |  |  |
|   | 9.4 <i>"Timer"</i>                                        | 58       |  |  |  |  |  |  |  |  |
|   | 9.4.1 Timer <i>"activering"</i>                           | 58       |  |  |  |  |  |  |  |  |
|   | 9.4.2 <i>"Timer instellen"</i>                            | 58       |  |  |  |  |  |  |  |  |
|   | 9.4.3 "Alles wissen"                                      | 60       |  |  |  |  |  |  |  |  |
|   | 9.4.4 Voorbeeld                                           | 61       |  |  |  |  |  |  |  |  |
|   | 9.5 <i>"Service"</i>                                      | 61       |  |  |  |  |  |  |  |  |
|   | 9.5.1 "Wachtwoord"                                        | 61<br>64 |  |  |  |  |  |  |  |  |
|   | 9.5.2 "Teller Wissen                                      | 01       |  |  |  |  |  |  |  |  |
|   | <del>ช</del> .ว.ง " <i>LUYDUE</i> K                       | 02       |  |  |  |  |  |  |  |  |

|     | 9.5.4 <i>"Display"</i>                                | 62       |
|-----|-------------------------------------------------------|----------|
|     | 9.5.5 <i>"HMI afmelden"</i>                           | 62       |
|     | 9.5.6 "Onderdeelnummer membraan: XXXXXXX"             | . 62     |
|     | 9.5.7 "Onderdeelnummer reserveonderdelenset: XXXXXX"  | 63       |
|     | 9.6 <i>"Language"</i> (taal)                          | 63       |
| 10  | In bedrijf nemen                                      | 64       |
| 11  | Bedienen                                              | 68       |
|     | 11.1 Handmatig bedienen                               | 68       |
| 12  | Onderhoud                                             | . 70     |
| 13  | Renaratie                                             | 72       |
| 10  | 13.1 Ventielen reinigen                               | 72       |
|     | 13.2 Doseermembraan vervangen                         | 74       |
| 4.4 | Steringen verhelnen                                   | - 79     |
| 14  | Storingen verneipen                                   | 70       |
|     | 14.1 Fouten zonder foutmelding                        | 79       |
|     | 14.2 Storingsmelaingen                                | 79       |
|     | 14.3 Waarschuwingsmeidingen                           | 80<br>01 |
|     | 14.4 Alle andere louten                               | 01       |
|     | 14.5 Logboek                                          | 02<br>92 |
|     | 14.5.1 Waarschuwingsmeidingen in het logboek          | 02<br>02 |
|     | 14.5.2 Stollingsmeldingen in het logboek              | 02<br>83 |
| 45  | Pultan washing staller                                | 00       |
| 15  | Buiten werking stellen                                | . 84     |
| 16  | Technische gegevens                                   | . 87     |
|     | 16.1 Prestatiegegevens                                | 87       |
|     | 16.2 Viscositeit                                      | 88       |
|     | 16.3 Verzendgewicht                                   | . 88     |
|     | 16.4 Materialen die met het medium in aanraking komen | 88       |
|     | 16.5 Omgevingsvoorwaarden                             | 88       |
|     | 16.5.1 Omgevingstemperaturen                          | . 88     |
|     | 16.5.2 Temperaturen media                             | . 89     |
|     | 16.5.3 Luchtvochtigheid.                              | 89       |
|     | 16.5.4 Beschermingsgraad en veiligheidselsen          | . 89     |
|     | 16.6 Opsteinoogte                                     | . 89     |
|     | 16.7 Elektrische aansluiting                          | 90       |
|     | 16.0 Poloio                                           | 90       |
|     | 16.10 Coluidedrukojvogu                               | 91       |
| 47  |                                                       | 00       |
| 17  | Maatschetsen                                          | 92       |
| 18  | Motorinformatiebladen                                 | 96       |
| 19  | Doseereenheden Sigma/ 1                               | 97       |
| 20  | Slijtdelen S1Cb                                       | 107      |
|     | 20.1 Standaard                                        | 107      |
|     | 20.2 Fysiologische verdraagzaamheid                   | 107      |
| 21  | Grafieken voor het instellen van de doseercapaciteit  | 109      |
| 22  | Conformiteitsverklaring voor machines                 | 110      |
| 23  | Bedienings_/ insteloverzicht Sigma X beeturingstyne   | 111      |
| 20  |                                                       | 440      |
| 24  | beuleningsmenu Sigma A besturingstype, totaal         | 112      |
| 25  | Basisweergave en instelmenu's                         | 116      |
| 26  | Index                                                 | 118      |

## 1 Identcode

| Sigma X besturingstype - Sigma/ 1 S1Cb |                       |  |    |       |         |        |                                                      |                                                                 |  |  |  |  |
|----------------------------------------|-----------------------|--|----|-------|---------|--------|------------------------------------------------------|-----------------------------------------------------------------|--|--|--|--|
| Serie                                  |                       |  |    |       |         |        |                                                      |                                                                 |  |  |  |  |
| S1Cb                                   | ъ                     |  |    |       |         |        |                                                      |                                                                 |  |  |  |  |
|                                        | Aandrijftype          |  |    |       |         |        |                                                      |                                                                 |  |  |  |  |
| H Hoofdaandrijving, membraan           |                       |  |    |       |         |        |                                                      |                                                                 |  |  |  |  |
| Туре                                   |                       |  |    |       |         |        |                                                      |                                                                 |  |  |  |  |
|                                        | Capaciteitsgegevens b |  |    |       |         |        | ij max                                               | imale tegendruk en type: zie typeplaatje pompbehuizing          |  |  |  |  |
|                                        | Materiaal doseerkop   |  |    |       |         | kop    |                                                      |                                                                 |  |  |  |  |
|                                        |                       |  | PV | PVD   | F       |        |                                                      |                                                                 |  |  |  |  |
|                                        |                       |  | PC | PVC   |         |        |                                                      |                                                                 |  |  |  |  |
|                                        |                       |  | SS | RVS   |         |        |                                                      |                                                                 |  |  |  |  |
|                                        |                       |  |    | Afdic | chtings | mater  | iaal                                                 |                                                                 |  |  |  |  |
|                                        |                       |  |    | Т     | PTFE    | Ξ      |                                                      |                                                                 |  |  |  |  |
|                                        |                       |  |    |       | Verd    | ringer |                                                      |                                                                 |  |  |  |  |
|                                        |                       |  |    |       | S       | Meer   | laags                                                | veiligheidsmembraan met optische breukmelding                   |  |  |  |  |
|                                        |                       |  |    |       | А       | Meer   | laagsv                                               | veiligheidsmembraan met breuksignalering met elektrisch signaal |  |  |  |  |
|                                        |                       |  |    |       | Н       | Mem    | braan                                                | voor hygiënekop                                                 |  |  |  |  |
|                                        |                       |  |    |       |         | Dose   | erkop                                                | uitvoering                                                      |  |  |  |  |
|                                        |                       |  |    |       |         | 0      | 2 Zonder ontluchtingsventiel, zonder ventielveren    |                                                                 |  |  |  |  |
|                                        |                       |  |    |       |         | 1      | Zond                                                 | er ontluchtingsventiel, met ventielveren                        |  |  |  |  |
|                                        |                       |  |    |       |         | 2      | Met o                                                | ontluchtingsventiel, FPM, zonder ventielveren ***               |  |  |  |  |
|                                        |                       |  |    |       |         | 3      | Met ontluchtingsventiel, FPM, met ventielveren ***   |                                                                 |  |  |  |  |
|                                        |                       |  |    |       |         | 4      | Met o                                                | overstortventiel, FPM, zonder ventielveren ***                  |  |  |  |  |
|                                        |                       |  |    |       |         | 5      | Met o                                                | overstortventiel, FPM, met ventielveren ***                     |  |  |  |  |
|                                        |                       |  |    |       |         | 6      | Met o                                                | overstortventiel, EPDM, zonder ventielveren ***                 |  |  |  |  |
|                                        |                       |  |    |       |         | 7      | Met o                                                | overstortventiel, EPDM, met ventielveren ***                    |  |  |  |  |
|                                        |                       |  |    |       |         | 8      | Met o                                                | ontluchtingsventiel, EPDM, zonder ventielveren ***              |  |  |  |  |
|                                        |                       |  |    |       |         | 9      | Met o                                                | Met ontluchtingsventiel, EPDM, met ventielveren ***             |  |  |  |  |
|                                        |                       |  |    |       |         | Н      | Hygiënekop met Tri-Clamp aansluitingen (max. 10 bar) |                                                                 |  |  |  |  |
|                                        |                       |  |    |       |         |        | Hydra                                                | aulische aansluiting                                            |  |  |  |  |
|                                        |                       |  |    |       |         |        | 0                                                    | Standaard schroefdraadaansluiting (conform technische gegevens) |  |  |  |  |
|                                        |                       |  |    |       |         |        | 1                                                    | Wartelmoer en inlegdeel PVC                                     |  |  |  |  |
|                                        |                       |  |    |       |         |        | 2                                                    | Wartelmoer en inlegdeel PP                                      |  |  |  |  |
|                                        |                       |  |    |       |         |        | 3                                                    | Wartelmoer en inlegdeel PVDF                                    |  |  |  |  |
|                                        |                       |  |    |       |         |        | 4                                                    | Wartelmoer en inlegdeel SS                                      |  |  |  |  |
|                                        |                       |  |    |       |         |        | 7                                                    | Wartelmoer en slangpilaar PVDF                                  |  |  |  |  |
|                                        |                       |  |    |       |         |        | 8                                                    | Wartelmoer en slangpilaar SS                                    |  |  |  |  |
|                                        |                       |  |    |       |         |        | 9                                                    | Wartelmoer en lasmof SS                                         |  |  |  |  |
|                                        |                       |  |    |       |         |        |                                                      | Uitvoering                                                      |  |  |  |  |

| Sigma X | best | uringstype | - Sign | na/ 1 3 | S1Cb |   |               |                                                                          |                                  |         |                       |                 |                                                          |                                                                 |                                            |                                                               |
|---------|------|------------|--------|---------|------|---|---------------|--------------------------------------------------------------------------|----------------------------------|---------|-----------------------|-----------------|----------------------------------------------------------|-----------------------------------------------------------------|--------------------------------------------|---------------------------------------------------------------|
|         |      |            |        |         |      |   |               | 0                                                                        | Met ProMinent <sup>®</sup> -logo |         |                       |                 |                                                          |                                                                 |                                            |                                                               |
|         |      |            |        |         |      | 1 | Zond          | Zonder ProMinent <sup>®</sup> -lo                                        |                                  |         |                       | -logo           |                                                          |                                                                 |                                            |                                                               |
|         |      |            |        |         |      | 5 | Dose          | ereen                                                                    | heid I                           | inks    |                       |                 |                                                          |                                                                 |                                            |                                                               |
|         |      |            |        |         |      |   | Ν             | Lekdi                                                                    | chthe                            | id vol  | gens N                | IEMA            | 4x                                                       |                                                                 |                                            |                                                               |
|         |      |            |        |         |      |   |               | Elekt                                                                    | rische                           | voed    | ing                   |                 |                                                          |                                                                 |                                            |                                                               |
|         |      |            |        |         |      |   | U             | 1 fas                                                                    | e, 100                           | ) - 240 | ) V, 50               | /60 H           | z                                                        |                                                                 |                                            |                                                               |
|         |      |            |        |         |      |   |               | Kabe                                                                     | el en s                          | tekker  | •                     |                 |                                                          |                                                                 |                                            |                                                               |
|         |      |            |        |         |      | А | 2 m l         | Europa                                                                   | а                                |         |                       |                 |                                                          |                                                                 |                                            |                                                               |
|         |      |            |        |         |      |   |               |                                                                          |                                  | В       | 2 m 2                 | Zwitse          | rland                                                    |                                                                 |                                            |                                                               |
|         |      |            |        |         |      |   |               |                                                                          |                                  | С       | 2 m /                 | Austra          | lië                                                      |                                                                 |                                            |                                                               |
|         |      |            |        |         |      |   |               |                                                                          |                                  | D       | 2 m '                 | VS              |                                                          |                                                                 |                                            |                                                               |
|         |      |            |        |         |      |   |               |                                                                          |                                  |         | Rela                  | is              |                                                          |                                                                 |                                            |                                                               |
|         |      |            |        |         |      |   |               |                                                                          |                                  |         | 0                     | Zond            | er rela                                                  | ais                                                             |                                            |                                                               |
|         |      |            |        |         |      |   |               |                                                                          |                                  |         | 1                     | Stori           | ngsme                                                    | eldrela                                                         | is (23                                     | 0 V - 8A)                                                     |
|         |      |            |        |         |      |   |               |                                                                          |                                  |         | 3                     | Storii<br>- 100 | toringsmeldrelais + taktgeefrelais (24 V<br>100 mA)      |                                                                 |                                            | aktgeefrelais (24 V                                           |
|         |      |            |        |         |      | 8 | 0/4 -<br>meld | - 20 mA analoge uitgang + storings-<br>J-/taktgeefrelais (24 V - 100 mA) |                                  |         |                       |                 |                                                          |                                                                 |                                            |                                                               |
|         |      |            |        |         |      |   |               |                                                                          |                                  |         |                       | Bestu           | sturingsvariant                                          |                                                                 |                                            |                                                               |
|         |      |            |        |         |      |   |               |                                                                          |                                  |         |                       | 0               | 0 Handm<br>PulseC                                        |                                                                 | tig + extern contact met<br>ontrol + timer |                                                               |
|         |      |            |        |         |      |   |               |                                                                          |                                  |         |                       | 1               | Handmatig + extern contact met<br>PulseControl + analoog |                                                                 | ern contact met<br>naloog                  |                                                               |
|         |      |            |        |         |      |   |               |                                                                          |                                  |         | 2 Han<br>Puls<br>prof |                 | lmatig<br>Contr<br>elen                                  | natig + extern contact met<br>Control + analoog + doseer-<br>en |                                            |                                                               |
|         |      |            |        |         |      |   |               |                                                                          |                                  |         |                       | 6               | Als 1<br>(M12                                            | + PR<br>-stekk                                                  | OFIBI<br>(er)                              | JS <sup>®</sup> -DP-interface                                 |
|         |      |            |        |         |      |   |               |                                                                          |                                  |         |                       | 7               | Als 1                                                    | + CA                                                            | Nope                                       | n (M12-stekker) **                                            |
|         |      |            |        |         |      |   |               |                                                                          |                                  |         |                       |                 | Over                                                     | belast                                                          | ingsui                                     | tschakeling                                                   |
|         |      |            |        |         |      |   |               |                                                                          |                                  |         |                       |                 | 0                                                        | Zond<br>scha                                                    | ler ove<br>keling                          | erbelastingsuit-                                              |
|         |      |            |        |         |      |   |               |                                                                          |                                  |         |                       |                 |                                                          | Bedie                                                           | enings                                     | console (HMI)                                                 |
|         |      |            |        |         |      |   |               |                                                                          |                                  |         |                       |                 |                                                          | 0                                                               | HMI                                        | (0,5 m kabel)                                                 |
|         |      |            |        |         |      |   |               |                                                                          |                                  |         |                       |                 |                                                          | 4                                                               | HMI                                        | + 2 m kabel                                                   |
|         |      |            |        |         |      |   |               |                                                                          |                                  |         |                       |                 |                                                          | 5                                                               | HMI                                        | + 5 m kabel                                                   |
|         |      |            |        |         |      |   |               |                                                                          |                                  |         |                       |                 |                                                          | 6                                                               | HMI                                        | + 10 m kabel                                                  |
|         |      |            |        |         |      |   |               |                                                                          |                                  |         |                       |                 |                                                          | Х                                                               | Zond                                       | ler HMI                                                       |
|         |      |            |        |         |      |   |               |                                                                          |                                  |         |                       |                 |                                                          |                                                                 | Beve                                       | iligingsopties                                                |
|         |      |            |        |         |      |   |               |                                                                          |                                  |         |                       |                 |                                                          |                                                                 | 0                                          | Doseerbewaking,<br>dynamisch,<br>zonder toegangs-<br>controle |
|         |      |            |        |         |      |   |               |                                                                          |                                  |         |                       |                 |                                                          |                                                                 | 1                                          | Doseerbewaking,<br>dynamisch, met<br>toegangscontrole         |

| Taal     NL   Duits     EN   Engels     FR   Frans        | Sigma X besturingstype - Sigma/ 1 S1Cb |      |    |        |  |  |  |  |  |
|-----------------------------------------------------------|----------------------------------------|------|----|--------|--|--|--|--|--|
| NL   Duits     EN   Engels     ES   Spaans     FR   Frans |                                        | Taal |    |        |  |  |  |  |  |
| EN Engels<br>ES Spaans<br>FR Frans                        |                                        |      | NL | Duits  |  |  |  |  |  |
| ES Spaans<br>FR Frans                                     |                                        |      | EN | Engels |  |  |  |  |  |
| FR Frans                                                  |                                        |      | ES | Spaans |  |  |  |  |  |
|                                                           |                                        |      | FR | Frans  |  |  |  |  |  |

FPM = fluorelastomeer

\*\* Pomp zonder besturingseenheid HMI

\*\*\* Standaard met slangpilaar in de bypass. Schroefdraadaansluiting op aanvraag.

## 2 Veiligheidshoofdstuk

Aanduiding van veiligheidsaanwijzingen

Deze gebruikershandleiding gebruikt de volgende signaalwoorden voor verschillende soorten gevaar:

| Signaalwoord | Betekenis                                                                                                    |
|--------------|----------------------------------------------------------------------------------------------------|
| WAARSCHUWING | Duidt op een mogelijkerwijze<br>gevaarlijke situatie. Wanneer deze<br>situatie zich voordoet, dan bent u<br>in levensgevaar of kunt u zeer ern-<br>stig letsel oplopen.        |
| LET OP       | Duidt op een mogelijkerwijze<br>gevaarlijke situatie. Wanneer deze<br>situatie zich voordoet, kan dat licht<br>of middelzwaar letsel of materiële<br>schade tot gevolg hebben. |

## Waarschuwingstekens bij verschillende soorten gevaar

In deze gebruikershandleiding worden de volgende waarschuwingstekens gebruikt voor verschillende soorten gevaar:

| Waarschuwingsteken | Soort gevaar                                        |
|--------------------|-----------------------------------------------------|
| 4                  | Waarschuwing voor gevaarlijke elektrische spanning. |
|                    | Waarschuwing voor gevaar.                           |

Beoogd gebruik

- De pomp mag uitsluitend voor het doseren van vloeibare media worden gebruikt.
- De pomp mag alleen na een correcte installatie en na het in bedrijf nemen volgens de in de gebruikershandleiding genoemde technische gegevens en specificaties worden gebruikt.
- De pomp is goedgekeurd voor brandbare doseermedia met identcode-optie "Meerlaagsveiligheidsmembraan met breuksignalering met elektrisch signaal", bij tegendrukken groter dan 2 bar, de software-instelling "Membraanbreuk" - "Fout" en als de exploitant de betreffende veiligheidsmaatregelen treft.
- Bij toepassingen met fysiologische verdraagzaamheid, mogen uitsluitend pompen in de uitvoering "F - fysiologisch verdraagzaam m.b.t. met materiaal dat in aanraking komt met het medium" worden gebruikt.
- Voor toepassingen volgens de hygiëne-eisen van de EHEDG (www.ehedg.org) mogen alleen pompen in de uitvoering "H - Hygiënekop" worden toegepast.
- De algemene beperkingen met betrekking tot viscositeitsgrenswaarden, weerstand tegen chemicaliën en de dichtheid moeten worden opgevolgd - zie ook de bestendigheidslijst van ProMinent (productcatalogus of via www.prominent.com)!
- Alle andere toepassingen en/of het ombouwen zijn verboden.
- De pomp is niet bestemd voor het doseren van gasvormige media of vaste stoffen.
- De pomp is niet bestemd voor gebruik in Ex-zones.
- De pomp is niet bestemd voor onbeschermd gebruik buiten.
- De pomp is uitsluitend bestemd voor bedrijfsmatig gebruik.

- De pomp mag alleen door hiervoor opgeleid en bevoegd personeel worden bediend - zie de onderstaande tabel "Kwalificaties".
- Het opvolgen van de informatie in de gebruikershandleiding met betrekking tot de verschillende levensduurfasen van het apparaat is verplicht.

| Activiteit                         | Kwalificatie                                                                                               |
|------------------------------------|----------------------------------------------------------------------------------------------------|
| Opslag, transport, uitpakken       | Geïnstrueerd persoon                                                                                       |
| Monteren                           | Deskundig personeel, serviceafde-<br>ling                                                                  |
| Hydraulische installatie ontwerpen | Deskundig personeel dat aantoon-<br>baar vertrouwd is met het gebruik<br>van oscillerende verdringerpompen |
| Hydraulische installatie           | Deskundig personeel, serviceafde-<br>ling                                                                  |
| Elektrisch installeren             | Elektromonteur                                                                                             |
| Bediening                          | Geïnstrueerd persoon                                                                                       |
| Onderhoud, reparatie               | Deskundig personeel, serviceafde-<br>ling                                                                  |
| Buiten werking stellen, recycling  | Deskundig personeel, serviceafde-<br>ling                                                                  |
| Fouten verhelpen                   | Deskundig personeel, elektromon-<br>teur, geïnstrueerde persoon, servi-<br>ceafdeling                      |

#### Kwalificatie personeel

#### Toelichting bij de tabel:

#### **Deskundig personeel**

Deskundig personeel is door een vaktechnische opleiding, kennis en ervaring en door kennis van de geldende bepalingen in staat de opgedragen werkzaamheden te beoordelen en mogelijke gevaren te onderkennen.

#### Opmerking:

Een aan een vaktechnische opleiding gelijkwaardige kwalificatie kan ook zijn verkregen door een functie die gedurende meerdere jaren is uitgeoefend in het betreffende vakgebied.

#### Elektromonteur

De elektromonteur is op grond van een vaktechnische opleiding, kennis en ervaring en op grond van kennis van de geldende normen en bepalingen in staat de werkzaamheden aan elektrische installaties uit te voeren en mogelijke gevaren zelfstandig te onderkennen en te vermijden.

De elektromonteur is speciaal voor het vakgebied waarin hij/zij werkt opgeleid en kent de relevante normen en bepalingen.

De elektromonteur moet zich houden aan de bepalingen van de geldende wettelijke voorschriften voor ongevalpreventie.

#### Geïnstrueerd persoon

Een geïnstrueerd persoon is geïnstrueerd en, indien vereist, ingewerkt voor de taken waarmee hij/zij is belast en de gevaren die bij onjuist handelen kunnen ontstaan. De geïnstrueerde persoon is bovendien voorgelicht over de noodzakelijke veiligheidsvoorzieningen en veiligheidsmaatregelen.

#### Serviceafdeling

De serviceafdeling bestaat uit servicetechnici die aantoonbaar door ProMinent of ProMaqua zijn geschoold en geautoriseerd om werkzaamheden aan de installatie uit te voeren.

#### Veiligheidsaanwijzingen

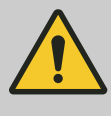

#### WAARSCHUWING!

#### Waarschuwing voor gevaarlijk doseermedium

Is een gevaarlijk doseermedium gebruikt: het medium kan tijdens werkzaamheden aan de pomp of materiaalbreuk of een verkeerde behandeling van de pomp weglekken bij de hydraulische onderdelen.

- Neem vóór werkzaamheden aan de pomp passende veiligheidsmaatregelen (bijv. veiligheidsbril, veiligheidshandschoenen, ...). Het veiligheidsinformatieblad van het doseermedium opvolgen.
- Leeg en spoel vóór werkzaamheden aan de pomp de doseereenheid.

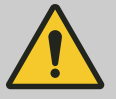

#### WAARSCHUWING!

#### Gevaar door een gevaarlijke stof!

Mogelijk gevolg: overlijden of zeer ernstig letsel.

Houdt u bij de omgang met gevaarlijke stoffen de actuele veiligheidsinformatiebladen van de fabrikant van de gevaarlijke stof bij de hand. In het veiligheidsinformatieblad staan de vereiste maatregelen vermeld. Aangezien op basis van nieuwe kennis het gevarenpotentieel van een stof op elk moment opnieuw kan worden geëvalueerd, moet het veiligheidsinformatieblad geregeld worden gecontroleerd en indien nodig worden vervangen.

De exploitant van de installatie moet ervoor zorgen dat er een actueel veiligheidsinformatieblad beschikbaar is en dat de daarmee samenhangende risicobeoordelingen van de desbetreffende werkplekken worden opgesteld.

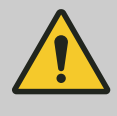

#### VOORZICHTIG!

Waarschuwing voor rondspuitend doseermedium

Door de druk in de doseereenheid en de aangrenzende installatiedelen kan er uit de hydraulische onderdelen doseermedium spuiten wanneer deze worden gemanipuleerd of geopend.

- Haal de netstekker uit het stopcontact en zorg dat de pomp niet onbedoeld weer wordt aangesloten.
- Maak vóór alle werkzaamheden de hydraulische onderdelen van de installatie drukloos.

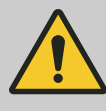

#### **VOORZICHTIG!**

#### Waarschuwing voor rondspuiten van doseermedium

Een ongeschikt doseermedium kan de pomponderdelen waarmee het in aanraking komt beschadigen.

 Houd bij het kiezen van het doseermedium rekening met de bestendigheid van de materialen die met het medium in aanraking komen en de ProMinentbestendigheidslijst - zie ProMinent productcatalogus of op onze homepage.

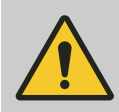

#### VOORZICHTIG!

#### Gevaar voor persoonlijk letsel en materiële schade

Gebruik van niet originele delen kan persoonlijk letsel en materiële schade tot gevolg hebben.

 Bouw uitsluitend onderdelen in doseerpompen die door ProMinent zijn gecontroleerd en aanbevolen.

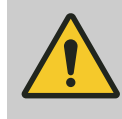

### VOORZICHTIG!

Gevaar door onjuist bediende of slecht onderhouden pomp

Een slecht toegankelijke pomp kan gevaarlijk zijn door onjuiste bediening en slecht onderhoud.

- Zorg dat de pomp altijd toegankelijk is.
- Houdt u zich aan de onderhoudsintervallen.

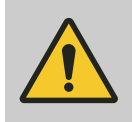

#### WAARSCHUWING!

Bij de pomp kan een aan-/uitschakelaar ontbreken, afhankelijk van de identcode en de installatie.

| Scheidende beveiligingsinrichtingen | Tijdens het bedrijf moeten alle scheidende beveiligingsinrichtingen gemon-<br>teerd zijn:                                                                                                 |
|-------------------------------------|----------------------------------------------------------------------------------------------------|
|                                     | Frontafdekking aandrijving                                                                                                    |
|                                     | Ventilatorhuis motor                                                                                                    |
|                                     | Deksel klemmenkast motor                                                                                                    |
|                                     | Кар                                                                                                    |
|                                     | Ook moeten alle relais, modules en opties op de kap zijn gemonteerd - indien aanwezig.                                                                                                    |
|                                     | Ze mogen alleen worden verwijderd als de gebruikershandleiding dit vraagt.                                                                                                    |
| Informatie voor een noodgeval       | Haal bij een ongeluk veroorzaakt door elektriciteit de voedingskabel uit het stopcontact of bedien de noodstopschakelaar op de installatie!                                               |
|                                     | Maak bij een lekkage van doseermedium bovendien eventueel de hydrau-<br>lische onderdelen van de pomp drukloos. Houdt u zich aan het veiligheids-<br>informatieblad van het doseermedium. |
|                                     |                                                                                                    |
| Geluidsdrukniveau                   | Geluidsdrukniveau LpA < 70 dB conform EN ISO 20361                                                                                                    |
|                                     | bij maximale slaglengte, maximale slagfrequentie, maximale tegendruk (water)                                                                                                    |

## 3 Opslag, transport en uitpakken

#### Veiligheidsaanwijzingen

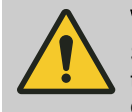

#### WAARSCHUWING!

Stuur de doseerpomp voor reparatie alleen in gereinigde toestand en met een schoongespoelde doseereenheid op. Zie hoofdstuk "Buitenbedrijfstelling"!

De doseerpomp uitsluitend vergezeld van een volledig ingevulde decontaminatieverklaring opsturen. De Decontaminatieverklaring maakt deel uit van de inspectie- of reparatieopdracht. De pomp wordt alleen geïnspecteerd of gerepareerd als een door een bevoegde en gekwalificeerde werknemer van de pompexploitant correct en volledig ingevulde decontaminatieverklaring is bijgevoegd.

Het formulier "Decontaminatieverklaring" vindt u op www.prominent.com.

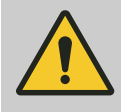

#### VOORZICHTIG!

#### Gevaar van materiële schade

Het apparaat kan worden beschadigd door onjuiste opslag of transport!

- Het apparaat alleen goed verpakt opslaan of transporteren - bij voorkeur in de originele verpakking.
- Ook het verpakte apparaat alleen conform de opslagvoorwaarden opslaan of transporten.
- Bescherm het verpakte apparaat tevens tegen vocht en inwerking van chemicaliën.

Vergelijk de pakbon met de leveromvang.

Personeel:

Deskundig personeel

- 1. Plaats de afdekkappen op de ventielen.
- **3.** Plaats de pomp verticaal op een pallet en beveilig de pomp tegen omvallen.
- **4.** Dek de pomp af met een zeil. Zorg wel dat ventilatie mogelijk is.

Sla de pomp op in een droge, gesloten hal waarin wordt voldaan aan de omgevingsvoorwaarden zoals gespecificeerd in het hoofdstuk "Technische gegevens".

Leveromvang

Opslag

#### Overzicht van apparaat en besturingselementen 4

Overzicht van het apparaat

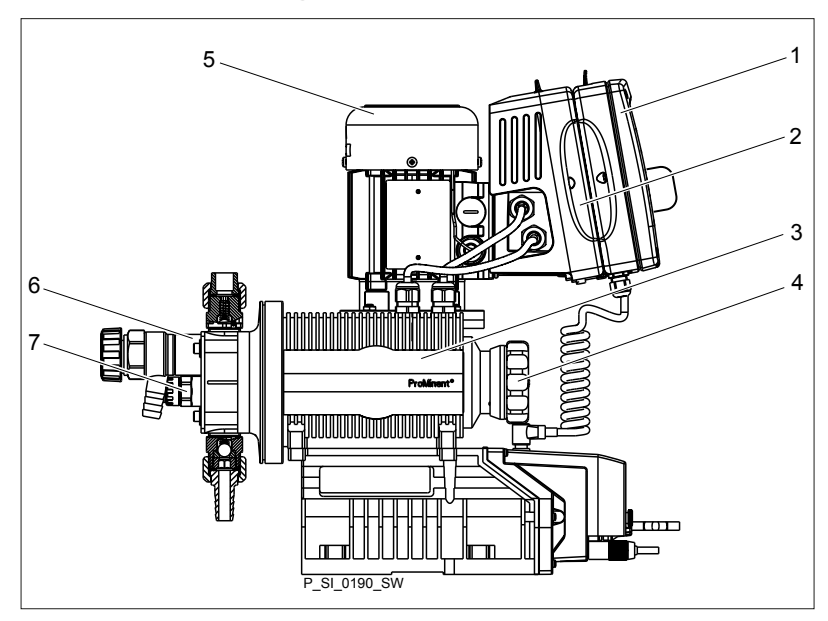

Afb. 2: Apparaatoverzicht Sigma X - S1Cb

- Besturingseenheid HMI Frequentieomvormer Aandrijfeenheid 1
- 2
- 3
- Slaginstelwiel 4
- Aandrijfmotor 5
- 6 Doseereenheid
- Membraanbreuksensor 7

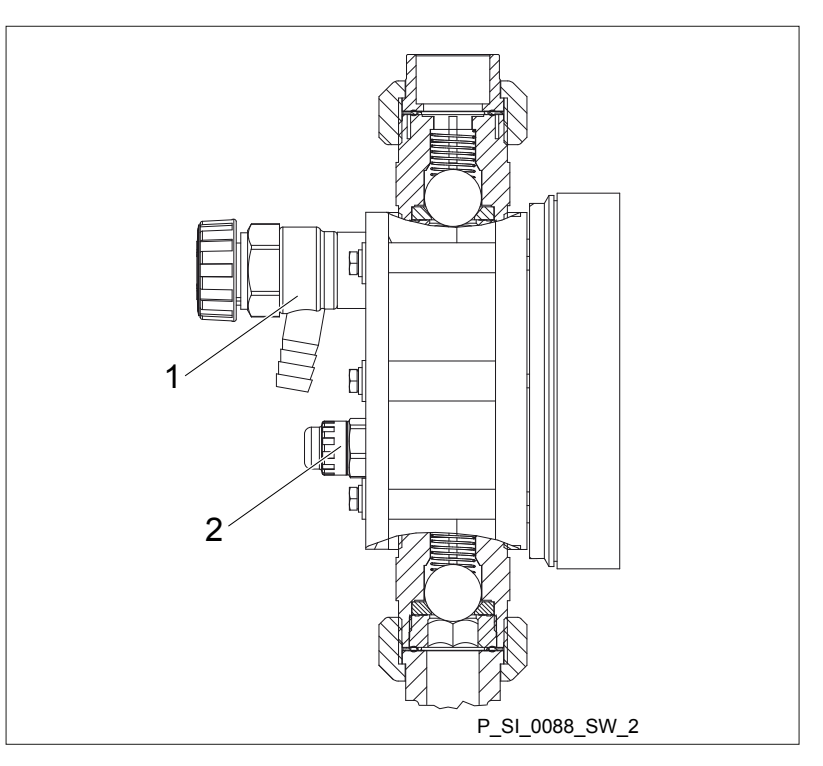

Afb. 3: Besturingselementen Sigma

- Ontluchtingsventiel (optioneel) 1
- 2 Membraanbreuksensor, optisch

Besturingselementen

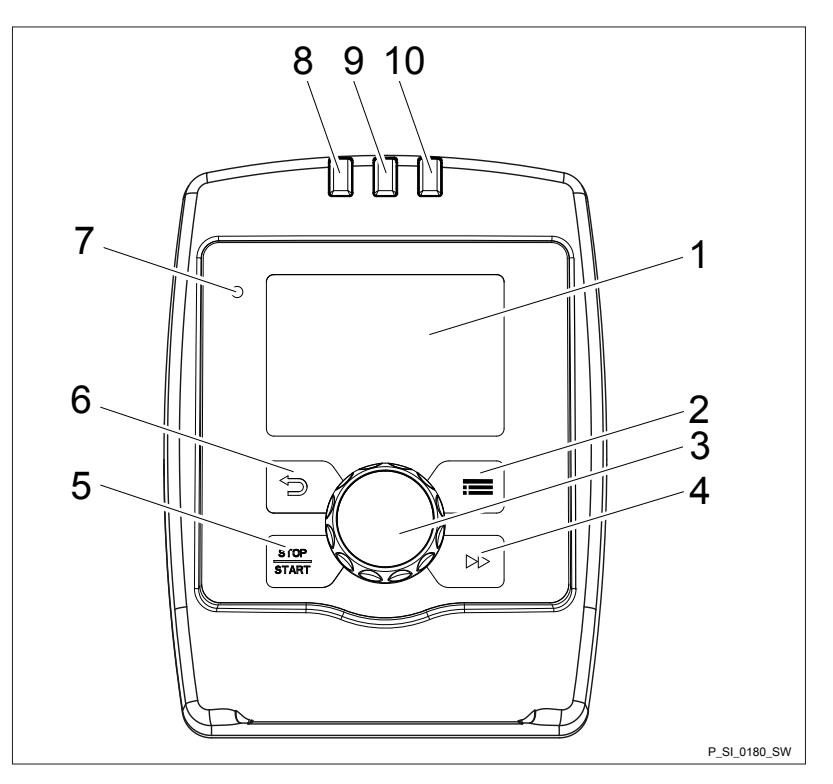

Afb. 4: Besturingselementen HMI Sigma X besturingstype

- LCD-scherm 1
- Toets 🚍 [Menu] 2
- 3
- 4
- 5
- 6
- Clickwheel (►) (Anzuigen] Toets (►) [Anzuigen] Toets (►) [Terug] Indicatie "Bluetooth actief" (blauw) Otoriania diaetor (mark) 7
- 8 Storingsindicator (rood)
- 9 Waarschuwingsindicator (geel)
- 10 Bedrijfstoestandsindicator (groen)

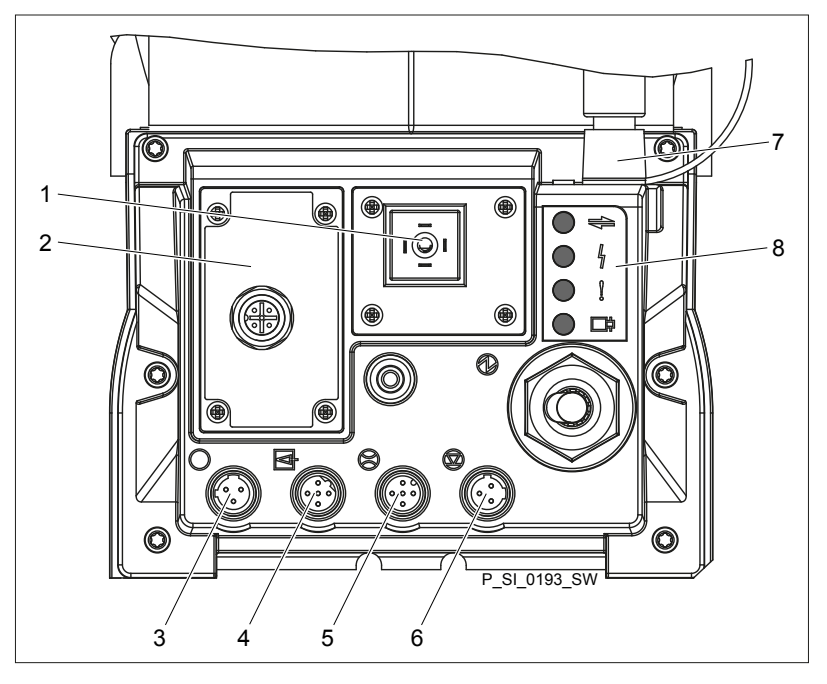

Afb. 5: Besturingselementen aansluitdeksel

3

- 1 2 Relais- en mA-uitgang (optioneel)
  - Sleuf voor optionele module (timer, PROFIBUS®) Stekkeraansluiting "Membraanbreuk" Stekkeraansluiting "Externe aansturing" Stekkeraansluiting "Doseerbewaking"
- 4 5

6 7 8

Stekkeraansluiting "Niveauschakelaar" Stekkeraansluiting "CAN-bus" (extern) LED's (als Afb. 4) en status-LED CAN-bus (extern) Geen afb. Slaginstelwiel

## 4.1 Besturingselementen

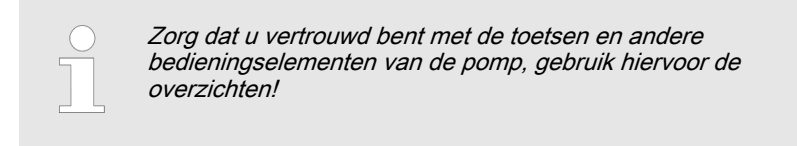

Drukweergave, indicatoren en foutindicaties op het LCD-scherm

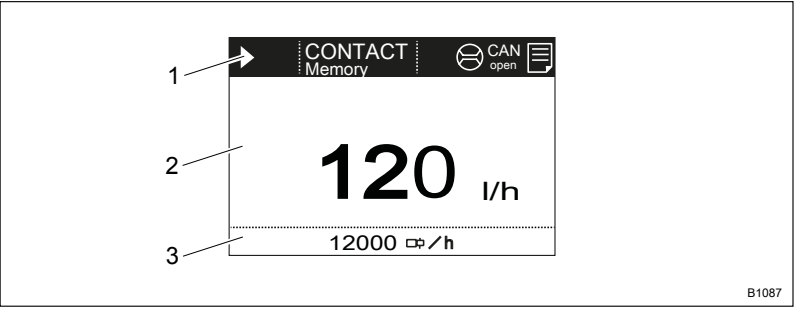

#### Afb. 6: Opbouw basisweergave

- Statusbalk 1
- Basisweergave, centrale gedeelte 2
- Nevenweergave 3

Voor de verschillende hoofdweergaven en nevenweergaven - zie "Hoofdweergaven en nevenweergaven" in de bijlagen.

Op het LCD-scherm wordt het bedienen en instellen van de pomp met verschillende informatie en indicatoren ondersteund:

|                     | b)                    |
|---------------------|-----------------------|
| ▲ ⊖ Doseerbewaking! | ▲ i < 4 mA!           |
|                     | Ingangssignaal < 4 mA |
| 120 <sub>I/h</sub>  | i < 4 mA              |
| 12000 ⊯∕h           | 12000 <b>☞/h</b>      |
|                     | B1099                 |

Afb. 7: a) Basisweergave met waarschuwingsmelding, b) Basisweergave met storingsmelding. Uitleg van symbolen in de volgende tabellen.

De bovenstaande afb. deel a) geeft aan dat:

- de pomp in bedrijf is
- in de bedrijfsmodus "Contact" met slaggeheugen "memory" is
- een doseerbewaking is aangesloten
- een protocolrecord bestaat
- een waarschuwingsmelding voor de "Doseerbewaking" aanwezig is
- de doseercapaciteit van 12,0 l/h is ingesteld
- de slagfrequentie 12.000 slagen/h is

## Overzicht van apparaat en besturingselementen

| Tab. 1: Indicatoren en s | storingsindicatoren:                                                                                                 |
|--------------------------|----------------------------------------------------------------------------------------------------|
| Indicatoren              | Betekenis                                                                                                    |
|                          | De pomp werkt of wacht op een startsignaal.                                                                          |
|                          | De pomp is gestopt - handmatig met de toets 🖃 <i>[STOP/START]</i> .                                                  |
|                          | De pomp is door de afstandsbediening gestopt (pauze) - via de stekkeraansluiting "Extern".                           |
| <b>4</b>                 | De pomp is gestopt door een fout.                                                                                    |
| X                        | Alleen bij cyclische chargedosering: De pomp wacht op de volgende cyclus.                                            |
| "Memory"                 | Alleen in de bedrijfsmodi <i>"CONTACT"</i> en <i>"CHARGE"</i> :<br>Er is een extra functie "Slaggeheugen" ingesteld. |
|                          | De pomp is in bedrijfsmodus <i>"ANALOOG"</i> .                                                                       |
|                          | Het verwerkingstype <i>"Curve</i> → <i>Lineair"</i> is ingeschakeld.                                                 |
|                          | De pomp is in bedrijfsmodus "ANALOOG".                                                                               |
|                          | Het verwerkingstype <i>"Curve → bovenste zijband"</i> is ingeschakeld.                                               |
| "AUX"                    | De pomp pompt op dit moment met de externe-doseercapaciteit, resp. hulpfrequentie.                                   |
| dia<br>off               | De membraanbreuksignalering is gedeactiveerd.                                                                        |
| $\bigotimes$             | Een doseerbewaking "Flow Control" is aangesloten.                                                                    |
| $\bigcirc$               | De timer is actief.                                                                                                  |
|                          | Alleen met <i>"Wachtwoord"</i> : De pompsoftware is geblokkeerd.                                                     |
| <b></b> 0                | Alleen met "Wachtwoord": De pompsoftware is kortstondig gedeblokkeerd.                                               |
|                          | De pomp is in het <i>"Menu"</i> (instellen).                                                                         |
|                          |                                                                                                    |

Meer uitleg vindt u in hoofdstuk "Storingen verhelpen".

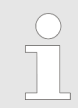

*Op de pomp worden het doseervolume en de doseercapaciteit alleen in gekalibreerde toestand in l resp. l/h of in gal resp. gal/h weergegeven.* 

## 4.2 Toetsfuncties

| Toets            | Toepassing | In de basisweergaven                                            | In het menu                                                                   |
|------------------|------------|-----------------------------------------------------------------|-------------------------------------------------------------------------------|
| ⊡[Terug]         | Indrukken  | -                                                               | Terug naar het vorige menu-item<br>(of een basisweergave) - zonder<br>opslaan |
| [STOP/<br>START] | Indrukken  | Pomp stoppen,                                                   | Pomp stoppen,                                                                 |
|                  |            | Pomp starten                                                    | Pomp starten                                                                  |
| [][Menu]         | Indrukken  | Naar het menu gaan                                              | Terug naar een basisweergave                                                  |
| ▶[Aanzuigen]     | Indrukken  | Aanzuigen *                                                     | Aanzuigen *                                                                   |
| ⑦[Clickwheel]    | Indrukken  | Charge starten (alleen in bedrijfs-<br>modus <i>"Charge"</i> ), | Naar het volgende menu-item (of een basisweergave)                            |
|                  |            | Fout bevestigen                                                 | Invoer bevestigen en opslaan                                                  |
| [Clickwheel]     | Draaien    | Wisselen tussen de basisweergaven                               | Getalwaarde of keuze wijzigen                                                 |

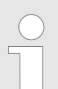

\* Bij het aanzuigen draait de pomp niet met de maximale slagfrequentie.

Wordt in de toestand "Stop" op de toets i [Aanzuigen] gedrukt, heeft [Aanzuigen] de hoogste prioriteit - zolang op de toets wordt gedrukt.

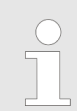

Voor het instellen van getalwaarden - zie hoofdstuk "Uitgangspunten bij het instellen"

## 5 Functieomschrijving

## 5.1 Pomp

Weergave van de pompslag

De doseerpomp is een oscillerende verdringerpomp met instelbare slaglengte. De doseerpomp wordt aangedreven door een elektromotor. De drijfstang brengt de pompslag over op het doseermembraan.

De pompslag van de verdringer wordt continu geregistreerd en bijgestuurd, zodat de slag volgens een vooraf ingesteld doseerprofiel wordt uitgevoerd, zie hoofdstuk. *"Instelling"- "Dosering"*.

De volgende doseerprofielen zijn beschikbaar:

- Normaal
- Geoptimaliseerd voor dosering
- Geoptimaliseerd voor aanzuiging

Onder de omschakelfrequentie voor start-/stopbedrijf werkt geen enkel doseerprofiel.

#### Normaal

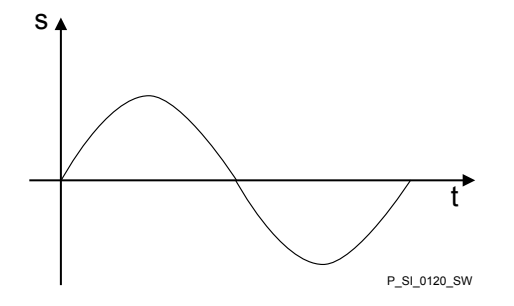

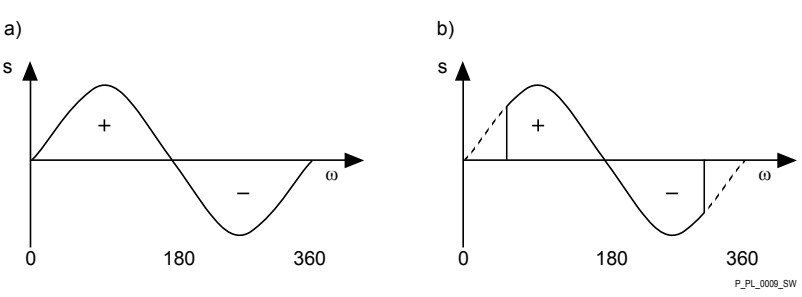

Afb. 8: Verloop van slag bij a) max. slaglengte b) gereduceerde slaglengte.

- s Slagsnelheid
- ω Rotatiehoek excenterrol
- + Persslag
- Zuigslag

#### Geoptimaliseerd voor dosering

Bij een voor dosering geoptimaliseerd doseerprofiel wordt de persslag zo lang mogelijk gerekt en wordt de zuigslag zo snel mogelijk uitgevoerd. Deze instelling is bijvoorbeeld geschikt voor toepassingen waarbij optimale mengverhoudingen en een zo continu mogelijke bijmenging van chemische hulpstoffen zijn vereist.

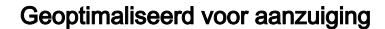

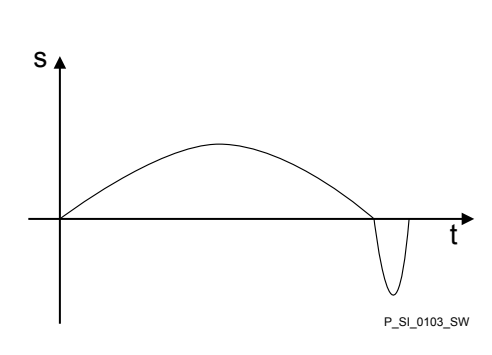

### Functieomschrijving

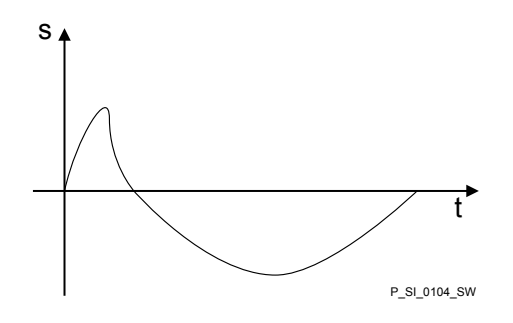

Bij een voor aanzuiging geoptimaliseerd doseerprofiel wordt de zuigslag zo lang mogelijk gerekt, waardoor een exacte en eenvoudige dosering van taaivloeibare of uitgassende media mogelijk is. Deze instelling moet ook worden gekozen voor het minimaliseren van de NPSH-waarde.

### 5.2 Doseereenheid

Het membraan (2) sluit het pompvolume van de doseerkop (4) naar buiten hermetisch af. Zodra het membraan (2) in de doseerkop (4) wordt bewogen, sluit het zuigventiel (1) en stroomt het doseermedium via het persventiel (3) uit de doseerkop. Zodra het membraan (2) in de tegengestelde richting wordt bewogen, sluit het persventiel (3) door de onderdruk in de doseerkop en stroomt er via het zuigventiel (1) vers doseermedium in de doseerkop. Eén werkcyclus is voltooid.

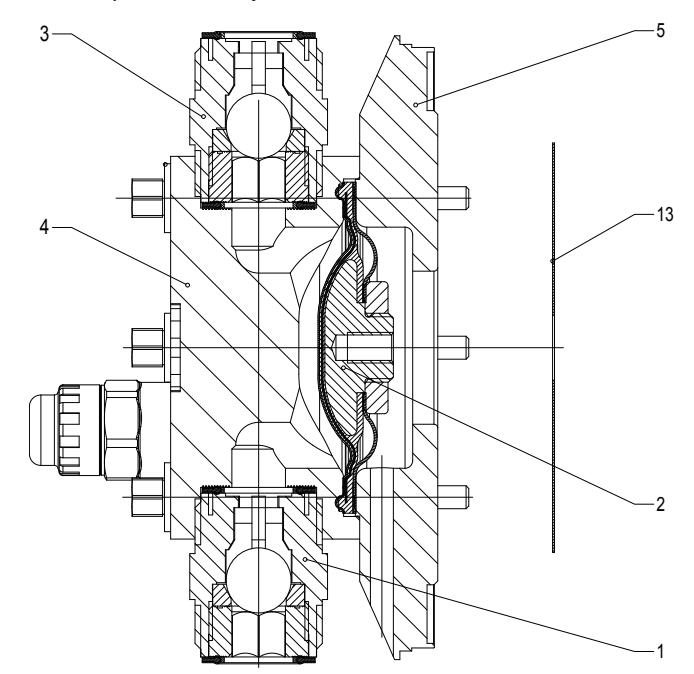

Afb. 9: Doorsnede doseereenheid

- 1 Zuigventiel
- 2 Membraan
- 3 Persventiel
- 4 Doseerkop
- 5 Kopschijf
- 13 Veiligheidsmembraan

## 5.3 Ontluchtingsventiel en geïntegreerd overstortventiel

| Ontluchtingsventiel           | Draai de draaiknop (3) op het ontluchtingsventiel op "open" om het te<br>openen en de doseereenheid te ontluchten. Het ventiel dient bovendien<br>als aanzuighulp bij aanzuigen tegen druk: Het doseermedium stroomt weg<br>via de slangaansluiting (5), bijvoorbeeld in een reservoir.                                                         |
|-------------------------------|----------------------------------------------------------------------------------------------------|
| Geïntegreerd overstortventiel | Het geïntegreerde overstortventiel werkt in de positie "close" als een een-<br>voudig, direct aangestuurd <b>overstortventiel</b> . Zodra de druk de drukwaarde<br>overschrijdt die via de grote veer (1) is bepaald, tilt deze de kogel (2) op.<br>Het doseermedium stroomt weg via de slangaansluiting (5), bijvoorbeeld<br>in een reservoir. |

Alleen de motor en de overbrenging worden door het geïntegreerde overstortventiel beschermd, en dat uitsluitend tegen een ontoelaatbare overdruk die door de doseerpomp zelf wordt veroorzaakt. De installatie wordt door het veiligheidsventiel niet beschermd tegen overdruk.

Het geïntegreerde overstortventiel werkt als een **ontluchtingsventiel** zodra de draaiknop (3) op "open" wordt gedraaid: Het ventiel gaat open en de doseereenheid kan worden ontlucht. Bovendien dient het ventiel als aanzuighulp bij aanzuigen tegen druk:

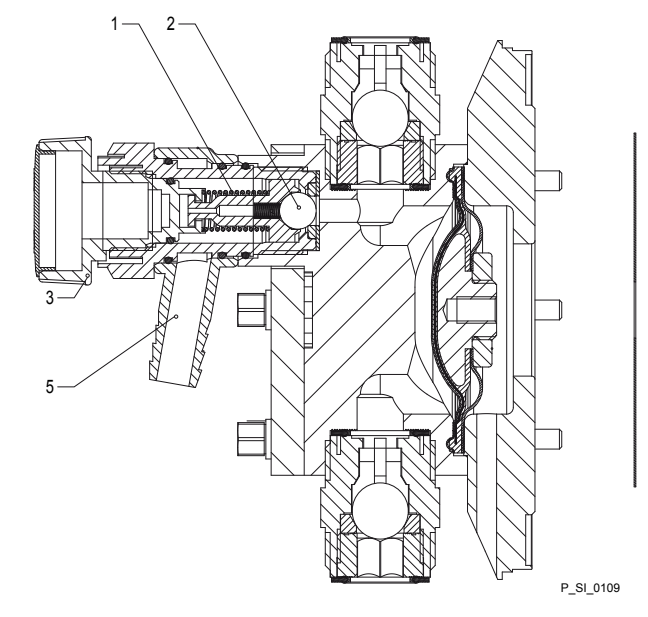

Afb. 10: Ontluchtingsventiel en geïntegreerd ontluchtingsventiel

- 1 Veer, groot
- 2 Kogel
- 3 Draaiknop
- 5 Slangaansluiting

### 5.4 Meerlaagsveiligheidsmembraan

Bij de **optische** membraanbreuksensoren springt de verzonken rode cilinder (6) onder het doorzichtige deksel (7) naar voren, zodat deze dan duidelijk zichtbaar wordt Afb. 11.

Bij de **elektrische** membraanbreuksensoren schakelt een schakelaar. Een aangesloten signaleerinrichting moet de membraanbreuk signaleren.

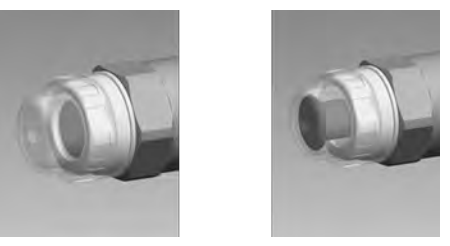

Afb. 11: Optische membraanbreuksensor, niet geactiveerd en geactiveerd

De elektrische membraanbreuksensor is aangesloten op de "Bus voor de membraanbreukmelder". Bij een membraanbreuk brandt op de pomp de rode LED "Storing". Bovendien knipperen de indicator "Storing" en *"dia"* op het LCD-scherm.

| 5.5 Bedrijfsmodi               |                                                                                                    |
|--------------------------------|----------------------------------------------------------------------------------------------------|
|                                | De bedrijfsmodi kunt u kiezen via het menu <i>"Bedrijfsmodus"</i> (afhankelijk van de identcode kunnen bedrijfsmodi ontbreken of zijn toegevoegd).                                                                                                    |
|                                | <b>Bedrijfsmodus</b> <i>"Handmatig"</i> : De slagfrequentie wordt handmatig via de besturingseenheid ingesteld.                                                                                                    |
| Bedrijfsmodus <i>"Charge"</i>  | Deze bedrijfsmodus biedt de mogelijkheid met grote overbrengingsfac-<br>toren (tot 99.999) te werken. De dosering kan worden geactiveerd door te<br>drukken op het <i>[Clickwheel]</i> , door een puls via de stekkeraansluiting<br>"Externe aansturing" via een contact of een halfgeleiderschakelelement.<br>Een doseerhoeveelheid (charge) of een aantal slagen kan via het menu<br><i>"Instellingen"</i> met het <i>[Clickwheel]</i> worden voorgeselecteerd. |
| Bedrijfsmodus <i>"Contact"</i> | Deze bedrijfsmodus biedt de mogelijkheid de pomp extern via een potenti-<br>aalvrij contact aan te sturen (bijv. via een contactwatermeter). Met de optie<br>"Puls Control" kan via de pijltoetsen in het menu <i>"Instellingen"</i> het aantal<br>slagen (verlagings-, resp. verhogingsfactor 0,01 t/m 99,99) worden voor-<br>geselecteerd.                                                                                                    |
|                                | <b>Bedrijfsmodus</b> <i>"Analoog"</i> : De slagfrequentie wordt via de stekkeraanslui-<br>ting "Externe aansturing" aangestuurd met een analoog stroomsignaal. De<br>verwerking van het stroomsignaal kan via de bedieningseenheid worden<br>voorgeselecteerd.                                                                                                    |
|                                | <b>Bedrijfsmodus</b> <i>"BUS"</i> : (identcode, besturingsvariant: CANopen of PRO-<br>FIBUS®-DP-interface). In deze bedrijfsmodus is het mogelijk de pomp via<br>een BUS aan te sturen, zie de "Aanvullende gebruikershandleiding motor-<br>doseerpompen Sigma Control type SxCb met CAN-aansluiting" of "Aan-<br>vullende gebruikershandleiding delta <sup>®</sup> DLTa en Sigma SxCb met PRO-<br>FIBUS <sup>®</sup> ".                                          |
| 5.6 Functies                   |                                                                                                    |

Via het menu *"Instellingen"* kunnen de volgende functies worden geselecteerd:

**Functie "Kalibreren":** De pomp kan in alle bedrijfsmodi ook in gekalibreerde toestand worden gebruikt. Op de betreffende basisweergaven kan dan rechtstreeks het doseervolume of de doseercapaciteit worden weergeven. De kalibratie blijft binnen het gehele slagfrequentiebereik gehandhaafd. De kalibratie blijft eveneens gehandhaafd bij een wijziging van de ingestelde slaglengte met maximaal ±10% schaaldelen.

**Functie "Hulpfrequentie":** Hiermee kan via het menu *"Instellingen"* een vast instelbare slagfrequentie worden ingeschakeld, die via de stekkeraansluiting "Externe aansturing" kan worden geschakeld. Deze hulpfrequentie heeft voorrang op de slagfrequentie-instellingen van de bedrijfsmodi.

**Functie "Flow":** Stopt de pomp bij een te laag debiet, als een doseerbewaking is aangesloten. U kunt het aantal foute slagen waarbij de pomp moet worden uitgeschakeld instellen in het menu *"Instellingen"*.

De volgende functies zijn standaard beschikbaar:

|                                                                    | Functie "Niveauschakelaar": Informatie over het vulniveau in de doseer-<br>tank wordt aan de pompbesturing gemeld. Hiervoor moet een tweetraps<br>niveauschakelaar zijn geïnstalleerd, deze wordt op de stekkeraansluiting<br>"Niveauschakelaar" aangesloten.      |
|--------------------------------------------------------------------|----------------------------------------------------------------------------------------------------|
|                                                                    | <b>Functie "Pauze":</b> De pomp kan via de stekkeraansluiting "Externe aansturing" op afstand worden gestopt. De functie "Pauze" werkt alleen via de stekkeraansluiting "Externe aansturing".                                                                      |
|                                                                    | De volgende functies kunnen via drukken op een toets worden ingescha-<br>keld:                                                                                                    |
|                                                                    | <b>Functie "Stop":</b> De pomp kan door drukken op de toets [] [STOP/START] worden gestopt, zonder deze van het net te scheiden.                                                                                                    |
| Functie "Aanzuigen"                                                | Aanzuigen kan door het drukken op de toets <b>&gt;</b> <i>[Aanzuigen]</i> worden geactiveerd.                                                                                                    |
| 5.7 Opties<br>Optie relais                                         | De pomp beschikt over aansluitmogelijkheden voor de volgende opties:                                                                                                    |
|                                                                    | <b>Optie "Vermogensrelais":</b> Via dit relais kan bij foutmeldingen, waarschu-<br>wingsmeldingen, stopzetting van de pomp of een ingeschakelde niveau-<br>schakelaar, een stroomcircuit worden gesloten (voor een alarmclaxon,<br>etc.).                          |
|                                                                    | Het relais kan later worden ingebouwd via een uitbreekopening in de aan-<br>drijfeenheid.                                                                                                    |
|                                                                    | De verschillende functies kunnen worden ingesteld - zie hoofdstuk "Instel-<br>lingen" - "Relais".                                                                                                    |
|                                                                    | <b>Optie "Storingsmeldrelais en halfgeleiderrelais":</b> Via het storingsmeldrelais kan bij foutmeldingen, waarschuwingsmeldingen, stopzetting van de pomp of een ingeschakelde niveauschakelaar een stroomcircuit worden gesloten (voor een controlekamer, etc.). |
|                                                                    | Aanvullend op het storingsmeldrelais, kan via het taktgeefrelais met elke slag een contact worden geactiveerd.                                                                                                    |
|                                                                    | Er kunnen meer functies worden ingesteld - zie hoofdstuk "Instellingen" -<br>"Relais". De optie kan later worden ingebouwd via een uitbreekopening in<br>de aandrijfeenheid.                                                                                       |
| Optie "0/4 - 20 mA analoge stroomuitgang<br>en storingsmeldrelais" | Het signaal I van de stroomuitgang signaleert de huidige rekenkundige<br>doseerhoeveelheid van de pomp.                                                                                                    |
|                                                                    | De optie "0/4 - 20 mA analoge stroomuitgang en storingsmeldrelais" kan later worden ingebouwd via een uitbreekopening in de besturingseenheid.                                                                                                    |
|                                                                    | De optie bevat daarnaast altijd een halfgeleiderrelais - zie hierboven. Er<br>kunnen meer functies worden ingesteld - zie hoofdstuk "Instellingen" -<br>"Relais".                                                                                                  |

## 5.8 Functie- en storingsindicator

De bedrijfs- en storingstoestanden worden weergegeven door de vier LED-indicatoren en de indicator *"Fout"* op het LCD-scherm:

| 5.8.1 LCD-scherm                   | Bij een storing<br>zie hoofdstuk "                         | verschijnt de in<br>Storingen verhe                | dicator <i>"Fout"</i> ,<br>elpen"                    | evenals een fo                       | outmelding -                  |
|------------------------------------|------------------------------------------------------------|----------------------------------------------------|------------------------------------------------------|--------------------------------------|-------------------------------|
| 5.8.2 LED-indicaties               |                                                            |                                                    |                                                      |                                      |                               |
| Device-LED's pomp                  | - zie hoofdstuk                                            | "Storingen verh                                    | nelpen"                                              |                                      |                               |
| Storingsindicator (rood)           | De storingsindi<br>het tweede sch<br>in de doseertar       | cator brandt, al<br>akelpunt van d<br>nk).         | s het vloeistofp<br>e niveauschake                   | eil in de dosee<br>elaar daalt (20 i | rtank onder<br>mm restniveau  |
|                                    | Deze brandt oc<br>helpen".                                 | ok bij andere sto                                  | oringen - zie ho                                     | ofdstuk "Storin                      | gen ver-                      |
| Waarschuwingsindicator (geel)      | De waarschuw<br>onder het eerst                            | ingsindicator br<br>e schakelpunt v                | andt, als het vlo<br>van de niveaus                  | oeistofpeil in de<br>chakelaar daal  | e doseertank<br>t.            |
|                                    | Deze brandt oc verhelpen".                                 | ok bij andere wa                                   | aarschuwingen                                        | - zie hoofdstuk                      | "Storingen                    |
| Bedrijfstoestandsindicator (groen) | De bedrijfstoes<br>storings- of waa<br>korte tijd uit, als | tandsindicator l<br>arschuwingsme<br>s de pomp een | orandt, als de p<br>Idingen binnen<br>slag uitvoert. | oomp bedrijfskla<br>komen. De ind    | aar is en geen<br>icator gaat |
| Status-LED CAN-bus (extern)        | Deze LED bij d                                             | e aandrijving is                                   | de bovenste ir                                       | n de rij van 4 LE                    | ED's.                         |
|                                    | Kleur                                                      | Knippercode                                        | Oorzaak                                              | Gevolg                               | Verhelpen                     |

| Knippercode | Oorzaak                                              | Gevolg                                                                                                    | Verhelpen                                                                                                    |
|-------------|------------------------------------------------------|----------------------------------------------------------------------------------------------------|----------------------------------------------------------------------------------------------------|
| Brandend    | Bus-status<br>OPERATI-<br>ONAL                       | Normaal<br>bedrijf bus                                                                                                  | -                                                                                                    |
| knipperend  | Bus-status<br>PRE-OPE-<br>RATIONAL                   | Op dit<br>moment<br>geen over-<br>dracht van<br>gemeten<br>waarden                                                      | Kort<br>wachten.<br>HMI loskop-<br>pelen en<br>opnieuw ver-<br>binden                                                                                                    |
| Willekeurig | Bus-fout                                             | Geen over-<br>dracht van<br>meet-<br>waarden                                                                            | Controleer<br>of de CAN-<br>verbinding<br>een storing<br>heeft.                                                                                                    |
|             |                                                      |                                                                                                    | Neem con-<br>tact op met<br>de serviceaf-<br>deling                                                                                                    |
|             | Knippercode<br>Brandend<br>knipperend<br>Willekeurig | KnippercodeOorzaakBrandendBus-status<br>OPERATI-<br>ONALknipperendBus-status<br>PRE-OPE-<br>RATIONALWillekeurigBus-fout | KnippercodeOorzaakGevolgBrandendBus-status<br>OPERATI-<br>ONALNormaal<br>bedrijf busknipperendBus-status<br>PRE-OPE-<br>RATIONALOp dit<br>moment<br>geen over-<br>dracht van<br>gemeten<br>waardenWillekeurigBus-foutGeen over-<br>dracht van<br>meet-<br>waarden |

## 5.9 Hiërarchie van bedrijfsmodi, functies en storingstoestanden

De verschillende bedrijfsmodi, functies en storingstoestanden, hebben elk een verschillend effect op de werking van de pomp.

Het volgende overzicht geeft de rangorde:

- 1. Aanzuigen
- 2. Fout, stop, pauze
- 3. Hulpfrequentie (externe frequentieomschakeling)
- 4. Handmatig, extern contact, charge, extern analoog

#### Commentaar:

- Bij 1. "Aanzuigen" is in elke toestand van de pomp mogelijk (zolang de pomp correct werkt).
- Bij 2. "Fout", "Stop" en "Pauze" stoppen alles, behalve het "Aanzuigen".
- Bij 3. De slagfrequentie van "Hulpfrequentie" heeft altijd voorrang op de slagfrequentie die door een bij 4 genoemde bedrijfsmodus wordt voorgedefinieerd.

## 6 Monteren

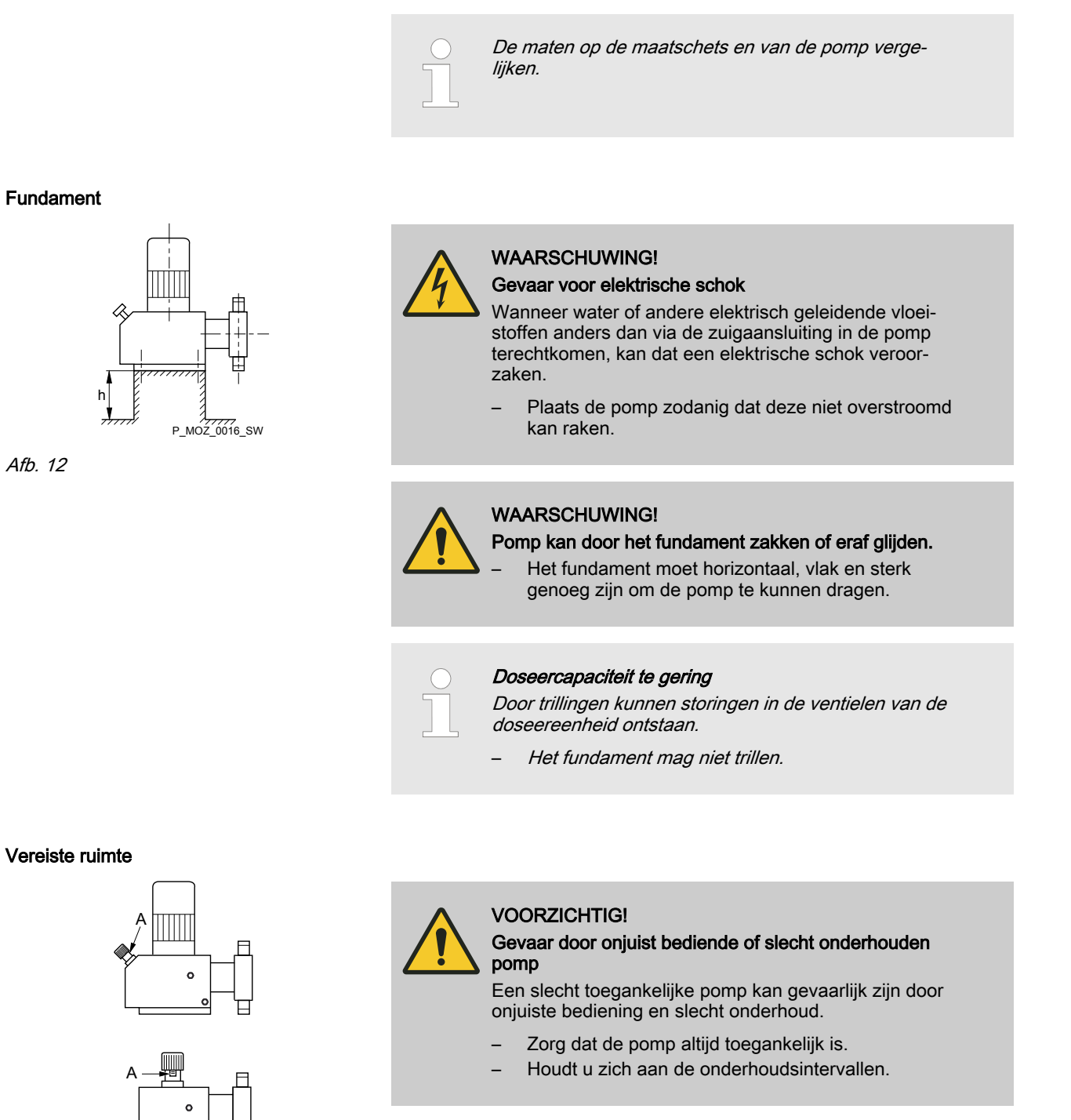

Afb. 13

P\_MOZ\_0018\_SW

Plaats de pomp zo dat besturingselementen zoals de slaginstelknop of de schaalaanduidingsschijf A goed toegankelijk zijn.

Als de HMI los van de pomp wordt gemonteerd: Een goed gemarkeerde stop-mogelijkheid in de directe nabijheid van de pomp monteren, voor noodgevallen!

### Monteren

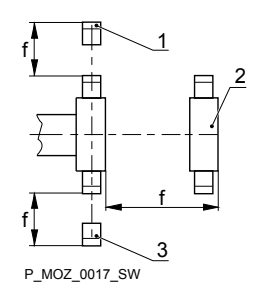

Afb. 14

#### Oriëntatie doseereenheid

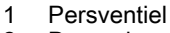

- 2 Doseerkop
- 3 Zuigventiel

Zorg bij de doseerkop en de zuig- en persventielen voor voldoende vrije ruimte (f), zodat er probleemloos onderhouds- en reparatiewerkzaamheden aan deze onderdelen kunnen worden uitgevoerd.

## Doseercapaciteit te gering

Staan de ventielen van de doseereenheid niet rechtop, sluiten ze niet goed.

Het persventiel moet rechtop naar boven staan.

#### Bevestigen

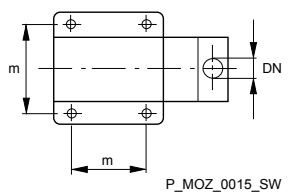

Afb. 15

## Doseercapaciteit te gering

Door trillingen kunnen storingen in de ventielen van de doseereenheid ontstaan.

 Bevestig de doseerpomp zodanig dat geen trillingen kunnen ontstaan.

Zie voor de afmetingen (m) van de montageboringen de betreffende maatschetsen of gegevensbladen.

Bevestig de pompvoet met geschikte bouten op het fundament.

#### Bedieningsconsole HMI monteren

Indien besteld met wandbevestiging kan de HMI op een wand worden gemonteerd.

Installeer de HMI in de directe omgeving van de pomp. Indien deze niet is voorzien, daar een netscheidingsmogelijkheid monteren - zie hoofdstuk "Installeren, elektrisch". Let op goede ergonomische omstandigheden.

Houd daarbij rekening met de aanwezige kabellengte.

Voorkomen struikelgevaar.

Zie de betreffende maatschets voor de afmetingen van de HMI en de montageboringen.

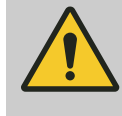

VOORZICHTIG!

Waarschuwing voor storingen

Monteer de HMI en de kabel niet te dicht bij apparaten en leidingen die sterke elektrische storingen veroorzaken.

## 7 Installeren

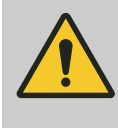

#### VOORZICHTIG!

#### Gevaar voor persoonlijk letsel en materiële schade

Worden de technische gegevens bij het installeren niet opgevolgd, kan dit tot lichamelijk letsel en materiële schade leiden.

 De technische gegevens opvolgen - zie hoofdstuk
"Technische gegevens" en eventueel de gebruikershandleidingen van het toebehoren.

## 7.1 Installeren, hydraulisch

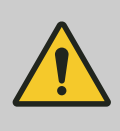

#### WAARSCHUWING!

Brandgevaar bij brandbare doseermedia

De doseerpompen mogen brandbare media doseren, echter principieel alleen met de identcodeoptie "Meerlaagsveiligheidsmembraan met breuksignalering met elektrisch signaal", bij tegendrukken groter dan 2 bar en als de exploitant de betreffende veiligheidsmaatregelen treft.

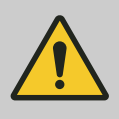

#### WAARSCHUWING!

Waarschuwing voor reacties van doseermedium met water

Doseermedia die niet met water in contact mogen komen, kunnen in de doseereenheid met waterresten reageren die afkomstig zijn van de testen in de fabriek.

- Blaas de doseereenheid via de zuigaansluiting met perslucht door.
- Spoel de doseereenheid vervolgens via de zuigaansluiting met een geschikt medium.

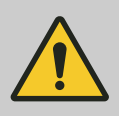

#### WAARSCHUWING!

Voor het werken met extreem agressieve of gevaarlijke doseermedia adviseren wij de volgende maatregelen:

- Installeren van een ontluchting met retourleiding naar de tank.
- Installeren van een extra afsluitventiel aan pers- of zuigzijde.

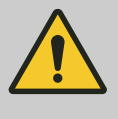

#### VOORZICHTIG!

#### Waarschuwing voor rondspuitend doseermedium

Hydraulische verbindingen kunnen niet meer betrouwbaar worden afgedicht met PTFE-dichtingen die al eerder zijn gebruikt of ingedrukt.

 Pas altijd uitsluitend nieuwe, ongebruikte PTFEdichtingen toe.

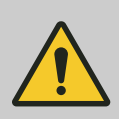

#### VOORZICHTIG!

#### Aanzuigproblemen mogelijk

Bevat het doseermedium deeltjes groter dan 0,3 mm, kunnen de ventielen niet meer correct sluiten.

- Installeer een geschikt filter in de zuigleiding.

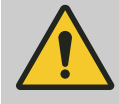

### VOORZICHTIG!

Waarschuwing voor het barsten van de persleiding

Is de persleiding gesloten (bijv. door verstopt raken van een persleiding of door het sluiten van een ventiel), kan de druk die de doseerpomp levert een veelvoud bereiken van de toegestane druk van de installatie resp. de doseerpomp. Hierdoor kunnen leidingen barsten, met gevaarlijke gevolgen bij agressieve of giftige doseermedia.

 Installeer een overstortventiel, dat de druk van de pomp begrenst tot de maximaal toegestane bedrijfsdruk van de installatie.

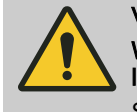

#### VOORZICHTIG!

Waarschuwing voor het barsten van de zuig- en de persleiding

Slangen met een te lage druksterkte kunnen barsten.

- Gebruik uitsluitend slangen met de vereiste druksterkte.

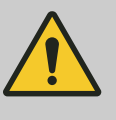

#### **VOORZICHTIG!**

#### Ongecontroleerd stromend doseermedium

Bij een te hoge voordruk aan de zuigzijde van de doseerpomp, kan het doseermedium ongecontroleerd door de pomp worden geperst.

- De maximaal toegestane voordruk van de doseerpomp mag niet worden overschreden of
- De installatie hiervoor vakkundig inrichten.

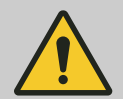

#### **VOORZICHTIG!**

Waarschuwing voor losrakende leidingen

Bij ondeskundige geïnstalleerde zuig-, pers- en overloopleidingen, kunnen ze bij de pompaansluiting losraken.

- Gebruik uitsluitend originele slangen met de voorgeschreven slangmaat en wanddikte.
- Gebruik uitsluitend klemringen en slangpilaren die geschikt zijn voor de betreffende slangdiameter.
- De leidingen altijd mechanisch spanningsvrij aansluiten.

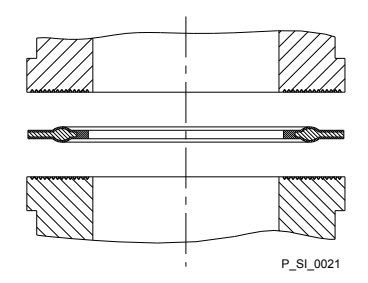

![](_page_28_Figure_2.jpeg)

![](_page_28_Figure_3.jpeg)

Afb. 17: Elastomeer-pakkingen bij ongeribbeld inlegdeel

![](_page_28_Picture_5.jpeg)

## VOORZICHTIG!

#### Waarschuwing voor lekkages

Afhankelijk van het gebruikte inlegdeel op de pompaansluiting, kunnen daar lekkages ontstaan.

- De PTFE-vormpakkingen met flens, die bij de pomp worden meegeleverd voor de pompaansluitingen, zorgen voor het afdichten van de verbindingen tussen geribbelde pompventielen en geribbelde inlegdelen van ProMinent - zie 
  Meer informatie op pagina 27.
- Wordt echter een ongeribbeld inlegdeel gebruikt (bijv. onderdeel van derden), moet een platte flensafdichting van elastomeer worden gebruikt - zie
  Meer informatie op pagina 27.

 Een nauwkeurige dosering is alleen bij een gelijkblijvende tegendruk boven 1 bar mogelijk.

 Als er bij een vrije uitloop wordt gedoseerd, dan moet er een drukhoudventiel gemonteerd worden zodat er een tegendruk van 1,5 bar ontstaat.

![](_page_28_Picture_13.jpeg)

#### VOORZICHTIG!

#### Waarschuwing voor terugstroming

Een drukhoudventiel, een veerbelast doseerventiel, een overstortventiel, een voetventiel of een doseereenheid zijn geen absoluut afdichtende afsluitelementen.

 Gebruik hiervoor een afsluiter, een magneetventiel of een terugslagventiel.

![](_page_28_Picture_18.jpeg)

#### VOORZICHTIG!

Voor het controleren van de drukken in het pijpleidingsysteem raden wij aan om in de buurt van de zuig- en persaansluitingen aansluitmogelijkheden voor manometers te voorzien.

- Manometerkoppeling
- 2 Persleiding (pijp)
- 3 Persventiel
- 4 Zuigventiel
- 5 Zuigleiding (pijp)

![](_page_28_Picture_26.jpeg)

#### VOORZICHTIG!

De pijpleidingen zodanig op de pomp aansluiten, dat geen krachten op de pomp worden uitgeoefend, bijv. door verkeerde uitlijning, gewicht of uitzetting van de leiding.

Stalen / RVS pijpleidingen alleen via een flexibel leidingstuk op een doseereenheid van kunststof aansluiten.

![](_page_28_Figure_30.jpeg)

Afb. 18: Aansluitmogelijkheden voor manometers

![](_page_29_Figure_1.jpeg)

Stalen pijpleiding 2

- Flexibel leidingstuk
- 3 Doseereenheid van kunststof

Afb. 19: Stalen pijpleiding aan doseereenheid

#### Geïntegreerd overstortventiel, resp. geïntegreerd veiligheidsventiel

![](_page_29_Picture_7.jpeg)

## WAARSCHUWING!

#### Product kan gevaarlijk worden verontreinigd

Allen bij uitvoering "Fysiologisch verdraagzaam m.b.t. met materiaal dat in aanraking komt met het medium":

Opent het geïntegreerde ontluchtingsventiel of het geïntegreerde overstortventiel, komt het doseermedium niet in aanraking met niet fysiologisch verdraagzame afdichtingen.

Doseermedium dat uit het geïntegreerde ontluchtingsventiel of het geïntegreerde overstortventiel komt, mag niet worden teruggevoerd naar het proces.

![](_page_29_Picture_13.jpeg)

#### Gevaar door onjuiste toepassing van geïntegreerd overstortventiel

Alleen de motor en de overbrenging worden door het geïntegreerde overstortventiel beschermd, en dat uitsluitend tegen een ontoelaatbare overdruk die door de doseerpomp zelf wordt veroorzaakt. De installatie wordt door het veiligheidsventiel niet beschermd tegen overdruk.

- Bescherm de motor en de overbrenging met behulp van andere mechanismen tegen een ontoelaatbare overdruk van de installatie.
- Bescherm de installatie met behulp van andere mechanismen tegen een ontoelaatbare overdruk.

![](_page_29_Picture_18.jpeg)

#### **VOORZICHTIG!**

#### Waarschuwing voor rondspuitend doseermedium

Is geen overloopleiding op het geïntegreerde overstortventiel, resp. het geïntegreerde veiligheidsventiel aangesloten, zal het doseermedium uit de slangaansluiting spuiten, zodra het overstortventiel opent.

Op het geïntegreerde overstortventiel moet altijd een overloopleiding, resp. het geïntegreerde veiligheidsventiel zijn aangesloten. Deze overloopleiding moet het doseermedium terugleiden naar de voorraadtank of - indien dit is voorgeschreven - naar een apart reservoir.

![](_page_30_Picture_1.jpeg)

#### VOORZICHTIG!

#### Gevaar van scheurvorming

Bij de PVT-doseereenheid kunnen scheuren in de doseereenheid ontstaan, als op het overstortventiel een metalen overloopleiding wordt aangesloten.

 Sluit geen metalen overloopleiding aan op het overstortventiel.

![](_page_30_Picture_6.jpeg)

#### VOORZICHTIG!

Gevaar door falen van het geïntegreerde overstortventiel

Het geïntegreerde overstortventiel werkt bij doseermedia met een viscositeit hoger dan 200 mPa s niet meer betrouwbaar.

 Gebruik het geïntegreerde overstortventiel alleen bij doseermedia met een maximale viscositeit van 200 mPa s.

![](_page_30_Picture_11.jpeg)

Afb. 20: Toegestane uitlijning van het overstortventiel

Membraanbreuksensor

![](_page_30_Picture_14.jpeg)

#### VOORZICHTIG!

#### Waarschuwing voor lekkages

Doseermedium dat in de overloopleiding bij het overstortventiel, resp. veiligheidsventiel staat, kan deze aantasten of hierbij lekkages veroorzaken.

 De overloopleiding altijd overal aflopend leggen en bovendien de slangpilaar altijd naar beneden gericht plaatsen - zie.

![](_page_30_Picture_19.jpeg)

Wordt de overloopleiding naar de zuigleiding geleid, is de ontluchtingsfunctie geblokkeerd.

De overloopleiding daarom terugleiden naar de voorraadtank.

![](_page_30_Picture_22.jpeg)

Wanneer het geïntegreerde overstortventiel wordt bedreven met een druk die gelijk of bijna gelijk is aan de openingsdruk, kunnen er minimale overstromingen in de overloopleidingen ontstaan.

#### VOORZICHTIG!

#### Gevaar voor onopgemerkte membraanbreuk

Is een pomp met elektrische membraanbreuksensor besteld, moet deze nog worden geïnstalleerd.

 Schroef de meegeleverde membraanbreuksensor in de doseereenheid.

![](_page_31_Picture_1.jpeg)

#### VOORZICHTIG!

Waarschuwing voor onopgemerkte membraanbreuk

Pas vanaf een tegendruk van de installatie van ca. 2 bar wordt er bij een membraanbreuk een signaal gegeven.

 Vertrouw daarom pas op de membraanbreuksensor als de tegendruk hoger is dan 2 bar.
Of installeer een drukhoudventiel en stel dit af op minimaal 2 bar - indien toegelaten in uw installatie.

### 7.1.1 Principiële installatieaanwijzingen

Veiligheidsaanwijzingen

![](_page_31_Picture_8.jpeg)

### VOORZICHTIG!

Gevaar voor springende hydraulische onderdelen

Wordt de maximaal toegestane bedrijfsdruk van de hydraulische onderdelen overschreden, kunnen deze springen.

- Laat de doseerpomp nooit tegen een gesloten afsluitelement in werken.
- Bij doseerpompen zonder geïntegreerd overstortventiel: Een overstortventiel in de persleiding installeren.

![](_page_31_Picture_14.jpeg)

#### VOORZICHTIG!

Er kunnen gevaarlijke doseermedia ontsnappen

Gevaar bij gevaarlijke doseermedia: Bij de gebruikelijke ontluchtingsprocedures voor doseerpompen kunnen gevaarlijke doseermedia buiten de pomp terechtkomen.

- Installeer een ontluchtingsleiding met een retourleiding naar de voorraadtank.
- Kort de retourleiding zo ver af dat deze niet het doseermedium in de voorraadtank kan raken.

![](_page_31_Figure_20.jpeg)

Afb. 21: A) Standaard installatie, B) met pulsatiedemper

- Hoofdleiding
- 2 Voorraadtank

| Symbool        | Verklaring         | Symbool   | Verklaring           |
|----------------|--------------------|-----------|----------------------|
| $\bigcirc$     | Doseerpomp         |           | Voetventiel met zeef |
| No.            | Doseerventiel      | $\nabla$  | Niveauschakelaar     |
| K <u>₹</u> ∕/ч | Meerfunctieventiel | $\oslash$ | Manometer            |

### Legenda voor hydraulische schema

## 7.2 Installeren, elektrisch

Veiligheidsaanwijzingen algemeen

![](_page_32_Picture_5.jpeg)

#### WAARSCHUWING!

#### Gevaar voor een elektrische schok

Door ondeskundige installatie kan een elektrische schok ontstaan.

- Op alle op lengte gemaakte kabeladers moeten adereindhulzen worden geperst.
- Het elektrisch installeren van het apparaat mag uitsluitend door deskundige en erkende elektromonteurs worden uitgevoerd.

![](_page_32_Picture_11.jpeg)

#### WAARSCHUWING!

Gevaar voor een elektrische schok

Op het inwendige van de motor of van de extra elektrische inrichtingen kan netspanning staan.

 Is de behuizing van de motor of van de extra elektrische inrichtingen beschadigd, moeten ze onmiddellijk van het net worden gescheiden. De pomp mag alleen na een geautoriseerde reparatie weer in bedrijf worden genomen.

![](_page_32_Picture_16.jpeg)

#### VOORZICHTIG!

Gebruik ProMinent-kabels, om onnodige problemen te voorkomen.

Wat moet er elektrisch worden geïnstalleerd? Wat moet er elektrisch worden geïnstalleerd?:

- Niveauschakelaar
- Membraanbreuksensor, elektrisch (optioneel)
- Doseerbewaking (optie)
- Relais (optie)
- Externe aansturing
- mA-uitgang (optie)
- Bus-aansluiting (optie)
- Pomp, elektrische voeding

### 7.2.1 Besturingsaansluitingen

![](_page_33_Picture_2.jpeg)

#### VOORZICHTIG!

Ingaande signalen kunnen zonder effect blijven.

Als de universele besturingskabel, de externe/contactkabel of de niveaubewakingskabel korter wordt gemaakt dan 1,20 m, dan kan de pomp niet herkennen of die kabel is aangesloten. Daardoor kan de pomp bijvoorbeeld een waarschuwingsmelding achterhouden.

Maak deze kabels niet korter dan 1,20 m.

Niveauschakelaar, membraanbreuksensor (optioneel) en doseerbewaking (optioneel) De stekkers van niveauschakelaar, membraanbreuksensor en doseerbewaking in de betreffende stekkeraansluitingen aan de bovenzijde van de besturing steken. Bij onduidelijkheden - zie het hoofdstuk "Overzicht van apparaat en besturingselementen".

![](_page_33_Picture_9.jpeg)

## VOORZICHTIG!

Gevaar voor onopgemerkte membraanbreuk

Is een pomp besteld met een elektrische membraanbreuksensor, moet deze ook elektrisch worden geïnstalleerd.

 De meegeleverde membraanbreuksensor elektrisch aansluiten.

Alleen bij brandbare media:

![](_page_33_Picture_15.jpeg)

WAARSCHUWING! Brandgevaar

De elektrische membraanbreuksensor moet bij membraanbreuk een alarm inschakelen en de pomp onmiddellijk stoppen.

De pomp mag alleen met een nieuw membraan weer in bedrijf worden genomen.

#### 7.2.1.1 Relais

#### 7.2.1.1.1 Storingsmeldrelais 230 V

![](_page_33_Figure_21.jpeg)

Afb. 22: Toewijzing bij de pomp

#### Storingsmeldrelais 230 V

Is een andere schakelfunctie gewenst, kan de pomp in het menu *"Relais"* worden omgeprogrammeerd.

Het relais kan later worden ingebouwd en werkt na het plaatsen van de relaiskaart.

| Informatie                                       | Waarde | Eenheid  |
|--------------------------------------------------|--------|----------|
| Contactbelasting, max. bij 230 V en 50/60<br>Hz: | 8      | A (ohms) |

#### Installeren

| Informatie                   | Waarde  | Eenheid           |
|------------------------------|---------|-------------------|
| Min. mechanische levensduur: | 200.000 | Schakel-<br>cycli |

Storingsmeldrelais 230 V

![](_page_34_Figure_3.jpeg)

Afb. 23: Toewijzing bij kabel

#### Pin-toewijzing

| Naar pin | VDE-kabel | Contact              | CSA-kabel |
|----------|-----------|----------------------|-----------|
| 1        | Wit       | NO (normally open)   | Wit       |
| 2        | Groen     | NC (normally closed) | Rood      |
| 4        | Bruin     | C (common)           | Zwart     |

#### 7.2.1.1.2 Storingsmeld- en taktgeefrelais

![](_page_34_Figure_8.jpeg)

Afb. 24: Toewijzing bij de pomp

#### Storingsmeldrelais (24 V)

De eerste schakelaar is een relais. De taktgeefuitgang is galvanisch gescheiden door een opto-coupler met halfgeleiderschakelaar.

Is een andere schakelfunctie gewenst, kan de pomp in het menu *"Relais"* worden omgeprogrammeerd.

Het relais kan later worden ingebouwd en werkt na het plaatsen van de relaiskaart.

| Informatie                                      | Waarde  | Eenheid           |
|-------------------------------------------------|---------|-------------------|
| Contactbelasting, max. bij 24 V en 50/60<br>Hz: | 100     | mA                |
| Min. mechanische levensduur:                    | 200.000 | Schakel-<br>cycli |

Taktgeefrelais

| Informatie                                      | Waarde | Eenheid |
|-------------------------------------------------|--------|---------|
| Restspanning max. bij $I_{off max}$ = 1 $\mu$ A | 0,4    | V       |
| Max. stroomsterkte                              | 100    | mA      |
| Max. spanning                                   | 24     | VDC     |
| Verblijftijd                                    | 100    | ms      |

### Installeren

#### Storingsmeld- en taktgeefrelais

![](_page_35_Figure_2.jpeg)

Afb. 25: Toewijzing bij kabel

Pin-toewijzing

| Naar pin | VDE-kabel | Contact                                    | Relais                  |
|----------|-----------|--------------------------------------------|-------------------------|
| 1        | Geel      | NC (normally closed) of NO (normally open) | Storingsmel-<br>drelais |
| 4        | Groen     | C (common)                                 | Storingsmel-<br>drelais |
| 3        | Wit       | NC (normally closed) of NO (normally open) | Taktgeefre-<br>lais     |
| 2        | Bruin     | C (common)                                 | Taktgeefre-<br>lais     |

#### 7.2.1.1.3 Stroomuitgang en storingsmeld- / taktgeefrelais (24 V)

![](_page_35_Figure_7.jpeg)

Afb. 26: Toewijzing bij de pomp

#### Stroomuitgang

| De module kan later worden ingebouwd en werkt na het plaatsen van de |
|----------------------------------------------------------------------|
| moduleprint.                                                         |

Voor de stroomuitgang kan in het menu "ANALOGE UITGANG" de grootheid worden geselecteerd die moet worden gesignaleerd.

Is een andere schakelfunctie gewenst, kan het relais in het menu *"Relais"* worden omgeprogrammeerd.

| Informatie       | Waarde | Eenheid |
|------------------|--------|---------|
| Nullastspanning: | 8      | V       |
| Stroombereik:    | 4 20   | mA      |
| Rimpel, max.:    | 80     | µA ss   |
| Shunt, max.:     | 250    | Ω       |

#### Storingsmeld- of taktgeefrelais (24 V)

| Informatie                                      | Waarde | Eenheid |
|-------------------------------------------------|--------|---------|
| Restspanning max. bij $I_{off max}$ = 1 $\mu$ A | 0,4    | V       |
| Max. stroomsterkte                              | 100    | mA      |
| Max. spanning                                   | 24     | VDC     |
| Verblijftijd                                    | 100    | ms      |
# Stroomuitgang en storingsmeld- / taktgeefrelais (24 V)

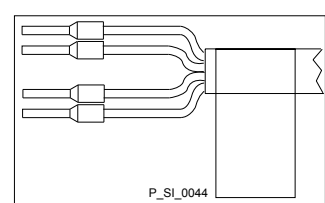

Afb. 27: Toewijzing bij kabel

| Naar pin | VDE-kabel | Contact                                    | Relais                                  |
|----------|-----------|--------------------------------------------|-----------------------------------------|
| 1        | Geel      | "+"                                        | Stroomuit-<br>gang                      |
| 4        | Groen     | "_"                                        | Stroomuit-<br>gang                      |
| 3        | Wit       | NC (normally closed) of NO (normally open) | Storings-<br>meld-/ takt-<br>geefrelais |
| 2        | Bruin     | C (common)                                 | Storings-<br>meld-/ takt-<br>geefrelais |

# 7.2.1.2 Externe aansturing

# Externe aansturing

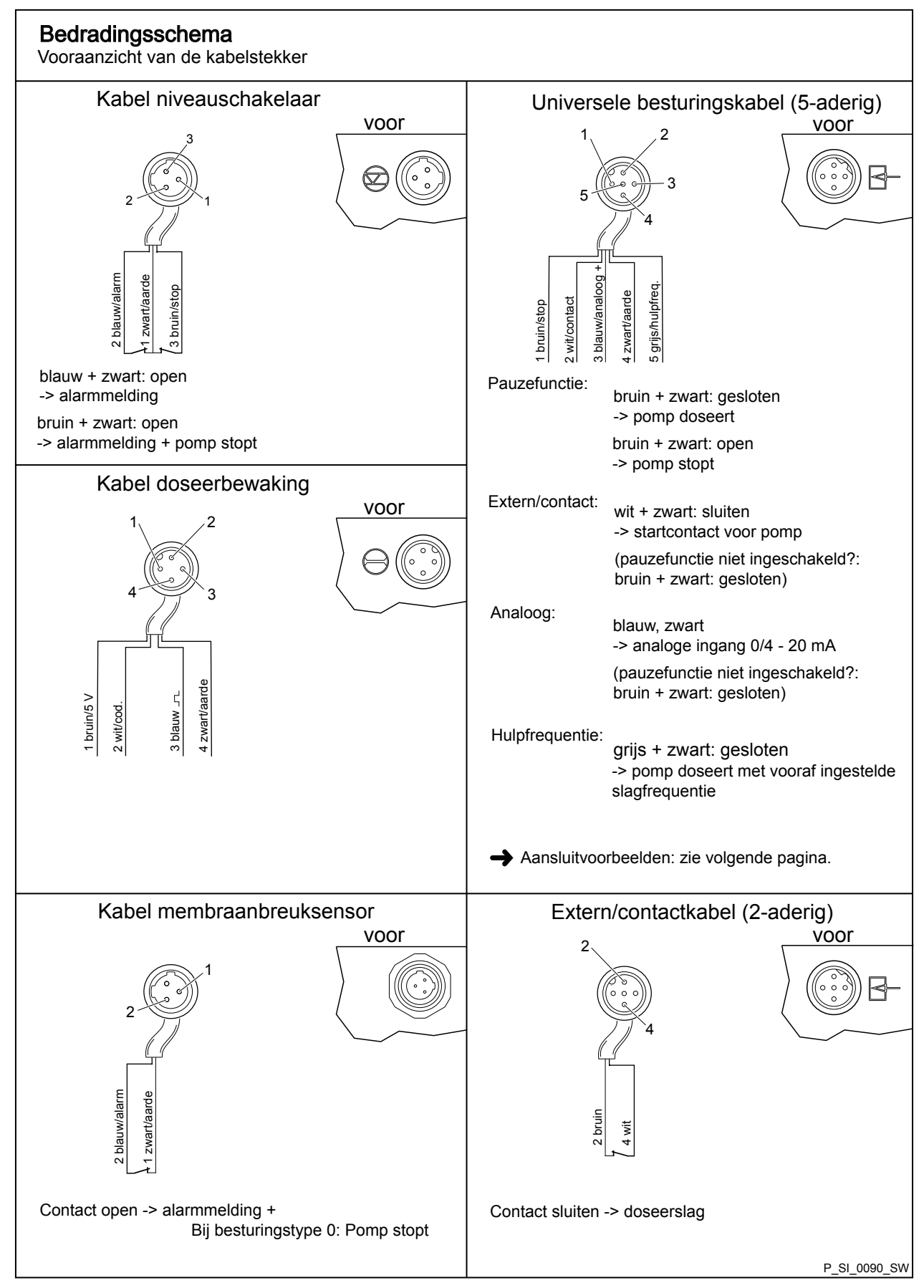

# Technische gegevens "Externe aansturing"

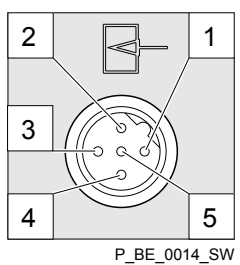

Als ingangsschakelelementen kunnen halfgeleiderschakelelementen met een restspanning van -0,7 V (bijv. een transistor in open-collectorschakeling) of contacten (relais) worden gebruikt.

| Pin                               |                              |                                                                                                    |
|-----------------------------------|------------------------------|----------------------------------------------------------------------------------------------------|
| 1 = pauze-ingang (schakelfunctie) | Spanning bij open contacten: | ca. 5 V                                                                                                    |
|                                   | Ingangsweerstand:            | 10 kΩ                                                                                                    |
|                                   | Aansturing:                  | <ul> <li>Potentiaalvrij contact (ca. 0,5 mA)</li> <li>Halfgeleiderschakelaar (restspanning &lt; 0,7 V)</li> </ul> |
| 2 = contactingang                 | Spanning bij open contacten: | ca. 5 V                                                                                                    |
|                                   | Ingangsweerstand:            | 10 kΩ                                                                                                    |
|                                   | Aansturing:                  | <ul> <li>Potentiaalvrij contact (ca. 0,5 mA)</li> <li>Halfgeleiderschakelaar (restspanning &lt; 0,7 V)</li> </ul> |
|                                   | Min. contactduur:            | 20 ms                                                                                                    |
|                                   | Max. pulsfrequentie:         | 25 pulsen/s                                                                                                    |
| 3 = analoge ingang                | Ingangsweerstand:            | ca. 120 Ω                                                                                                    |
| 4 = GND                           |                              |                                                                                                    |
| 5 = AUX-ingang                    | Spanning bij open contacten: | ca. 5 V                                                                                                    |
|                                   | Ingangsweerstand:            | 10 kΩ                                                                                                    |
|                                   | Aansturing:                  | <ul> <li>Potentiaalvrij contact (ca. 0,5 mA)</li> <li>Halfgeleiderschakelaar (restspanning &lt; 0,7 V)</li> </ul> |

Bij ca. 0,4 mA (4,4 mA) voert de doseerpomp de eerste doseerslag uit en bij ca. 19,2 mA gaat de pomp naar continubedrijf.

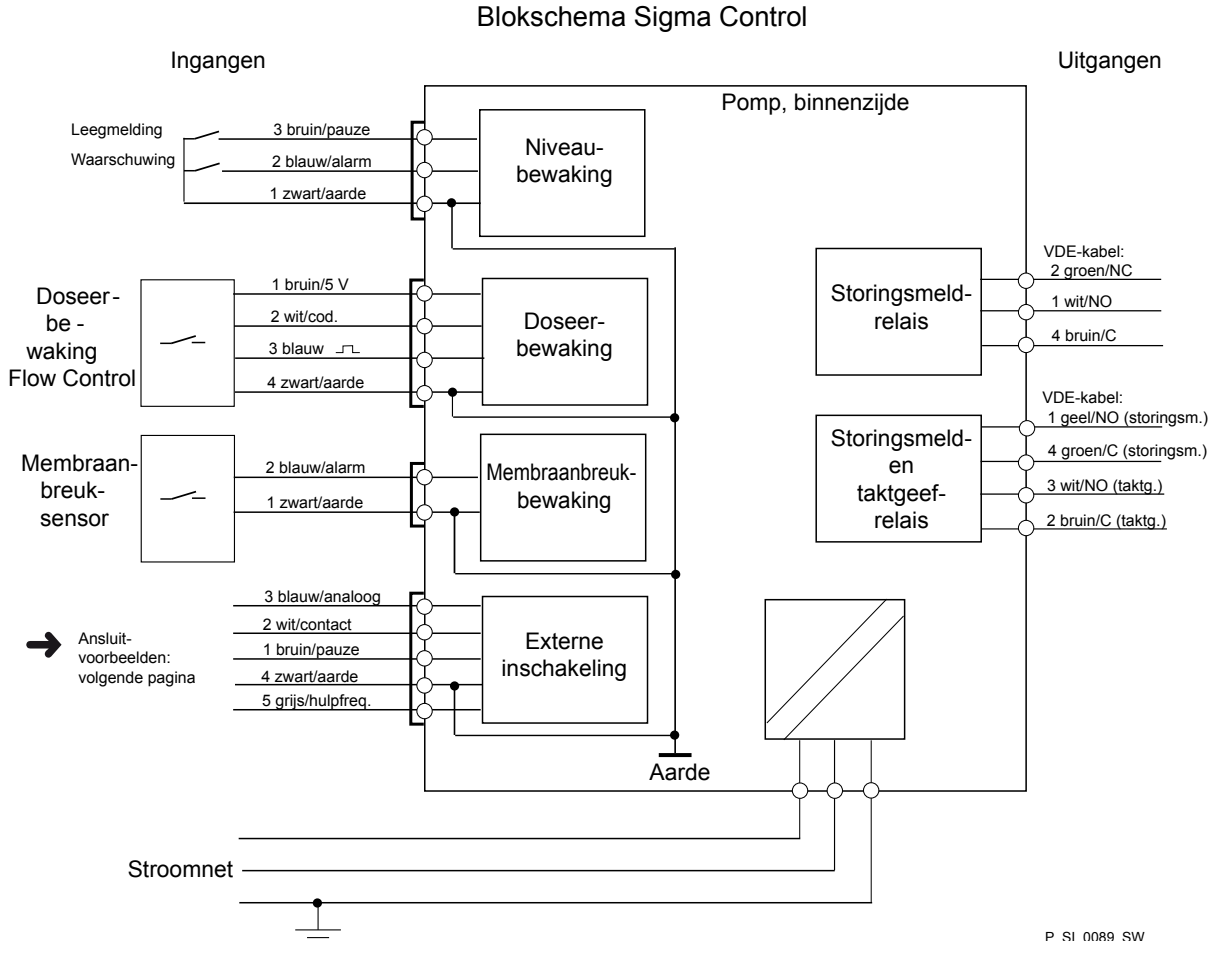

Afb. 28: Blokschema Sigma Control

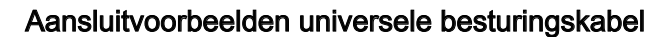

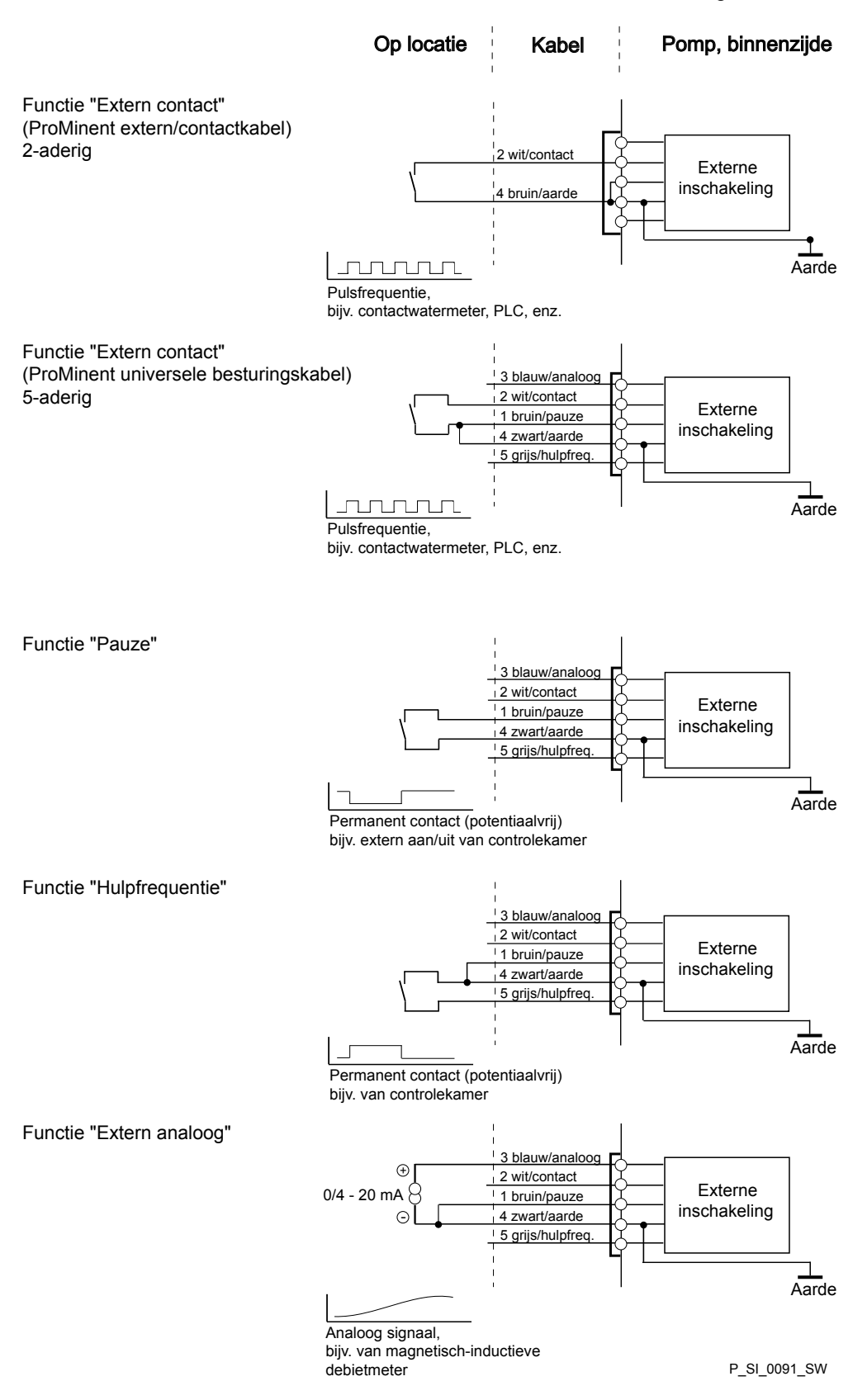

## 7.2.2 Bedieningsconsole HMI

Wordt de pomp gebruikt met HMI, moet deze zijn aangesloten op de CANstekkeraansluiting boven de LED's van de pompvoet. Wordt de pomp zonder HMI gebruikt, moet de meegeleverde afsluitkap op de CAN-stekkeraansluiting boven de LED's van de pompvoet worden geplaatst.

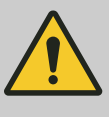

# VOORZICHTIG!

Gevaar voor kortsluiting

Bij binnendringen van vloeistof in de CAN-stekkeraansluiting, kan dit bijv. een kortsluiting in de pomp veroorzaken.

 Daarom op de CAN-stekkeraansluiting altijd een CAN-stekker of de meegeleverde afsluitkap plaatsen.

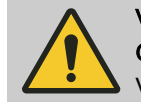

# VOORZICHTIG!

Gevaar voor storingen

Verkeerde aansturing via de CAN-bus leidt tot storingen.

 Bij bedrijf met een aangesloten HMI mogen geen andere besturingseenheden (bijv. DXCa) op de CAN-stekkeraansluiting worden aangesloten.

# 7.2.3 Pomp, elektrische voeding

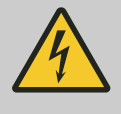

### WAARSCHUWING!

**Gevaar van elektrische schok** Deze pomp is uitgerust met een massakabel en een

stekker met randaarde.

 Om het gevaar van een elektrische schok zo klein mogelijk te houden, moet worden gecontroleerd of de pomp op slechts één stopcontact met naar behoren aangesloten randaarde is aangesloten.

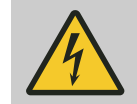

### WAARSCHUWING!

Gevaar voor elektrische schok

De pomp en de eventueel aanwezige extra elektrische inrichtingen moeten bij een elektrische schok snel van het stroomnet kunnen worden losgekoppeld.

- Installeer een noodstopschakelaar in de voedingskabel van de pomp en de eventueel aanwezige extra elektrische inrichtingen of
- Neem de pomp en de eventueel aanwezige extra elektrische inrichtingen op in het beveiligingsbeleid van de installatie en breng het personeel op de hoogte van de mogelijkheid tot stroomonderbreking.

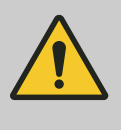

### WAARSCHUWING!

Kan de HMI niet direct bij de pomp worden bediend (vooral bij uitvoeringen met meer dan 2 m kabellengte), voor noodgevallen een mogelijkheid voorzien voor netscheiding van de pomp. Deze mogelijkheid duidelijk toewijzen aan de pomp en markeren.

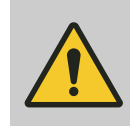

### WAARSCHUWING!

Bij de pomp kan een aan-/uitschakelaar ontbreken, afhankelijk van de identcode en de installatie.

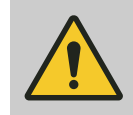

# VOORZICHTIG!

De pomp kan worden beschadigd

De pomp mag tijdens bedrijf alleen worden gestopt via:

- Externe kabel
- Toets [Stop].

Moet de pomp absoluut via de netkabel worden aangestuurd, moet een relais of magneetschakelaar worden gebruikt. Hierbij echter rekening houden met de inschakelstroom van de pomp.

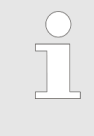

Installeer een scheidingsinrichting in de voeding, bijv. een vermogensschakelaar of een stekker-/stopcontactcombinatie, om de pomp onafhankelijk van de totale installatie te kunnen uitschakelen (bijv. voor reparaties). Markeer deze scheidingsinrichting duidelijk als zodanig.

Installeer de kabel van de pomp. Gebruik de meegeleverde originele kabel!

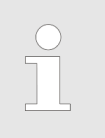

Belangrijke elektrische gegevens staan op het typeplaatje.

# 7.2.4 Andere modules

Andere modules

Installeer de andere modules volgens de instructies in de meegeleverde documentatie.

# 8 Uitgangspunten bij het instellen

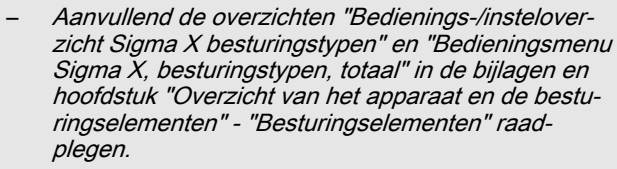

 De pomp verlaat het menu en keert terug naar een basisweergave, als op de toets [] [Menu] wordt gedrukt of als 60 s geen toets wordt ingedrukt.

# 8.1 Uitgangspunten bij het instellen van de besturing

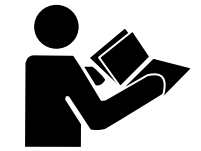

toont op basis van het voorbeeld "Taal", hoe een instelling verloopt - na elkaar als:

- Serie van meldingen
- Hiervan afgeleid pad
- Pad zoals aangegeven in de gebruikershandleiding

Afb. 29: A.u.b. lezen

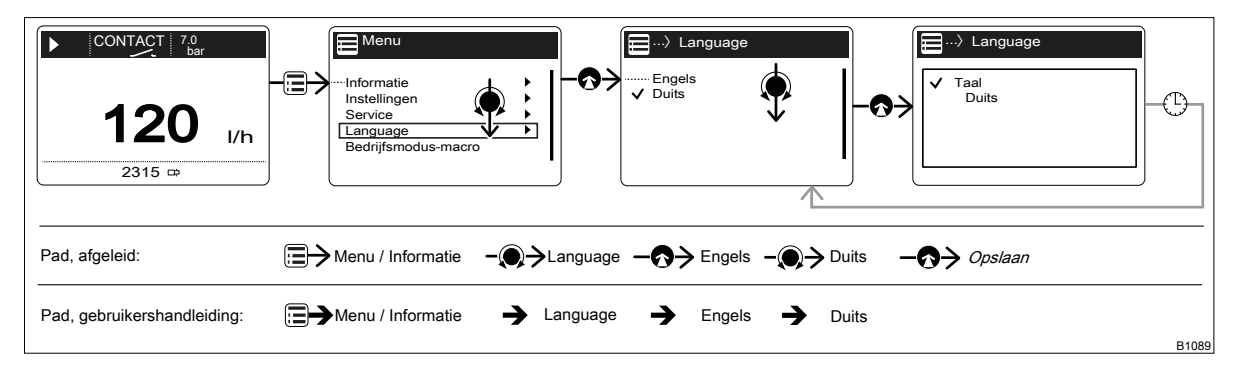

Afb. 30: "Taal instellen": Als instelvoorbeeld en padweergave

| Tab. 2: Legenda: |                         |
|------------------|-------------------------|
| Symbool          | Toelichting             |
|                  | Druk op de toets [Menu] |
| $\bigcirc$       | [Clickwheel] draaien    |
| Ø                | [Clickwheel] indrukken  |

### "Taal instellen" als uitgebreide tekst

- 1. Om naar het *"Menu"* te gaan: op de toets *[Menu]* drukken.
   ⇒ De cursor gaat gelijk naar *"Informatie"*.
- 2. Den van "Informatie" naar "Taal" te gaan: het [Clickwheel] draaien.
- Om naar het menu *"Taal"* te gaan: op het *[Clickwheel]* drukken.
   ⇒ De cursor gaat naar een taal.
- 4. Om naar "Duits" te gaan: het [Clickwheel] draaien.
- **5.** Voor het opslaan: het *[Clickwheel]* indrukken.
  - ⇒ De software toont een melding als bevestiging.
    - Na 2 s volgt terugkeer naar het bovenliggende "Menu".

|                                                            | 6. Voor het afsluiten van het instellen: de toets ( <i>Menu</i> ) indrukken.                                         |
|------------------------------------------------------------|----------------------------------------------------------------------------------------------------|
|                                                            | Alternatief: 60 s wachten of het <i>"Menu"</i> via de toets [ <i>[Menu]</i> of via de toets <i>"Einde"</i> verlaten. |
| Invoer bevestigen                                          |                                                                                                    |
|                                                            | Kort het [Clickwheel] indrukken.                                                                                     |
|                                                            | ⇒ De software gaat naar het volgende menu-item of terug naar<br>het menu en slaat de invoer op.                      |
| Menu-item verlaten zonder te bevestigen                    |                                                                                                    |
|                                                            | De toets 🕤 [Terug] indrukken.                                                                                        |
|                                                            | ⇒ De software gaat naar het volgende menu-item of terug naar<br>met menu en slaat niets op.                          |
| Terugspringen naar een basisweergave<br>(uitgangssituatie) |                                                                                                    |
| (                                                          | ▶ De toets <i>Menul</i> indrukken                                                                                    |
|                                                            |                                                                                                    |
|                                                            | ⇒ De software breekt de invoer af, gaat terug naar een basisweer-                                                    |

### Instelbare grootheden wijzigen

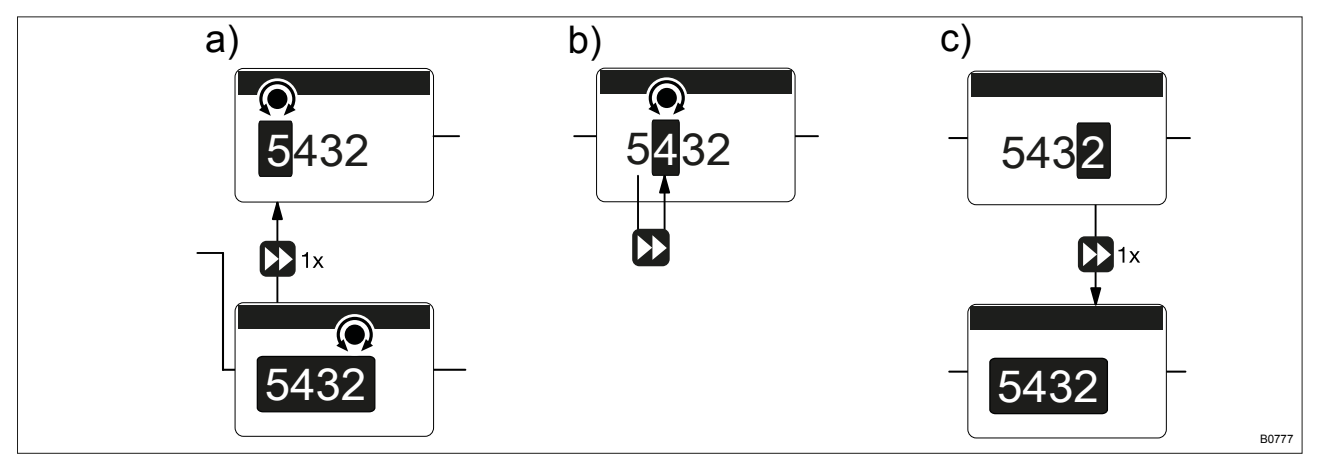

gave en slaat niets op.

Afb. 31: a) Bij een getal naar de eerste cijfers gaan, b) Het cijfer wijzigen, c) Teruggaan van het laatste cijfer naar het (volledige) getal (bijv. om daarna een verkeerd cijfer te corrigeren).

### Wijziging van een (volledig) getal

- ▶ Het [Clickwheel] draaien.
  - ⇒ De waarde van het getal met een donkere achtergrond wordt hierbij groter of kleiner.

### Wijziging van cijfers

- 1. De Maarde van een getal cijfer voor cijfer in te stellen, de toets [Aanzuigen] indrukken.
  - Het eerste cijfer krijgt een donkere achtergrond zie boven-⇔ staande afb., punt a)
- 2. Voor het instellen van de waarde van de cijfers, het [Clickwheel] draaien.

- **3.** Om naar het volgende cijfer te gaan, de toets **(***Aanzuigen***)** indrukken zie bovenstaande afb., punt b).
- **4.** Om eventueel nogmaals door de cijfers te lopen (bijv. door een verkeerd cijfer), bij het laatste cijfer nogmaals de toets **▶** *[Aanzuigen]* indrukken zie bovenstaande afb., punt c).
  - ⇒ Nu kan weer van voor af aan worden begonnen.

Instelbare waarden bevestigen

1x het [Clickwheel] indrukken.

⇒ De software slaat de invoer op.

# 8.2 Instelbare waarden controleren

Basisweergaven

Vóór het instellen van de pomp, kunnen de huidige instellingen van de instelbare parameters worden gecontroleerd:

- \_\_\_\_ Eenvoudig het [Clickwheel] draaien, als de pomp een basisweergave toont.
  - ⇒ Na elke klik bij het draaien van het *[Clickwheel]* wordt een andere basisweergave getoond.

Het aantal basisweergaven is afhankelijk van de identcode, de geselecteerde bedrijfsmodus en de aangesloten extra inrichtingen - zie het overzicht "Basisweergaven" in de bijlage.

Nevenweergaven

De onderste regel van een basisweergave toont verschillende informatie (niet wijzigbaar in de nevenweergaven) - zie het overzicht "Basisweergaven en nevenweergaven" in de bijlagen.

Vanuit de nevenweergaven komt u als volgt in een gewenste basisweergave:

- 1. Het [Clickwheel] 3 s indrukken.
  - ⇒ Rond de nevenweergave verschijnt een kader.
- 2. Zolang het kader aanwezig is, verschijnt na elke klik van bij het draaien van het *[Clickwheel]* een andere nevenweergave.

Bij de gewenste nevenweergave het *[Clickwheel]* stoppen en kort wachten.

# 8.3 Naar de instelmodus gaan

Wordt in een basisweergave de toets 🚍 *"Menu"* ingedrukt, schakelt de pomp naar de instelmodus - in het *"Menu"*. Meer - zie het volgende hoofd-stuk "Instellen / menu".

Is bij *"Toegangsbeveiliging" "Alleen menu "* of *"Alles "* ingesteld ( slotsymbool rechtsboven), moet na het indrukken van het *[Clickwheel]* eerst het *"Wachtwoord"* worden ingevoerd.

# 9 Instellen, "Menu"

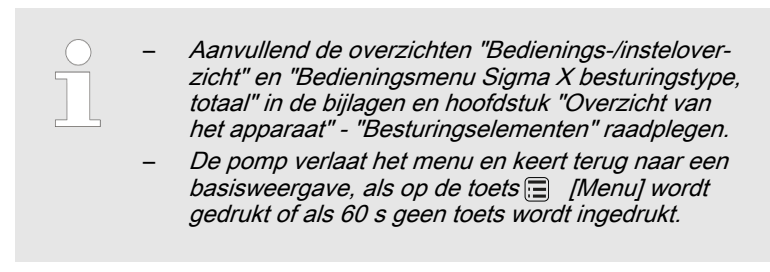

Het "Menu" is als volgt opgebouwd:

- 1 "Informatie"
- 2 "Bedrijfsmodus"
- 3 "Instellingen"
- 4 *"Timer"*
- 5 "Service"
- 6 "Language" (taal)

# 9.1 "Informatie"

...." → "Menu / Informatie → ....

In het menu *"Informatie"* kunt u verschillende informatie over uw pomp vinden. Het aantal en het type van de instellingen is afhankelijk van de pomp.

## 9.2 "Bedrijfsmodus"

■ → "Menu / Informatie → Bedrijfsmodus → …"

In het menu *"Bedrijfsmodus"* kan worden gewisseld tussen de bedrijfsmodi. De instellingen hiervoor kunnen worden uitgevoerd in het Menu *"Instellingen"*.

- "Handmatig"
- "Charge"
- Contact"
- "Analoog"

# 9.3 "Instellingen"

In het menu "Instellingen" zijn doorgaans de volgende instelmenu's beschikbaar:

- De ingestelde bedrijfsmodus (uitzondering: "Handmatig") 1
- "Dosering" 2 -
- "Kalibreren" 3 -
- "In-/uitgangen"
- 5 "Systeem"
- "Tijd instellen" 6
- 7 "Datum"

9.3.1 "Bedrijfsmodus"

□ → "Menu / Informatie → Instellingen → Bedrijfsmodus → …"

9.3.1.1 "Handmatig"

□ → "Menu / Informatie → Instellingen → Bedrijfsmodus → Handmatig"

De bedrijfsmodus "Handmatig" maakt het mogelijk de pomp handmatig te gebruiken.

De slagfrequentie kan worden ingesteld in de basisweergave van deze bedrijfsmodus.

9.3.1.2 "Charge"

> □ → "Menu / Informatie → Instellingen → Bedrijfsmodus → Charge **→** ...

De bedrijfsmodus "Charge" maakt het voorselecteren van grote doseerhoeveelheden mogelijk.

Hier kunnen als aantal slagen geen breuken, alleen gehele getallen worden voorgeselecteerd (getallen van 1 tot en met 99.999).

De slagen kunnen via het [Clickwheel] worden geactiveerd, door eerst naar de basisweergave "Push" te gaan. De slagen kunnen ook worden geactiveerd door een puls via de stekkeraansluiting "Externe aansturing".

Geheugen - niet verwerkte restslagen

Daarnaast kunt u de aanvullende functie "Geheugen" activeren (indicator "Memory"). Bij een geactiveerd "Geheugen" zal de pomp de restslagen die niet konden worden uitgevoerd bij elkaar optellen tot 99.999 slagen, de maximumcapaciteit van het slaggeheugen. Wordt deze maximumcapaciteit overschreden, schakelt de pomp naar storing.

## **VOORZICHTIG!**

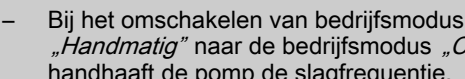

- "Handmatig" naar de bedrijfsmodus "Charge" handhaaft de pomp de slagfrequentie.
- Wordt de toets [] [STOP/START] ingedrukt of wordt de functie "Pauze" geactiveerd, wordt het "Geheugen" gewist.

### 9.3.1.3 "Contact"

□ → "Menu / Informatie → Instellingen → Bedrijfsmodus → Contact → …"

In de bedrijfsmodus *"Contact"* kunnen enkele slagen of slagseries worden uitgevoerd.

De slagen kunnen worden geactiveerd door een puls via de stekkeraansluiting "Externe aansturing".

Deze bedrijfsmodus is bedoeld om de ontvangen pulsen met een verlaging (breuken) of kleine verhoging om te zetten in slagen.

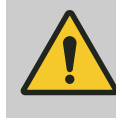

### VOORZICHTIG!

Bij het omschakelen van bedrijfsmodus *"Handmatig"* naar bedrijfsmodus *"Contact"* handhaaft de pomp de slagfrequentie.

Geheugen - niet-verwerkte pulsen

Daarnaast kunt u de aanvullende functie *"Geheugen"* activeren (indicator "Memory"). Bij een geactiveerd *"Geheugen"* zal de pomp de restslagen die niet konden worden uitgevoerd bij elkaar optellen tot 99.999 slagen, de maximumcapaciteit van het slaggeheugen. Wordt deze maximumcapaciteit overschreden, schakelt de pomp naar storing.

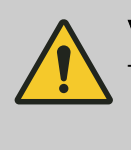

VOORZICHTIG!

Alleen bij "Geheugen" - "Uit": Bij het indrukken van de toets ☐ [STOP/START] of contactgeheugen wissen ("Menu / Informatie → Service
→ Teller wissen") of als de functie "Pauze" wordt geactiveerd, wordt het "Geheugen" gewist.

Het aantal slagen per puls is afhankelijk van de factor, die kan worden ingevoerd. Zo kunnen de ontvangen pulsen met een factor van 1,01 tot 99,99 enigszins worden verhoogd, resp. met een factor van 0,01 tot 0,99 worden verlaagd:

Aantal uitgevoerde slagen = factor x aantal ontvangen pulsen

Factor

# Instellen, "Menu"

# Voorbeeldtabel

|             | Factor | Pulsen (volgorde) | Aantal slagen (volgorde) |
|-------------|--------|-------------------|--------------------------|
| Verhoging*  |        |                   |                          |
|             | 1      | 1                 | 1                        |
|             | 2      | 1                 | 2                        |
|             | 25     | 1                 | 25                       |
|             | 99,99  | 1                 | 99,99                    |
|             | 1,50   | 1                 | 1,50 (1 / 2)             |
|             | 1,25   | 1                 | 1,25 (1 / 1 / 1 / 2)     |
| Verlaging** |        |                   |                          |
|             | 1      | 1                 | 1                        |
|             | 0,50   | 2                 | 1                        |
|             | 0,10   | 10                | 1                        |
|             | 0,01   | 100               | 1                        |
|             | 0,25   | 4                 | 1                        |
|             | 0,40   | 2,5 (3 / 2)       | (1 / 1)                  |
|             | 0,75   | 1,33 (2 / 1 / 1)  | (1 / 1 / 1)              |

Tab. 3: \* Verklaring bij verhoging

| Bij een factor 1  | wordt bij 1 puls 1 slag uitgevoerd     |
|-------------------|----------------------------------------|
| Bij een factor 2  | worden bij 1 puls 2 slagen uitgevoerd  |
| Bij een factor 25 | worden bij 1 puls 25 slagen uitgevoerd |

| Tab. 4: ** Verklaring bij verlaging |                                              |
|-------------------------------------|----------------------------------------------|
| Bij een factor 1                    | wordt bij 1 puls 1 slag uitgevoerd.          |
| Bij een factor 0,5                  | wordt na 2 pulsen 1 slag uitgevoerd.         |
| Bij een factor 0,1                  | wordt na 10 pulsen 1 slag uitgevoerd.        |
| Bij een factor 0,75                 | wordt eenmaal na 2 pulsen 1 slag uitgevoerd, |
|                                     | vervolgens tweemaal na 1 puls 1 slag,        |
|                                     | en vervolgens weer na 2 pulsen 1 slag, etc.  |

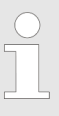

Ontstaat bij het delen door de factor een restwaarde, telt de pomp deze restwaarden bij elkaar op. Zodra de som van deze restwaarden "1" of meer is, voert de pomp een extra slag uit. Zo ontstaan tijdens het doseren gemiddeld het exacte aantal slagen volgens de factor.

9.3.1.4 *"Analoog"* (optie)

□ → "Menu / Informatie → Instellingen → Bedrijfsmodus → Analoog → …"

In de Nevenweergave "Signaalstroom" wordt de ingaande stroom getoond.

Bij de verwerking van het stroomsignaal kiezen uit 5 typen:

- "0 20 mA"
- "4 20 mA"
- Lineaire curve "
- "Onderste zijband"
- "Bovenste zijband"

### "Standaard"

# "0 - 20 mA"

Bij 0 mA staat de pomp stil -

Bij 20 mA werkt de pomp met de maximale slagfrequentie.

### "4 - 20 mA"

Bij 4 mA staat de pomp stil -

Bij 20 mA werkt de pomp met de maximale slagfrequentie.

#### Curve

### "Lineaire curve"

Op het LCD-scherm verschijnt het symbool "Lineaire curve". Elk slagfrequentiegedrag van de pomp kan proportioneel met het stroomsignaal worden geprogrammeerd. De curvepunten I en F kunnen worden ingevoerd in het menu *"Curvepunten"*. Hier wordt een rechte lijn gedefinieerd en dus het gedrag:

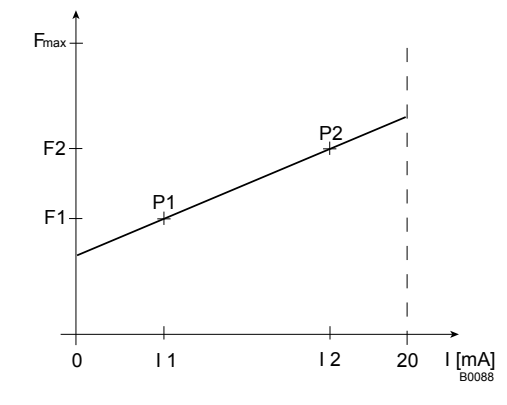

Afb. 32: Frequentie-stroom-diagram voor "Lineaire curve"

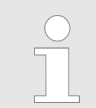

Teken een grafiek zoals de bovenstaande - met waarden voor (11, F1) en (12, F2) – om de pomp naar wens te kunnen instellen!

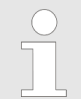

Het kleinst verwerkbare verschil tussen I1 en I2 is 4 mA (II I1-I2 II ≥4 mA).

"Uitgebreid"

### "Onderste zijband"

Met dit verwerkingstype kan de doseerpomp via het stroomsignaal worden aangestuurd, zoals in de onderstaande grafiek is aangegeven. De curvepunten I en F kunnen worden ingevoerd in het menu *"Curvepunten"*.

Via één stroomsignaal kunnen echter ook twee doseerpompen voor verschillende doseermedia worden aangestuurd (bijv. een zuurpomp en een loogpomp, via het signaal van een pH-sensor). Hiervoor moeten de pompen elektrisch in serie worden geschakeld.

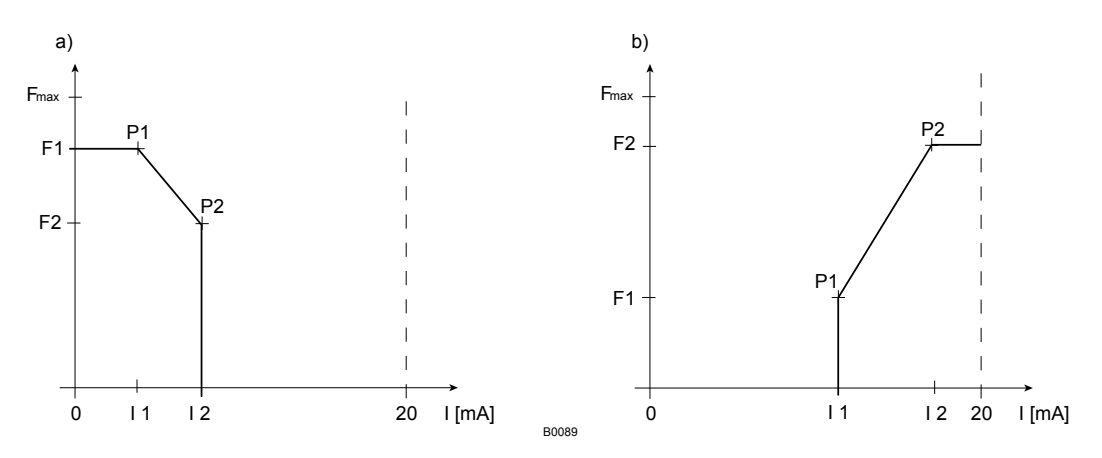

Afb. 33: Frequentie-stroom-grafiek voor a) Onderste zijband; b) Bovenste zijband

#### "Bovenste zijband"

Met dit verwerkingstype kan een doseerpomp via het stroomsignaal worden aangestuurd, zoals in bovenstaande grafiek aangegeven. De curvepunten I en F kunnen worden ingevoerd in het menu *"Curvepunten"*.

Alles werkt volgens het verwerkingstype "Onderste zijband".

#### Curvepunten

Voor het vastleggen van de bovenstaande curven, twee willekeurige punten P1 (I1, F1) en P2 (I2, F2) invoeren via het menu *"Curvepunten"*, (F1 is de slagfrequentie waarmee bij stroom I1 moet worden gewerkt, F2 is de slagfrequentie waarmee bij stroom I2 moet worden gewerkt ...).

#### Foutmelding I < 4 mA

In het menu-item *"Foutmeld. I < 4 mA"* kunt u selecteren of de pomp bij stroomsignalen lager dan 3,8 mA een foutmelding moet geven en moet stoppen (standaard) of niet.

### 9.3.2 "Dosering"

□ → "Menu / Informatie → Instellingen → Dosering → …"

### 9.3.2.1 "Doseerprofiel"

□ → "Menu / Informatie → Instellingen → Dosering → Doseerprofiel → …"

Onder *"Dosering* → *Doseerprofiel"* kunt u het chronologische verloop van de doseerstroom in de pomp aanpassen aan de behoeften van de betreffende toepassing - zie hoofdstuk "Functiebeschrijving".

| Geoptimaliseerd voor dosering   | Bij <i>"Doseerprofiel"</i> - <i>"geoptimaliseerd voor dosering"</i> wordt de persslag<br>zo lang mogelijk gerekt en wordt de zuigslag zo snel mogelijk uitgevoerd.<br>Deze instelling is bijvoorbeeld geschikt voor toepassingen waarbij opti-<br>male mengverhoudingen en een zoveel mogelijke continue bijmenging<br>van chemische hulpstoffen zijn vereist. |
|---------------------------------|----------------------------------------------------------------------------------------------------|
| Geoptimaliseerd voor aanzuiging | Bij <i>"Doseerprofiel"</i> - <i>"geoptimaliseerd voor aanzuiging"</i> wordt de zuigslag zo lang mogelijk gerekt, waardoor een gemakkelijke en exacte dosering van viskeuze of uitgassende media mogelijk is. Deze instelling moet ook worden gekozen voor het minimaliseren van de NPSH-waarde.                                                                |
| Standaard                       | Bij "Doseerprofiel" - "Standaard" doseert de pomp zoals gebruikelijk.                                                                                                    |
| 9.3.2.2 <i>"Druktrap"</i>       | (□ ➔ "Menu / Informatie ➔ Instellingen ➔ Dosering ➔ Druktrap ➔"                                                                                                    |
| Druktrap                        | Bij <i>"Dosering</i> $\rightarrow$ <i>Druktrap"</i> kunt u de nominale druk van de pomp verlagen via de druktrap - zie het hoofdstuk "Functiebeschrijving".                                                                                                    |
|                                 | Door het kiezen van een druktrap kan tegelijk het foutgedrag worden gekozen.                                                                                                    |

Tab. 5: Nominale druk in relatie tot de grootte van de doseereenheid en de druktrappen

| Druktrap /                 | 4 | 7 | 10 | 12 |
|----------------------------|---|---|----|----|
| Grootte doseereen-<br>heid |   |   |    |    |
| 12017 *                    | Х | Х | Х  | Х  |
| 12035 *                    | Х | Х | Х  | Х  |
| 10050                      | Х | Х | Х  | -  |
| 10022                      | Х | Х | Х  | -  |
| 10044                      | Х | Х | Х  | -  |
| 07065                      | Х | Х | -  | -  |
| 07042                      | Х | Х | -  | -  |
| 04084                      | Х | - | -  | -  |
| 04120                      | Х | - | -  | -  |

\* bij doseereenheden van kunststof is de druk gereduceerd tot 10 bar.

# 9.3.3 "Kalibreren"

□ → "Menu / Informatie → Instellingen → Kalibreren → …"

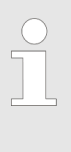

Nauwkeurigheid van de kalibratie

Doorgaans hoeft de pomp niet te worden gekalibreerd.

De pomp kan echter worden gekalibreerd, als viskeuze doseermedia worden gebruikt of als een zeer hoge nauwkeurigheid wordt gewenst.

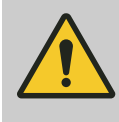

### WAARSCHUWING!

Bij een gevaarlijk doseermedium moeten bij het uitvoeren van de volgende kalibratie-instructie de vereiste veiligheidsmaatregelen worden getroffen. Het veiligheidsinformatieblad van het doseermedium opvolgen!

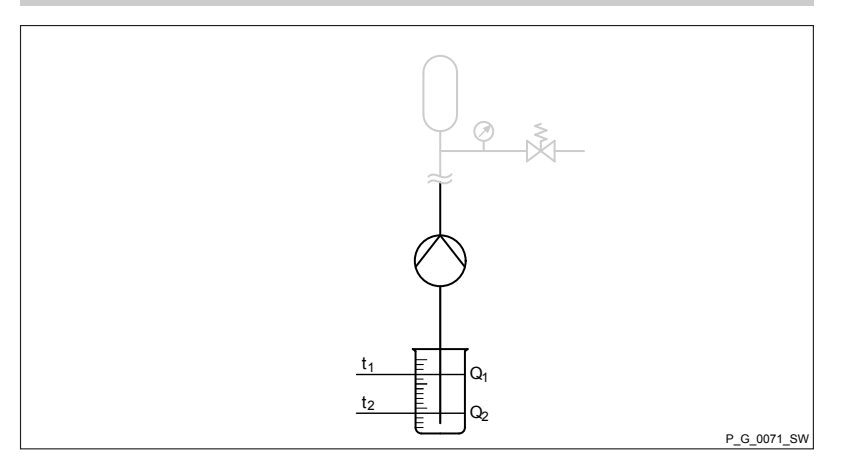

- **1.** Blader met de het *[Clickwheel]* door de basisweergaven, om te controleren of liters of gallons zijn geselecteerd.
- 2. Is de verkeerde volume-eenheid gekozen, dit in het menu "Menu / Informatie → Instellingen → Systeem → Eenheid" corrigeren.
- **3.** Controleer of de slagfrequentie in de basisweergave niet te laag is voor het kalibreren.
- 4. De zuigslang in een kalibratiebuis met doseermedium steken de persslang moet op definitieve wijze zijn geïnstalleerd (bedrijfs-druk, ...!).
- **5.** ► Het doseermedium aanzuigen (toets ► ) *[Aanzuigen]* indrukken), als de zuigslang leeg is.
- 1. Noteer het vulniveau in de kalibratiebuis.
- 2. ▶ Het menu *"Menu / Informatie* → *Instellingen* → *Kalibreren", "* kiezen en het *[Clickwheel]* indrukken.
  - ⇒ Het menu-item *"Kalibreren starten"* (PUSH) verschijnt.
- 3. Het [Clickwheel] indrukken om het kalibreren te starten.
  - ⇒ Het menupunt, *"Kalibreren …"* verschijnt, de pomp begint met pompen en toont het aantal slagen.
- **4.** Na een geschikt aantal slagen (minimaal 200) de pomp stoppen met het *[Clickwheel]*.
  - ⇒ Het menu-item *"Kalibratie beëindigd"* verschijnt. De pomp vraagt om het invoeren van de kalibratiehoeveelheid.
- **5.** De gepompte doseerhoeveelheid bepalen (verschil startvolume resthoeveelheid in de kalibratiebuis).
- **6.** Deze hoeveelheid in het menu-item *"Kalibratie beëindigd"* met het *[Clickwheel]* invoeren en afsluiten.
  - ⇒ De pomp schakelt om naar het menu-item *"Gebeurtenis kalibratie"* de pomp is gekalibreerd.
- 7. Het [Clickwheel] indrukken.
  - ⇒ De pomp keert terug naar het menu "Menu / Informatie
     → Instellingen".

### Voorbereidingen

Kalibratieprocedure

# 9.3.4 "In-/uitgangen"

□ → "Menu / Informatie → Instellingen → In-/uitgangen → …"

Het menu "In-/uitgangen" heeft de volgende submenu's:

- 1 "Hulpfrequentie"
- 2 "Relais1" (optie)
- 3 "Relais2" (optie)
- 4 *"mA-uitgang"* (optie)
- 6 "Debiet-bewaking" (alleen indien aangesloten)
- 5 "Membraanbreuk" (alleen indien aangesloten)

> Met de programmeerbare functie *"Hulpfrequentie"* kan worden omgeschakeld naar een extra slagfrequentie, die in menu *"AUX"* kan worden ingesteld.

Deze extra slagfrequentie kan via de stekkeraansluiting "Externe aansturing" worden ingeschakeld. Is de *"Hulpfrequentie"* ingeschakeld, verschijnt op het LCD-scherm de indicator "AUX".

Voor de rangorde van de verschillende bedrijfsmodi, functies en storingstoestanden - zie hoofdstuk "Hiërarchie van bedrijfsmodi, functies en storingstoestanden".

### 9.3.4.2 *"Relais1 (optie)"*

□ → "Menu / Informatie → Instellingen → In-/uitgangen → Relais1 → ..."

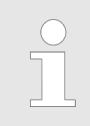

De instelmogelijkheden van de functie "Relais" zijn alleen beschikbaar als een relais is gemonteerd.

| Identcode-kenmerk | Relais, fysiek                                       | Vooringesteld op                                     |
|-------------------|------------------------------------------------------|------------------------------------------------------|
| 1                 | 1 x wisselcontact 230 V – 8 A                        | Storingsmeldrelais, afvallend                        |
| 3                 | 2 x maakcontact 24 V – 100 mA                        | Storingsmeldrelais, afvallend en takt-<br>geefrelais |
| 8                 | 1 x maakcontact 24 V – 100 mA en +<br>420 mA-uitgang | Storingsmeldrelais, afvallend                        |

| Tab. 6: Relais, fysiek en v | ooringesteld op |
|-----------------------------|-----------------|
|-----------------------------|-----------------|

# Instellen, "Menu"

### **Relais-type**

De relais kunnen worden omgeprogrammeerd naar deze typen:

## Tab. 7: Instelling relais-type/ reacties relais

| Instelling in menu              | Waarschu-<br>wingsmelding<br>Gele LED* | Foutmelding<br>Rode LED* | Stop hand-<br>matig | Stop via bus | Pauze | Slagpuls |
|---------------------------------|----------------------------------------|--------------------------|---------------------|--------------|-------|----------|
| "Waarschuwing"                  | Х                                      |                          |                     |              |       |          |
| "Fout"                          |                                        | Х                        |                     |              |       |          |
| "Waarschuwing + fout"           | х                                      | Х                        |                     |              |       |          |
| "Waarschuwing + fout<br>+ stop" | х                                      | Х                        | х                   | х            | Х     |          |
| "Stop"                          |                                        | Х                        | Х                   | Х            | Х     |          |
| "Slagpuls"**                    |                                        |                          |                     |              |       | Х        |
| "Pomp inactief"                 |                                        | Х                        | Х                   |              |       |          |

\* Zie hoofdstuk "Storingen verhelpen"

\*\* Voor dit relaistype alleen "Relais 2" gebruiken (halfgeleiderrelais). Het relais schakelt bij elke slag.

### **Relais-polariteit**

Hier kan worden ingesteld hoe een relais moet schakelen.

| Instelling in menu | Werking                                                                                |
|--------------------|----------------------------------------------------------------------------------------|
| afvallend (NC)     | Het relais is bij normaal bedrijf gesloten en opent<br>bij de activerende gebeurtenis. |
| aantrekkend (NO)   | Het relais is bij normaal bedrijf geopend en sluit<br>bij de activerende gebeurtenis.  |

### 9.3.4.3 "Relais2 (optie)"

Pulshoeveelheid relais

□ → "Menu / Informatie → Instellingen → In-/uitgangen → Relais2 → …"

Hier kan worden ingesteld voor welke doseerhoeveelheid het taktgeefrelais 1 keer moet schakelen.

Voor meer informatie m.b.t. "*Relais2*" - zie & *Hoofdstuk 9.3.4* ""*In-/ uitgangen*"" op pagina 55.

### 9.3.4.4 "mA-uitgang (optie)"

□ → "Menu / Informatie → Instellingen → In-/uitgangen → mA-uitgang → …"

Hier kan worden ingesteld welk stroombereik bij de mA-uitgang moet worden gebruikt.

Zo kan bij *"Functie"* worden ingesteld of bij de mA-uitgang de actuele slagfrequentie (*"slagen / minuut"*) als signaal moet worden gegeven of de doseer-capaciteit (liter / uur).

| 9.3.4.5 | "Debietbewaking" | <ul> <li>⇒ "Menu / Informatie → Instellingen → In-/uitgangen</li> <li>→ Debietbewaking → …"</li> </ul>                                                                                                    |  |  |
|---------|------------------|----------------------------------------------------------------------------------------------------|--|--|
|         |                  | De instelmogelijkheden van de functie<br>"Debietbewaking" zijn alleen beschikbaar als een<br>debietbewaking elektrisch is geïnstalleerd. Het symbool<br>voor de debietbewaking verschijnt: S.                                                                                                    |  |  |
|         |                  | <ul> <li>Een doseerbewaking, zoals Flow Control (ook DulcoFlow<sup>®</sup>) kan de individuele persstoten van de pomp registreren en terugmelden aan de pomp.</li> <li>Onder <i>"Activering"</i> kan de functie worden in- en uitgeschakeld.</li> <li>Blijft deze terugmelding zo vaak uit als in <i>"Tolerantie / slagen"</i> is ingesteld, gaat de pomp in storing.</li> <li>Onder <i>"Bij extern"</i> kan worden ingesteld of de functie bij hulpfrequentie moet zijn gedeactiveerd.</li> <li>Bij <i>Signalering"</i> kan worden ingesteld of bij het overschrijden van de tele</li> </ul> |  |  |
| 9.3.4.6 | "Membraanbreuk"  | <ul> <li>Bij "Signalering" kan worden ingesteld of bij het overschrijden van de tolerantie de besturing een fout of een waarschuwing moet activeren.</li> <li>□ → "Menu / Informatie → Instellingen → In-/uitgangen</li> </ul>                                                                                                    |  |  |
|         |                  | <ul> <li>→ Membraanbreuk → …"</li> <li>De instelmogelijkheden van de functie<br/>"Membraanbreuk" zijn alleen beschikbaar als een mem-<br/>braanbreukmelder elektrisch is geïnstalleerd. Het sym-<br/>bool voor het membraan verschijnt .</li> <li>In het submenu "Membraanbreuk" kan worden geselecteerd of de pomp</li> </ul>                                                                                                    |  |  |
| 9.3.5 , | ,Systeem"        | bij membraanbreuk een waarschuwingsmelding of een foutmelding moet<br>geven.<br>::::::::::::::::::::::::::::::::::::                                                                                                    |  |  |
| 9.3.5.1 | "Bluetooth "     | <ul> <li>Het menu <i>"Systeem"</i> heeft de volgende submenu's:</li> <li>1 - <i>"Bluetooth"</i></li> <li>2 - <i>"Volume-eenheid"</i></li> </ul>                                                                                                    |  |  |
|         |                  | <i>■ "Menu / informatie</i> → <i>Instellingen</i> → <i>Systeem</i> → <i>Bluetooth</i> → …" In het submenu <i>"Bluetooth"</i> kunt u de bluetooth-communicatie van de pomp in- of uitschakelen. Afhankelijk hiervan brandt de blauwe LED "Bluetooth actief" bij de HMI.                                                                                                    |  |  |

| Instellen,        | "Menu"                  |                                                                                                    |
|-------------------|-------------------------|----------------------------------------------------------------------------------------------------|
| 9.3.5.2 "I        | /olume-eenheid"         |                                                                                                    |
|                   |                         | ⇒ "Menu / Informatie → Instellingen → Systeem → Volume-eenheid<br>→ …"                                                                                  |
|                   |                         | In het submenu <i>"Volume-eenheid"</i> kan een andere eenheid voor volume worden gekozen.                                                               |
| 9.3.6 <i>"T</i> [ | ijd instellen"          |                                                                                                    |
| -                 |                         | □→ "Menu / Informatie → Instellingen → Tijd instellen → …"                                                                                              |
|                   |                         | In het menu <i>"Tijd instellen"</i> kan de tijd worden ingesteld.                                                                                       |
|                   |                         | <b>1.</b> Gebruik de draaiknop om een cijfer te wijzigen.                                                                                               |
|                   |                         | <b>2.</b> De toets ( <i>Aanzuigen</i> ) gebruiken om naar het volgende cijfer te gaan.                                                                  |
|                   |                         | Onder <i>"Auto. zomertijd"</i> kan worden gekozen of de omschakeling naar<br><i>"Zomertijd"</i> gewenst is.                                             |
|                   |                         | Verder kunt u aangeven wanneer de pomp moet omschakelen naar<br>" <i>Zomertijd</i> " en weer terug.                                                     |
|                   |                         | Controleer bij <i>"Plaats"</i> of de pomp ook is ingesteld op uw <i>"Halfrond"</i> van de wereld.                                                       |
| 9.3.7 <i>"D</i> a | atum"                   |                                                                                                    |
|                   |                         | (☐ ➔ "Menu / Informatie ➔ Instellingen ➔ Datum ➔"                                                                                                    |
|                   |                         | In het menu <i>"Datum"</i> kan de datum worden ingesteld.                                                                                               |
| 9.4 <i>"Tin</i>   | ıer"                    |                                                                                                    |
|                   |                         | ≔ → "Menu / Informatie → Timer → …"                                                                                                    |
|                   |                         | De procestimer kan op voorgedefinieerde tijdstippen de pomp:                                                                                            |
|                   |                         | Starten                                                                                                    |
|                   |                         | <ul> <li>Bedrijfsmodus omschakelen</li> </ul>                                                                                                    |
|                   |                         | <ul> <li>De relais openen (bij "Software CTRL" hoger dan 01.01.03.01)</li> <li>De relais sluiten (bij "Software CTRL" hoger dan 01.01.03.01)</li> </ul> |
| 9.4.1 Tin         | ner <i>"activering"</i> |                                                                                                    |
|                   |                         | $\blacksquare \rightarrow "Menu / Informatie \rightarrow Timer \rightarrow Activering \rightarrow"$                                                     |
|                   |                         | om de limer le activeren, de <i>"Activering</i> naar <i>"Actier</i> schakelen.                                                                          |
| 9.4.2 <i>"Ti</i>  | imer instellen"         |                                                                                                    |
|                   |                         | 🚍 ➔ "Menu / Informatie ➔ Timer ➔ Timer instellen ➔"                                                                                                    |

In het menu *"Timer instellen"* kunnen instructies (programmaregels) voor een timerprogramma worden aangemaakt.

Maximaal 32 instructies (programmaregels) kunnen worden aangemaakt.

De instructies kunnen worden beheerd met de beheersfunctie - *Hoofd-stuk 9.4.2 " "Timer instellen" " op pagina 58.* 

Om alle instructies (het programma) te wissen, de functie "Alles wissen" gebruiken.

Het aanmaken gaat in deze volgorde:

- 1 Instructie (programmaregel) aanmaken
- 2 Activerende gebeurtenis en tijdstip kiezen
- 3 Actie en waarde kiezen
- 4 Instructie controleren
- 5 Instructie opslaan door indrukken van het clickwheel
- 6 Eventueel de volgende instructie aanmaken

### 9.4.2.1 Beheersfunctie voor instructies

Voor het beheer van instructies (programmaregels) zijn de volgende beheersfuncties beschikbaar:

- "Meldingen" (alleen als instructie aanwezig zijn)
- "Wijzigen" (alleen als instructie aanwezig zijn)
- "Wissen" (alleen als instructie aanwezig zijn)
- "Nieuw"

Met "Nieuw" kan een nieuwe instructie worden aangemaakt.

#### 9.4.2.2 Startcondities "Init"

Via *"Init"* kunnen voor aanvang van het programma startvoorwaarden worden gegeven - zie & *Hoofdstuk 9.4.2.4 "Actie en waarde kiezen"* op pagina 60.

### 9.4.2.3 "Tijdgebeurtenis" en tijdstip kiezen

Een tijdgebeurtenis (cyclus) met een bijbehorend tijdstip kan worden gekozen:

| Tijdgebeurtenis          | Tijdstip                                                    |
|--------------------------|-------------------------------------------------------------|
| "Per uur"                | Per uur op de x-de minuut                                   |
| "Dagelijks (ma-zo)"      | Dagelijks op een tijdstip mm.ss,<br>maandag tot en zondag   |
| "Op werkdagen 1 (ma-vr)" | Dagelijks op een tijdstip mm.ss,<br>maandag tot en vrijdag  |
| "Op werkdagen 1 (ma-za)" | Dagelijks op een tijdstip mm.ss,<br>maandag tot en zaterdag |
| "In weekend (za+zo)"     | Dagelijks op een tijdstip mm.ss,<br>zaterdag en zondag      |

| Tijdgebeurtenis                                                                                                    | Tijdstip                                           |  |
|----------------------------------------------------------------------------------------------------|----------------------------------------------------|--|
| "Wekelijks"                                                                                                    | Wekelijks op tijdstip mm.ss op dag dd.             |  |
| "Maandelijks"                                                                                                    | Wekelijks op tijdstip mm.ss op dag<br>van de maand |  |
| VOORZICHTIG!<br>Moet de automatische zomertijdomschakeling worden<br>gebruikt ( <i>"Instellingen"</i> - <i>"Tijd"</i> ), daarna altijd active-<br>ringsgebeurtenissen tussen 02:00 en 03:00 uur ver- |                                                    |  |

### 9.4.2.4 Actie en waarde kiezen

Een actie en een bijbehorende waarde kan worden gekozen:

mijden.

| Actie           | Waarde   |
|-----------------|----------|
| Handmatig       | Slagen/h |
| Stop            |          |
| Frequentie      | Slagen/h |
| Contact         |          |
| Charge (ingang) |          |
| Charge (tijd)   | hh:mm    |

### 9.4.2.5 Gerede instructie controleren

De pomp toont de gerede instructie (programmaregel), zodra de instructie volledig is geprogrammeerd:

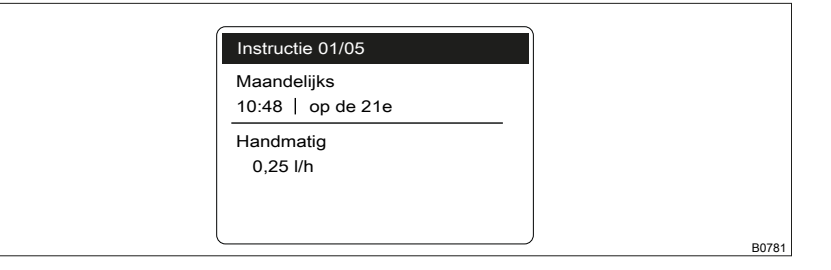

# 9.4.3 "Alles wissen"

□ → "Menu / Informatie → Timer → Alles wissen → …"

Met het menu *"Alles wissen"* kunnen alle instructies (het programma) worden gewist.

# 9.4.4 Voorbeeld

| Voorbeeld                                                        | "Uitdosering op werk      | <b>dagen"</b> De pomp<br>halfuur 2 | De pomp moet elke werkdag (ma-vr) tussen 8:00 uur en 11:00 uur elk<br>halfuur 2 liter doseren: |                  |                                                             |
|------------------------------------------------------------------|---------------------------|------------------------------------|------------------------------------------------------------------------------------------------|------------------|-------------------------------------------------------------|
| Instructi<br>e                                                   | Tijdgebeurtenis           | Dagtijd                            | Actie                                                                                          | Doseercapaciteit | Commentaar                                                  |
| 01                                                               | Init                      | -                                  | Stop                                                                                           | -                | //Zorgt dat de<br>installatie bij aan-<br>vang stilstaat.// |
| 02                                                               | op werkdagen 1<br>(ma-vr) | 08:30                              | Handmatig                                                                                      | 12.000 l/h       | //Met 12.000 l/h<br>doseren//                               |
| 03                                                               | op werkdagen 1<br>(ma-vr) | 8:40                               | Stop                                                                                           | -                | //Stop//                                                    |
| 04                                                               | op werkdagen 1<br>(ma-vr) | 9:30                               | Handmatig                                                                                      | 12.000 l/h       | //Met 12.000 l/h<br>doseren//                               |
| 05                                                               | op werkdagen 1<br>(ma-vr) | 9:40                               | Stop                                                                                           | -                | //Stop//                                                    |
| 06                                                               | op werkdagen 1<br>(ma-vr) | 10:30                              | Handmatig                                                                                      | 12.000 l/h       | //Met 12.000 l/h<br>doseren//                               |
| 07                                                               | op werkdagen 1<br>(ma-vr) | 10:40                              | Stop                                                                                           | -                | //Stop//                                                    |
| Toelichting: Bij een doseercapaciteit van 12 l/h moet de pomp 10 |                           |                                    |                                                                                                |                  |                                                             |

Toelichting: Bij een doseercapaciteit van 12 l/h moet de pomp 10 minuten werken voor het doseren van 2 l.

# 9.5 "Service"

⇒ "Menu / Informatie → Service → …"

# 9.5.1 "Wachtwoord"

□ → "Menu / Informatie → Service → Wachtwoord → …"

Hier kunnen instelmogelijkheden worden geblokkeerd.

Is een *"Wachtwoord"* ingesteld - zie hieronder, verschijnt na 1 min. linksboven de indicator en zijn de instelmogelijkheden geblokkeerd - mits in de tussentijd geen toets is ingedrukt.

In de tussentijd verschijnt daar een sleutel en hierbij een kleine voortgangsbalk.

# 9.5.2 "Teller wissen"

□ → "Menu / Informatie → Service → Teller wissen → …"

In het menu "Teller wissen" kan de teller op "0" worden ingesteld:

- "Alle"
- "Slagenteller" (totaal aantal slagen)
- "Volumeteller" (totaal aantal liters)
- "Contactgeheugen"

Voor het wissen: het menu door het [Clickwheel] kort indrukken verlaten.

De waarden zijn opgeteld vanaf de inbedrijfstelling van de pomp, de laatste keer kalibreren of de laatste keer wissen.

# 9.5.3 "Logboek"

□ → "Menu / Informatie → Service → Logboek → …"

Hier kan de chronologische lijst *"Logboekrecords"* worden bekeken. Een *"Filter"* helpt bij het overzicht.

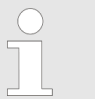

Voor een onderwerpafhankelijke lijst van mogelijke "Logboekrecords" - zie ∜ Hoofdstuk 14.5 "Logboek" op pagina 82.

Tab. 8: Informatie van een record

| Regel | Informatie                           |
|-------|--------------------------------------|
| 1     | Regelnummer                          |
| 2     | Datum, tijd                          |
| 3     | Type record (storing, waarschuwing,) |
| 4     | Nummer van de record                 |
| 5     | Verklaring bij de record             |

# 9.5.4 "Display"

□ → "Menu / Informatie → Service → Display → …"

Hier kan het *"Contrast"* en de *"Helderheid"* van het LCD-scherm worden ingesteld.

# 9.5.5 "HMI afmelden"

□ → "Menu / Informatie → Service → HMI afmelden → …"

Hier kan de HMI bij de interne CAN-bus worden afgemeld.

## 9.5.6 "Onderdeelnummer membraan: XXXXXXX"

⇒ "Menu / informatie → Service
 → Onderdeelnummer membraan: XXXXXX → ..."

Hier kan het onderdeelnummer (bestelnr.) van het geschikte doseermembraan worden afgelezen.

# 9.5.7 "Onderdeelnummer reserveonderdelenset: XXXXXXX"

(☐ → "Menu / informatie → Service

➔ Onderdeelnummer reserveonderdelenset: XXXXXX ➔ …"

Hier kan het onderdeelnummer (bestelnr.) van de geschikte reserveonderdelenset worden afgelezen.

# 9.6 *"Language"* (taal)

⇒ "Menu / Informatie → Language → …"

In het menu *"Language"* kan de gewenste bedieningstaal worden gekozen.

# 10 In bedrijf nemen

### Veiligheidsaanwijzingen

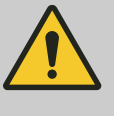

### WAARSCHUWING!

Brandgevaar bij brandbare media

Alleen bij brandbare media: Ze kunnen worden ontstoken door zuurstof.

 De pomp mag niet draaien, als een mengsel van doseermedium met luchtzuurstof in de doseereenheid aanwezig is. Een vakman moet geschikte maatregelen nemen (inert gas gebruiken, ...).

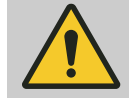

# WAARSCHUWING!

#### Alleen motor met FO: Gevaar voor een elektrische schok

Bij de geleidende onderdelen van de motor met geïntegreerde frequentieomvormer en de leidingen blijft na het uitschakelen van de netspanning nog 3 minuten gevaar voor een elektrische schok.

 Laat het apparaat na het uitschakelen nog 3 minuten stilstaan en open de klemmenkast pas daarna.

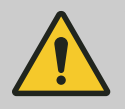

## VOORZICHTIG!

# Waarschuwing voor persoonlijk letsel en materiële schade

De doseerpomp mag alleen door geïnstrueerd personeel worden bediend. De exploitant moet zorgen dat bij de betreffende bedrijfsomstandigheden (druk, temperatuur, agressiviteit, etc.), door geschikte ongevalpreventiemaatregelen gevaar voor het bedieningspersoneel wordt vermeden.

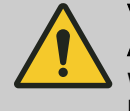

### VOORZICHTIG!

### Alleen motor met FO: De motor kan worden beschadigd

Wordt de motor met geïntegreerde frequentieomvormer binnen 3 minuten na het uitschakelen van de netspanning gestart, kan de ingangsstroombegrenzing beschadigd raken.

 Laat het apparaat na het uitschakelen nog 3 minuten stilstaan en pas daarna weer starten.

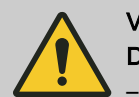

# VOORZICHTIG!

### Doseermedium kan weglekken

- Controleer de zuig- en persleidingen en de doseereenheid met ventielen op lekdichtheid, indien nodig natrekken.
- Controleer of de eventueel vereiste spoel- of ontluchtingsleidingen zijn aangesloten.

## VOORZICHTIG!

### De doseereenheid kan beschadigd raken

Bij doseermedia met deeltjes groter dan 0,3 mm, moet altijd een filter worden geïnstalleerd in de zuigleiding

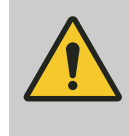

### VOORZICHTIG!

**VOORZICHTIG!** 

Controleer voor het in bedrijf nemen of de pomp en de bijbehorende extra inrichtingen volgens de voorschriften zijn aangesloten!

### Technische gegevens opvolgen

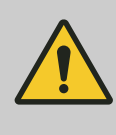

# Gevaar voor materiële schade

De informatie in het hoofdstuk "Technische gegevens" (druk, viscositeit, bestendigheid, etc.) opvolgen.

Controleer of de installatie volgens de voorschriften is uitgevoerd

Membraanbreuksensor

Controleer of het installeren volgens de voorschriften is uitgevoerd

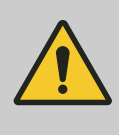

### **VOORZICHTIG!**

Gevaar voor onopgemerkte membraanbreuk

Is een pomp met elektrische membraanbreuksensor besteld, moet deze nog worden geïnstalleerd.

 Schroef de meegeleverde membraanbreuksensor in de doseereenheid.

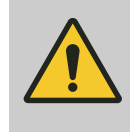

### VOORZICHTIG!

Waarschuwing voor onopgemerkte membraanbreuk Pas vanaf een tegendruk van de installatie van ca. 2 bar wordt er bij een membraanbreuk een signaal gegeven.

 Vertrouw daarom pas op de membraanbreuksensor als de tegendruk hoger is dan 2 bar.
 Of installeer een drukhoudventiel en stel dit af op minimaal 2 bar - indien toegelaten in uw installatie.

Deeltjes voorkomen

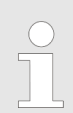

*Bij deeltjes groter dan 0,3 mm in het doseermedium kunnen ventielen niet meer correct sluiten.* 

Installeer een geschikt filter in de zuigleiding.

### Geïntegreerd overstortventiel gebruiken

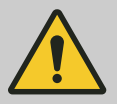

## VOORZICHTIG!

Gevaar door onjuiste toepassing van geïntegreerd overstortventiel

Alleen de motor en de overbrenging worden door het geïntegreerde overstortventiel beschermd, en dat uitsluitend tegen een ontoelaatbare overdruk die door de doseerpomp zelf wordt veroorzaakt. De installatie wordt door het veiligheidsventiel niet beschermd tegen overdruk.

- Bescherm de motor en de overbrenging met behulp van andere mechanismen tegen een ontoelaatbare overdruk van de installatie.
- Bescherm de installatie met behulp van andere mechanismen tegen een ontoelaatbare overdruk.

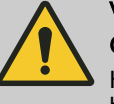

# VOORZICHTIG!

### Gevaar door defect in geïntegreerd overstortventiel

Het geïntegreerde overstortventiel functioneert niet meer betrouwbaar bij doseermedia met een viscositeit hoger dan 200 mPa s.

- Gebruik het geïntegreerde overstortventiel alleen bij doseermedia met een viscositeit tot 200 mPa s.
- **1.** Installeer een hydraulische scheiding voor de persleiding van de pomp met een afsluitventiel.
- 2. Draai de draaiknop op het geïntegreerde overstortventiel rechtsom tot de aanslag "open".
  - ⇒ De overdruk ontsnapt via de slangaansluiting.
- **3.** Laat de pomp draaien totdat doseermedium zonder luchtbellen door de slangaansluiting stroomt.
- **4.** Draai de draaiknop op het geïntegreerde overstortventiel rechtsom tot de aanslag "close".
  - $\Rightarrow$  De pomp kan in bedrijf worden gesteld.

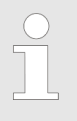

Wanneer het geïntegreerde overstortventiel wordt bedreven met een druk die gelijk of bijna gelijk is aan de openingsdruk, kunnen er minimale overstromingen in de overloopleidingen ontstaan.

### Aanzuigen tegen druk

# Slaglengte instellen

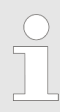

De slaglengte alleen instellen bij een draaiende pomp. Het is dan eenvoudiger en het is beter voor de pomp.

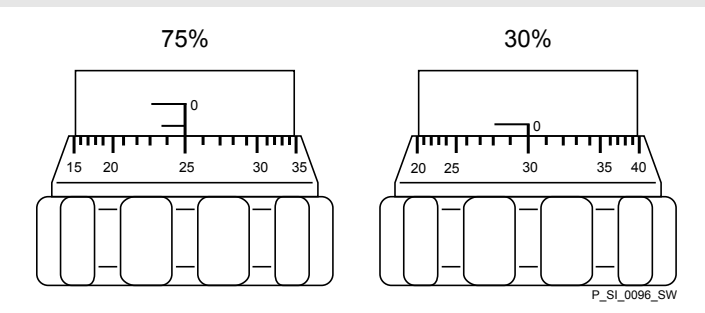

Afb. 34: Slaglengte instellen

- 100% = 2 omwentelingen
- 50% = 1 omwenteling
- 1 % = 1 schaalstreep slaginstelknop

| Aardleidingen                                        | Controleer of de aardleidingen van de elektrische onderdelen van de<br>pomp correct aangesloten en correct geaard zijn - zie aardingsschema in<br>de bijlagen. |
|------------------------------------------------------|----------------------------------------------------------------------------------------------------|
| Potentiaalvereffeningsleidingen (bij ATEX verplicht) | Controleer of de potentiaalvereffeningsleidingen bij de pomp correct zijn aangesloten en correct met een potentiaalvereffeningspunt zijn ver-<br>bonden.       |
| Extra inrichtingen                                   | Controleer de correcte werking van de extra inrichtingen en het onderlinge samenspel.                                                                          |

# 11 Bedienen

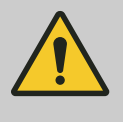

WAARSCHUWING!

**Brandgevaar bij brandbare media** Alleen bij brandbare media: Ze kunnen worden ontstoken door zuurstof.

 De pomp mag niet draaien, als een mengsel van doseermedium met luchtzuurstof in de doseereenheid aanwezig is. Een vakman moet geschikte maatregelen nemen (inert gas gebruiken, ...).

Dit hoofdstuk beschrijft alle bedieningsmogelijkheden bij een basisweergave (boven op de zwarte balk bevinden zich meerdere symbolen en de drukweergave) voor geïnstrueerd personeel bij de pomp.

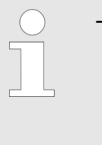

Zie de overzichten "Bedienings-/insteloverzicht" en "Basis- en nevenweergaven" achterin de gebruikershandleiding en het hoofdstuk "Overzicht van apparaat en besturingselementen" achterin de gebruikershandleiding.

# 11.1 Handmatig bedienen

| Pomp stoppen/starten                                        | De pomp stoppen: Toets 🔤 <i>[STOP/START]</i> indrukken.                                                                                                    |  |  |
|-------------------------------------------------------------|----------------------------------------------------------------------------------------------------|--|--|
|                                                             | De pomp starten: Nog een keer de toets 🔤 [STOP/START] indrukken.                                                                                                    |  |  |
| Aanzuigen                                                   | De toets <b>I</b> [Aanzuigen] indrukken.                                                                                                    |  |  |
| Charge starten                                              | In de bedrijfsmodus <i>"Charge"</i> : In een basisweergave het <i>[Clickwheel]</i> draaien tot de basisweergave <i>"Push"</i> verschijnt en daarna het <i>[Clickwheel]</i> indrukken.                                                                                                    |  |  |
| Fout bevestigen                                             | Foutmeldingen die een bevestiging vereisen, kunnen door het drukken op het [Clickwheel] worden bevestigd.                                                                                                    |  |  |
| Instelbare grootheden controleren                           | In een basisweergave: Na elke klik bij het draaien van het <i>[Clickwheel]</i> verschijnt een andere basisweergave. (Het aantal is afhankelijk van de configuratie).                                                                                                    |  |  |
| Direct instelbare grootheden wijzigen                       |                                                                                                    |  |  |
| Een grootheid wijzigen in de bijbehorende<br>basisweergave: | <ol> <li>Het [Clickwheel] indrukken.</li> <li>⇒ De grootheid kan worden gewijzigd (krijgt donkere achtergrond).</li> <li>Het [Clickwheel] draaien.</li> <li>⇒ De grootheid wordt gewijzigd.</li> <li>Het [Clickwheel] indrukken.</li> <li>⇒ De grootheid wordt opgeslagen (de donkere achtergrond verdwijnt).</li> </ol> |  |  |
|                                                             | Is de "Blokkering" - "Alles vergrendelen" ingesteld - zie & <i>"Insteloverzicht Sigma X besturingstype" op pagina 69</i> , moet na het drukken op het <i>[Clickwheel]</i> eerst het <i>"Wachtwoord"</i> worden ingevoerd.                                                                                                |  |  |

# Lijst met direct wijzigbare grootheden:

- Doseercapaciteit
- Slagfrequentie
- Factor
- Contacthoeveelheid
- Chargehoeveelheid

Insteloverzicht Sigma X besturingstype

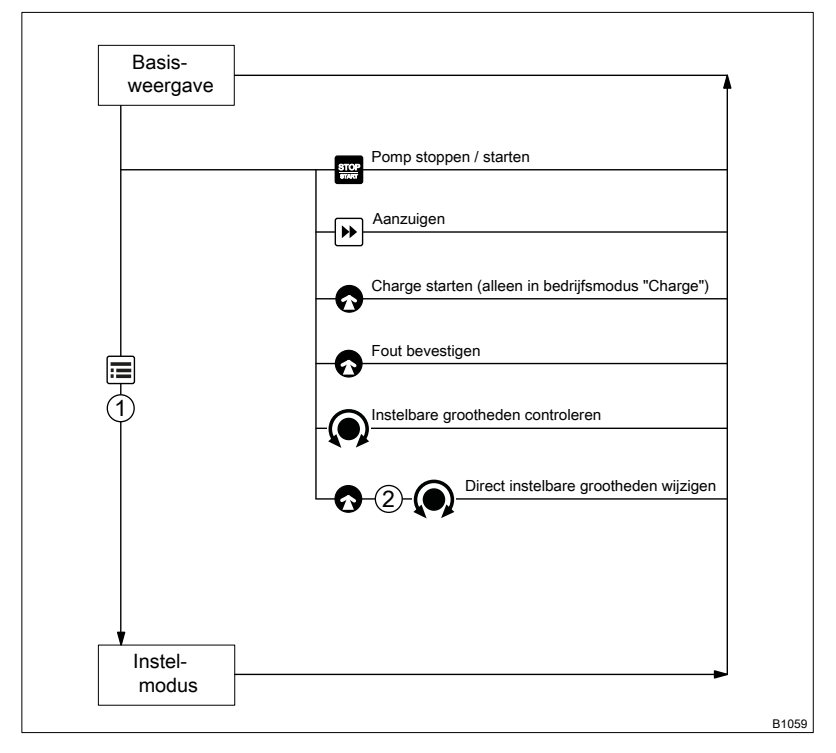

Afb. 35: Besturingsmogelijkheden via de toetsen

- Ø
- *[Clickwheel]* indrukken *[Clickwheel]* draaien Blokkering "Menu vergrendelen" Blokkering "Alles vergrendelen" () () (2)

# 12 Onderhoud

Veiligheidsaanwijzingen

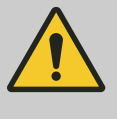

### WAARSCHUWING!

Brandgevaar bij brandbare media

Alleen bij brandbare media: Ze kunnen worden ontstoken door zuurstof.

 De pomp mag niet draaien, als een mengsel van doseermedium met luchtzuurstof in de doseereenheid aanwezig is. Een vakman moet geschikte maatregelen nemen (inert gas gebruiken, ...).

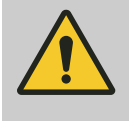

### WAARSCHUWING!

Lees voor het verzenden van de pomp altijd de veiligheidsaanwijzingen en gegevens in het hoofdstuk "Opslag, transport en uitpakken" en houdt u zich daaraan!

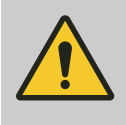

### VOORZICHTIG!

Waarschuwing voor rondspuitend doseermedium

Door de druk in de doseereenheid en de aangrenzende installatiedelen kan er uit de hydraulische onderdelen doseermedium spuiten wanneer deze worden gemanipuleerd of geopend.

- Haal de netstekker uit het stopcontact en zorg dat de pomp niet onbedoeld weer wordt aangesloten.
- Maak vóór alle werkzaamheden de hydraulische onderdelen van de installatie drukloos.

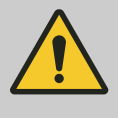

### WAARSCHUWING!

Waarschuwing voor gevaarlijk doseermedium

Is een gevaarlijk doseermedium gebruikt: het medium kan tijdens werkzaamheden aan de pomp of materiaalbreuk of een verkeerde behandeling van de pomp weglekken bij de hydraulische onderdelen.

- Neem vóór werkzaamheden aan de pomp passende veiligheidsmaatregelen (bijv. veiligheidsbril, veiligheidshandschoenen, ...). Het veiligheidsinformatieblad van het doseermedium opvolgen.
- Leeg en spoel vóór werkzaamheden aan de pomp de doseereenheid.

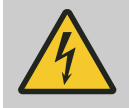

### WAARSCHUWING!

Gevaar van elektrische schok

Bij werkzaamheden aan de motor of toegevoegde elektrische inrichtingen kunt u een stroomschok krijgen.

- Volg voorafgaand aan werkzaamheden aan de motor de veiligheidsaanwijzingen in de desbetreffende gebruikershandleiding op!
- Schakel eventueel aanwezige externe ventilatoren, stelmotoren of andere toegevoegde inrichtingen eveneens uit en controleer of ze spanningsloos zijn.

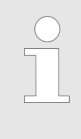

Niet-originele reserveonderdelen voor de pomp kunnen tot problemen met de pomp leiden.

 Gebruik uitsluitend originele reserveonderdelen.
 Gebruik de juiste reserveonderdelensets. Raadpleeg bij twijfel altijd de explosietekeningen en de bestelinformatie in de bijlage.

### Standaard-doseereenheden:

| Interval      | Onderhoudstaak                                                                                                    | Personeel           |
|---------------|----------------------------------------------------------------------------------------------------|---------------------|
| Elk kwartaal* | Controleren of de doseerleidingen goed vast zitten op de doseereenheid<br>en lekdicht zijn.                                 | Deskundig personeel |
|               | Controleren of de pers- en zuigventielen goed vastzitten en lekdicht zijn.                                                  |                     |
|               | Controleren of de doseerkopschroeven goed vastzitten.                                                                       |                     |
|               | ■ De toestand van het doseermembraan controleren - zie ♦ <i>"Toestand van het doseermembraan controleren" op pagina 71.</i> |                     |
|               | Controleer op een correcte pompwerking: Laat de pomp kort aanzuigen.                                                        |                     |
|               | Controleer of de elektrische aansluitingen in een probleemloze toestand zijn.                                               |                     |

\* Bij normale belasting (ca. 30% van continubedrijf).

Bij zware belasting (bijv. continubedrijf, agressieve doseermedia, ...): kortere intervallen.

Toestand van het doseermembraan controleren Het doseermembraan is een slijtdeel waarvan de levensduur afhankelijk is van de volgende parameters:

- Tegendruk van installatie
- Bedrijfstemperatuur
- Eigenschappen van de doseermedia

Bij schurende doseermedia hebben de membranen een kortere levensduur. In dergelijke gevallen adviseren wij u het membraan vaker te controleren.

| Aanhaalmomenten | Informatie                                    | Waarde  | Eenheid |
|-----------------|-----------------------------------------------|---------|---------|
|                 | Aanhaalmomenten voor doseerkop-<br>schroeven: | 4,5 5,0 | Nm      |
|                 |                                               |         |         |

Doseereenheden met geïntegreerd overstortventiel

### WAARSCHUWING!

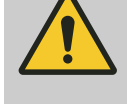

Wanneer u het overstortventiel opent, kan er een veer met veel kracht uit springen.

- Draag een veiligheidsbril.

Waarschuwing voor oogletsel

# 13 Reparatie

Veiligheidsaanwijzingen

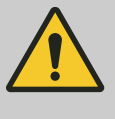

### WAARSCHUWING!

Brandgevaar bij brandbare media

Alleen bij brandbare media: Ze kunnen worden ontstoken door zuurstof.

 De pomp mag niet draaien, als een mengsel van doseermedium met luchtzuurstof in de doseereenheid aanwezig is. Een vakman moet geschikte maatregelen nemen (inert gas gebruiken, ...).

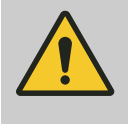

### WAARSCHUWING!

Lees voor het verzenden van de pomp altijd de veiligheidsaanwijzingen en gegevens in het hoofdstuk "Opslag, transport en uitpakken" en houdt u zich daaraan!

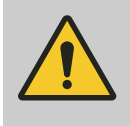

### VOORZICHTIG!

Waarschuwing voor rondspuitend doseermedium

Door de druk in de doseereenheid en de aangrenzende installatiedelen kan er uit de hydraulische onderdelen doseermedium spuiten wanneer deze worden gemanipuleerd of geopend.

- Haal de netstekker uit het stopcontact en zorg dat de pomp niet onbedoeld weer wordt aangesloten.
- Maak vóór alle werkzaamheden de hydraulische onderdelen van de installatie drukloos.

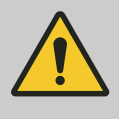

### WAARSCHUWING!

Waarschuwing voor gevaarlijk doseermedium

Is een gevaarlijk doseermedium gebruikt: het medium kan tijdens werkzaamheden aan de pomp of materiaalbreuk of een verkeerde behandeling van de pomp weglekken bij de hydraulische onderdelen.

- Neem vóór werkzaamheden aan de pomp passende veiligheidsmaatregelen (bijv. veiligheidsbril, veiligheidshandschoenen, ...). Het veiligheidsinformatieblad van het doseermedium opvolgen.
- Leeg en spoel vóór werkzaamheden aan de pomp de doseereenheid.

# 13.1 Ventielen reinigen

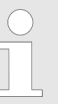

Ongeschikte reserveonderdelen voor de ventielen kunnen bij pompen problemen veroorzaken.

- Gebruik alleen nieuwe onderdelen die geschikt zijn voor bij het specifieke ventiel (wat betreft vorm en chemicaliënbestendigheid).
- Gebruik de juiste reserveonderdelensets. Raadpleeg bij twijfel altijd de explosietekeningen en de bestelinformatie in de bijlage.
Alleen bij uitvoering "Fysiologisch verdraagzaam":

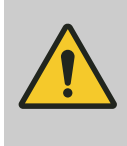

### WAARSCHUWING!

Product kan gevaarlijk worden verontreinigd Alleen de reserveonderdelen uit de reserveonderdelenset "Fysiologisch verdraagzaam" gebruiken.

Personeel:

Deskundig personeel

Kogelventielen repareren

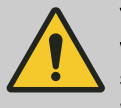

### **VOORZICHTIG!**

Waarschuwing voor persoonlijk letsel en materiële schade

Wordt de reparatie niet deskundig uitgevoerd, kan er bijvoorbeeld doseermedium uit de doseereenheid lekken.

- Gebruik alleen nieuwe onderdelen die bij het specifieke ventiel passen (wat betreft vorm en chemicaliënbestendigheid)!
- Let bij het monteren van het ventiel op de doorstroomrichting van de pers- en zuigaansluitingen.

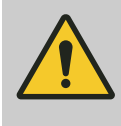

# **VOORZICHTIG!**

### Waarschuwing voor rondspuitend doseermedium

Hydraulische verbindingen kunnen niet meer betrouwbaar worden afgedicht met PTFE-dichtingen die al eerder zijn gebruikt of ingedrukt.

Pas altijd uitsluitend nieuwe, ongebruikte PTFEdichtingen toe.

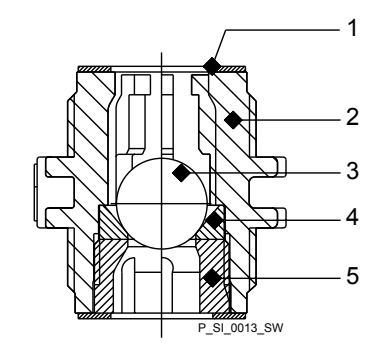

Afb. 36: Kogelventiel, enkelvoudig, doorsnede

- Flensafdichting 1
- Ventiellichaam 2
- 3 Ventielkogel
- Ventielzitting 4 5
  - Opsluitring

# 13.2 Doseermembraan vervangen

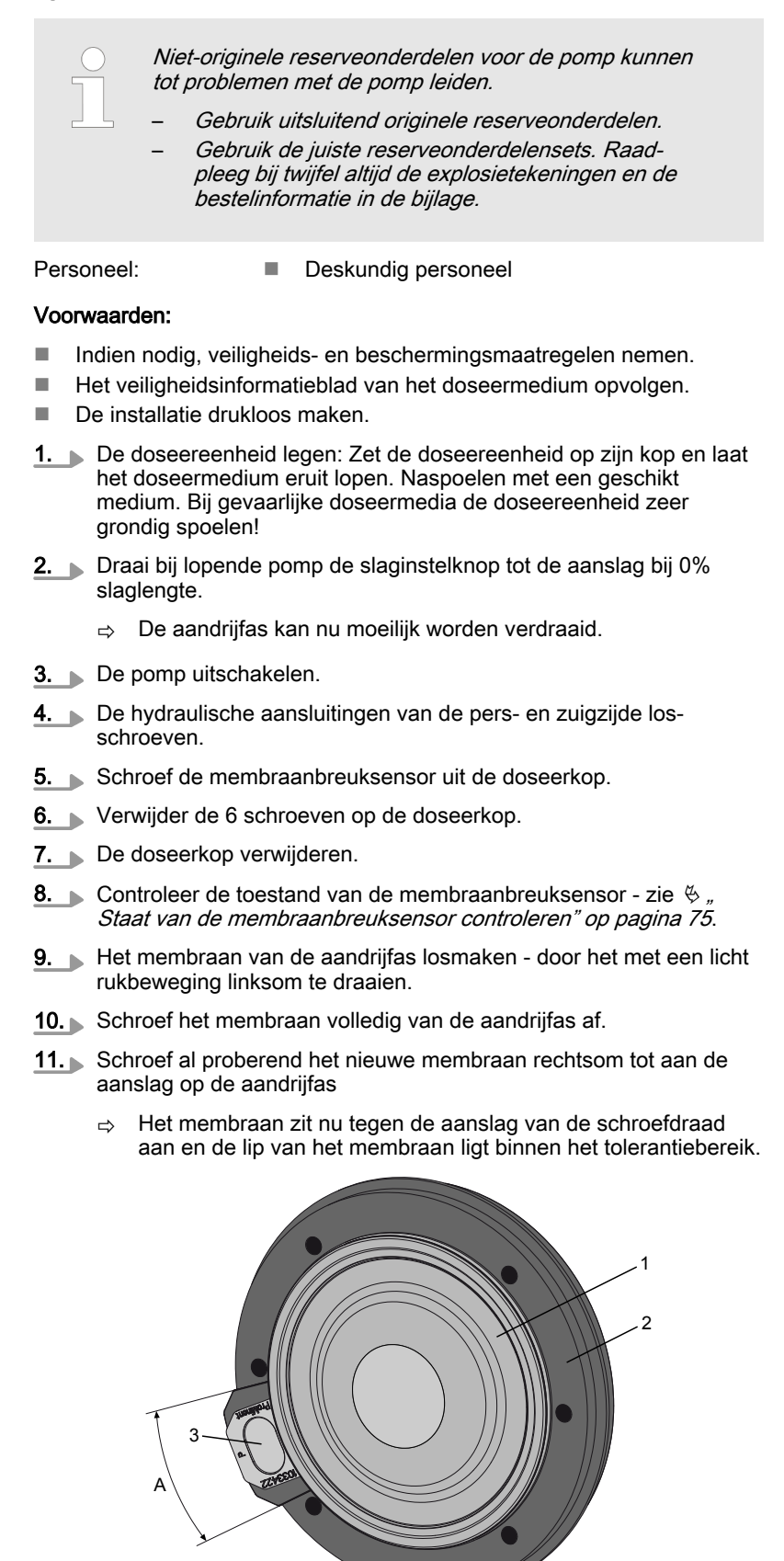

Afb. 37: Tolerantiebereik van de lip op de kopschijf

- 1 Membranen
- 2 Kopschijf
- 3 Lip
- A Tolerantiebereik

P SI 0029

- **12.** Lukt dit niet, verwijder dan vuil of spanen uit de schroefdraad en daarna het membraan correct op de aandrijfas schroeven.
  - ⇒ Lukt het nog steeds niet, neem dan contact op met de ProMinent- / ProMaqua-serviceafdeling.
- **13.** De doseerkop met de schroeven op het membraan plaatsen in de uiteindelijke montagepositie van de pomp moet de zuigaansluiting naar beneden gericht zijn.
- **14.** De schroeven eerst licht aandraaien.
- 15. Schroef de membraanbreuksensor in de doseerkop.
- **16.** De pomp en stel de slaglengte instellen op 100%.
- **17.** Stop de pomp en de schroeven vervolgens kruislings vastdraaien. Aanhaalmomenten zie 🖗 *"Aanhaalmomenten" op pagina 77.*
- **18.** Start de pomp en controleer deze bij maximale druk op dichtheid.

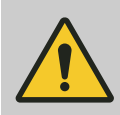

### VOORZICHTIG!

Waarschuwing voor weglekkend doseermedium

Wordt het aanhaalmoment van de schroeven niet gecontroleerd, kunnen lekkages ontstaan bij de doseereenheid.

- Controleer na 24 uur bedrijf het aanhaalmoment van de schroeven!
- Controleer bij PP-, PC- en TT-doseerkoppen de aanhaalmomenten bovendien elk kwartaal!

Staat van de membraanbreuksensor controleren

1. Wanneer de membraanbreuksensor van binnen vochtig is geworden of er vuil is binnengedrongen, moet u de membraanbreuksensor vervangen.

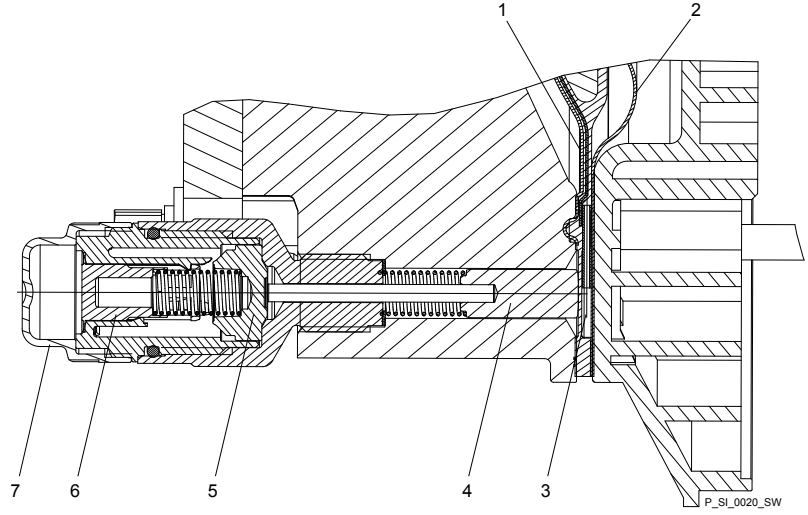

*Afb. 38: Doorsnede van de membraanbreuksignalering Sigma (uitvoering "Visuele breukmelding")* 

- 1 Werklaag (≙ werkmembraan)
- 2 Veiligheidslaag (≙ veiligheidsmembraan)
- 3 Lip 4 Plunie
- Plunjers

- 5 Membraanbreuksensor
- 6 Cilinder, rood
- 7 Deksel, doorzichtig
- 2. Is de plunjer van de membraanbreuksensor zie Afb. 38, pos. 4 vochtig of vuil geworden, moeten de sensor en de boring waarin deze loopt worden gereinigd.
- **3.** Controleer of de sensor gemakkelijk in de boring kan worden bewogen.
- **4.** De schone membraanbreuksensor met de schone plunjer weer monteren.
- 5. De membraanbreuksensor testen:

#### Optische membraanbreuksensor

- **1.** Het doorzichtige deksel van de membraanbreuksensor afschroeven.
- **2.** Druk de rode cilinder in de membraanbreuksensor totdat deze is vergrendeld.
- **3.** Druk de plunjer aan de andere zijde van de membraanbreuksensor met een stomp, glad voorwerp in de doseerkop (ca. 4 mm) totdat deze wordt geactiveerd.

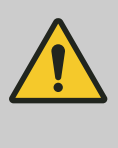

### VOORZICHTIG!

#### Doseermedium kan weglekken

Wordt de zwelbare lip van het membraan beschadigd, kan bij een membraanbreuk doseermedium weglekken.

Op de plunjer mogen geen krassen komen - deze moet volledig glad blijven, zodat deze de zwellip van het membraan tijdens bedrijf niet wordt beschadigd.

- **4.** Druk de rode cilinder nogmaals in de membraanbreuksensor en herhaal de test.
- **5.** Wordt deze niet beide keren geactiveerd, de membraanbreuksensor vervangen.
- 6. Het doorzichtige deksel op de membraanbreuksensor schroeven als de test met succes is uitgevoerd, verdergaan met het monteren van de membranen.

#### Elektrische membraanbreuksensor

**1.** Druk de plunjer van de membraanbreuksensor met een stomp, glad voorwerp terug in de doseerkop (ca. 4 mm), tot het analyseapparaat een alarm activeert.

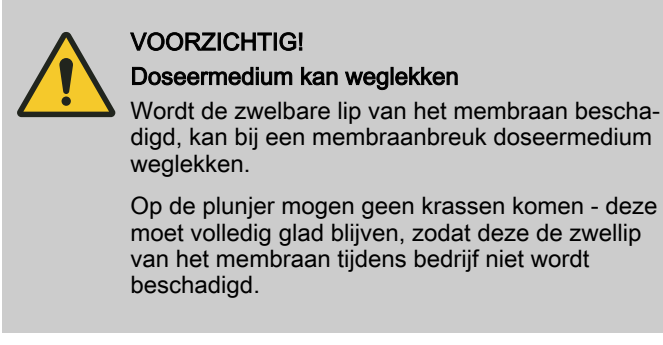

- 2. Herhaal de test.
- 3. Activeert het analyseapparaat niet beide keren een alarm, de membraanbreuksensor vervangen.

**4.** Na een succesvolle test zoasl hierboven beschreven, verdergaan met het monteren van de membranen.

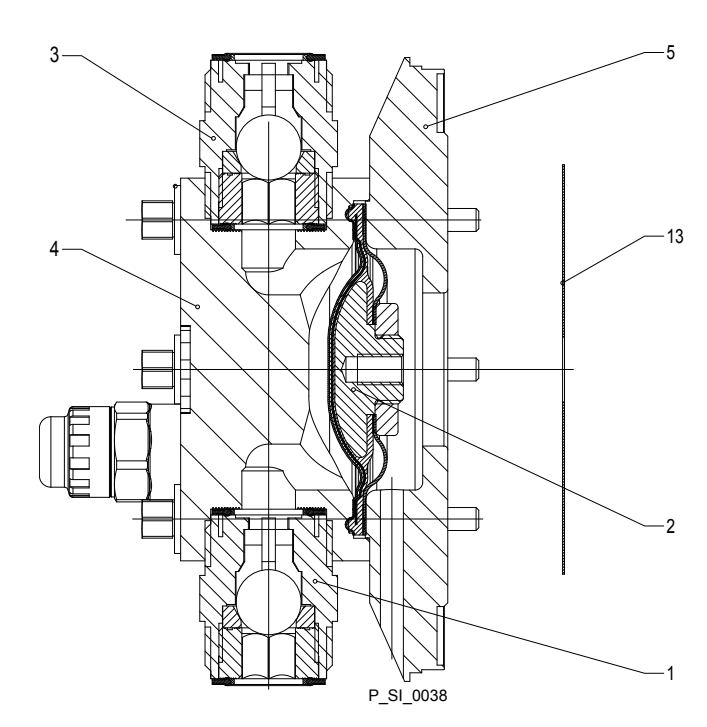

Afb. 39: Doorsnede doseereenheid

- 1
- Zuigventiel Doseermembraan Persventiel 2 3

- 4 Doseerkop 5 Kopschijf 13 Veiligheidsmembraan

Aanhaalmomenten

#### Informatie Waarde Eenheid 4,5 ... 5,0 Nm Aanhaalmomenten voor doseerkopschroeven:

# 14 Storingen verhelpen

## Veiligheidsaanwijzingen

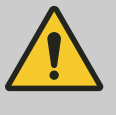

### WAARSCHUWING!

Brandgevaar bij brandbare media

Alleen bij brandbare media: Ze kunnen worden ontstoken door zuurstof.

 De pomp mag niet draaien, als een mengsel van doseermedium met luchtzuurstof in de doseereenheid aanwezig is. Een vakman moet geschikte maatregelen nemen (inert gas gebruiken, ...).

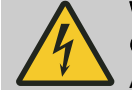

## WAARSCHUWING!

#### Gevaar van elektrische schok

Als niet alle stroomvoerende voedingsleidingen spanningsloos zijn, dan bestaat tijdens werkzaamheden aan elektrische delen het gevaar van een elektrische schok.

- Maak voorafgaand aan werkzaamheden aan de motor de voedingsleiding spanningsloos en beveilig haar tegen onbevoegd inschakelen.
- Maak evt. aanwezige externe ventilator, stelmotor, toerentalregeling of membraanbreuksensor ook spanningsloos.
- Controleer of voedingsleidingen echt spanningsloos zijn.

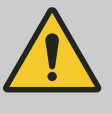

#### WAARSCHUWING!

#### Waarschuwing voor gevaarlijk doseermedium

Is een gevaarlijk doseermedium gebruikt: het medium kan tijdens werkzaamheden aan de pomp of materiaalbreuk of een verkeerde behandeling van de pomp weglekken bij de hydraulische onderdelen.

- Neem vóór werkzaamheden aan de pomp passende veiligheidsmaatregelen (bijv. veiligheidsbril, veiligheidshandschoenen, ...). Het veiligheidsinformatieblad van het doseermedium opvolgen.
- Leeg en spoel vóór werkzaamheden aan de pomp de doseereenheid.

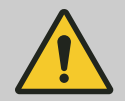

### VOORZICHTIG!

#### Waarschuwing voor rondspuitend doseermedium

Door de druk in de doseereenheid en de aangrenzende installatiedelen kan er uit de hydraulische onderdelen doseermedium spuiten wanneer deze worden gemanipuleerd of geopend.

- Haal de netstekker uit het stopcontact en zorg dat de pomp niet onbedoeld weer wordt aangesloten.
- Maak vóór alle werkzaamheden de hydraulische onderdelen van de installatie drukloos.

# 14.1 Fouten zonder foutmelding

| Foutbeschrijving                                                          | Oorzaak                                                                                               | Verhelpen                                                                                                    | Personeel              |
|---------------------------------------------------------------------------|----------------------------------------------------------------------------------------------------|----------------------------------------------------------------------------------------------------|------------------------|
| De pomp zuigt niet aan,<br>ondanks volledige pomp-<br>slag en ontluchten. | Geringe kristallijne afzet-<br>tingen op de kogelzitting door<br>het uitdrogen van de ven-<br>tielen. | De zuigslang uit de voorraadtank halen en de doseereenheid goed doorspoelen.                                     | Deskundig<br>personeel |
|                                                                           | Sterke kristallijne afzettingen<br>op de kogelzitting door het<br>uitdrogen van de ventielen.         | Verwijder de ventielen en reinig ze - zie het hoofdstuk "Reparatie".                                             | Deskundig<br>personeel |
| Bij de kopschijf lekt vloei-<br>stof.                                     | De schroeven op de<br>doseerkop zitten niet goed<br>vast.                                             | De schroeven in de doseerkop kruislings<br>natrekken - zie hoofdstuk "Onderhoud"<br>voor het aanhaalmoment.      | Deskundig<br>personeel |
|                                                                           | Het doseermembraan is lek.                                                                            | Vervang het doseermembraan; zie hoofd-<br>stuk "Repareren".                                                      | Deskundig<br>personeel |
|                                                                           |                                                                                                    | ls een membraanbreuk gemeld, de mem-<br>braanbreukmelder reinigen, zie hoofdstuk<br>"Repareren".                 |                        |
| Na het aansluiten van de<br>HMI op de pomp knippert<br>de CAN-LED.        | De softwareversies van de<br>pomp en de HMI zijn niet het-<br>zelfde.                                 | Wacht tot de LED niet meer knippert. Laat<br>de serviceafdeling de software van de<br>pomp binnenkort updaten.   | Service<br>afdeling    |
| De groene LED-indicatie<br>(bedrijfstoestandsindi-<br>cator) brandt niet. | Verkeerde of geen netspan-<br>ning.                                                                   | De pomp correct aansluiten op de voorge-<br>schreven netspanning, volgens de infor-<br>matie op het typeplaatje. | Elektricien            |

# 14.2 Storingsmeldingen

Het rode LED-lampje (storingsindicator) brandt.

| Foutbeschrijving                                                                                                    | Oorzaak                                                                                                    | Verhelpen                                                                                   | Personeel              |
|----------------------------------------------------------------------------------------------------|----------------------------------------------------------------------------------------------------|---------------------------------------------------------------------------------------------|------------------------|
| Op het LCD-scherm wordt het symbool<br>©"Niveau" knipperend weergegeven, evenals<br>de foutmelding <i>"Niveau fout"</i> 33 en de pomp<br>stopt.                     | Het vloeistofpeil in de voor-<br>raadtank heeft "Vloeistofge-<br>brek 2e niveau" bereikt.                                                                                           | De voorraadtank bijvullen.                                                                  | Deskundig<br>personeel |
| Op het LCD-scherm wordt het symbool<br>"Extern" 🗲 MEM knipperend weergegeven,                                                                                       | Het slaggeheugen is te vol.                                                                                                    | Verhelp de oorzaak,<br>daarna                                                               | Deskundig<br>personeel |
| evenals de foutmelding<br><i>"Geheugen-overloop"</i> 34 en de pomp stopt.                                                                                           |                                                                                                    | De toets <i>[P/OK]</i> indrukken<br>(houd rekening met de<br>gevolgen voor het<br>proces!). |                        |
| Op het LCD-scherm wordt het symbool <b>i</b> < <b>4mA</b> knipperend weergegeven, evenals de foutmelding <i>"Onderschrijding 4 mA"</i> 35 en de pomp stopt.         | De pomp is in<br><i>"Bedrijfsmodus" "Analoog"</i> ,<br>waarbij in het menu<br><i>"ANALOOG"</i> een foutgedrag<br>is geprogrammeerd en de<br>stuurstroom onder 4 mA is<br>gedaald.   | De oorzaak van de te lage<br>stuurstroom verhelpen of                                       | Deskundig<br>personeel |
| Op het LCD-scherm wordt het symbool <b>i</b> < <b>20mA</b> knipperend weergegeven, evenals de foutmelding <i>"Overschrijding 20 mA"</i> 36 en de pomp stopt.        | De pomp is in<br><i>"Bedrijfsmodus" "Analoog"</i> ,<br>waarbij in het menu<br><i>"ANALOOG"</i> een foutgedrag<br>is geprogrammeerd en de<br>stuurstroom boven 23 mA is<br>gestegen. | De oorzaak van de te<br>hoge stuurstroom ver-<br>helpen of                                  | Deskundig<br>personeel |
| Op het LCD-scherm wordt het symbool<br>"Debiet" ⊖ <b>FLOW</b> knipperend weergegeven,<br>evenals de foutmelding <i>"Misslagen dosering"</i><br>37 en de pomp stopt. | De doseerbewaking is niet correct aangesloten.                                                                                                    | De doseerbewaking cor-<br>rect aansluiten en<br>De toets <i>[P/OK]</i> indrukken.           | Elektricien            |

|                                                                                                    |                                                                                                    |                                                                                                    | _                      |
|----------------------------------------------------------------------------------------------------|----------------------------------------------------------------------------------------------------|----------------------------------------------------------------------------------------------------|------------------------|
| Foutbeschrijving                                                                                                    | Oorzaak                                                                                                    | Verhelpen                                                                                                    | Personeel              |
| Op het LCD-scherm wordt het symbool<br>"Debiet" 🖨 <b>FLOW</b> knipperend weergegeven,<br>evenals de foutmelding <i>"Misslagen dosering"</i><br>37 en de pomp stopt.                                    | De doseerbewaking heeft<br>een groter aantal misslagen<br>gemeld dan in het menu<br><i>"DEBIET"</i> is ingesteld. | De toets <i>[P/OK]</i> indrukken.<br>Zoek en verhelp de oor-<br>zaak.                                                                                                 | Deskundig<br>personeel |
| Op het LCD-scherm wordt het symbool<br>"Membraan" } <b>DIA</b> knipperend weergegeven,<br>evenals de foutmelding <i>"Membraanbreuk"</i> 38<br>en de pomp stopt.                                        | Het membraan is gescheurd.                                                                                        | Het membraan vervangen<br>en de membraanbreuk-<br>sensor controleren - zie<br>hoofdstuk "Repareren".                                                                  | Deskundig<br>personeel |
| Op het LCD-scherm wordt het symbool "Slag-<br>lengte versteld" $\longrightarrow$ STRK knipperend weer-<br>gegeven, evenals de foutmelding <i>"Slaglengte</i><br><i>gewijzigd"</i> 39 en de pomp stopt. | De slaginstelknop is bij<br>geblokkeerd menu meer dan<br>10% verdraaid.                                           | De slaginstelknop terug-<br>draaien of het wachtwoord<br>invoeren.                                                                                                    | Deskundig<br>personeel |
| Op het LCD-scherm wordt het symbool "Tem-<br>peratuur" [ knipperend weergegeven, evenals<br>de foutmelding <i>"Temperatuur"</i> 47 en de<br>pomp stopt.                                                | De pomp is overbelast.                                                                                            | Verhelp de oorzaak,<br>daarna<br>De toets <i>[P/OK]</i> indrukken<br>(houd rekening met de<br>gevolgen voor het<br>proces!)                                           | Deskundig<br>personeel |
|                                                                                                    | De temperatuur is te hoog.                                                                                        | Verhelp de oorzaak,<br>daarna<br>De toets <i>[P/OK]</i> indrukken<br>(houd rekening met de<br>gevolgen voor het<br>proces!).                                          | Deskundig<br>personeel |
| Op het LCD-scherm wordt het symbool "Net"<br><b>PWR</b> , weergegeven evenals de foutmel-<br>ding <i>"Netspanning"</i> 51 en de pomp stopt.                                                            | Geen of verkeerde netspan-<br>ning.                                                                               | Zorg voor de juiste net-<br>spanning.                                                                                                    | Deskundig<br>personeel |
| Op het LCD-scherm wordt het symbool "Blok-<br>kade" <b>BLC</b> knipperend weergegeven, evenals<br>de foutmelding <i>"Pomp geblokkeerd"</i> 57 en de<br>pomp stopt.                                     | Een gesloten afsluitventiel of<br>een vernauwing aan de pers-<br>zijde.                                           | Open het afsluitventiel,<br>resp. verwijder de vernau-<br>wing, daarna<br>De toets <i>[P/OK]</i> indrukken<br>(houd rekening met de<br>gevolgen voor het<br>proces!). | Deskundig<br>personeel |
| Op het LCD-scherm wordt het symbool<br>"Overdruk" <b>p+</b> knipperend weergegeven,<br>evenals de foutmelding <i>"Overbelasting"</i> 59,<br>resp. 60 en de pomp stopt.                                 | Een gesloten afsluitventiel of<br>een vernauwing aan de pers-<br>zijde.                                           | Open het afsluitventiel,<br>resp. verwijder de vernau-<br>wing, daarna<br>De toets <i>[P/OK]</i> indrukken<br>(houd rekening met de<br>gevolgen voor het<br>proces!). | Deskundig<br>personeel |

# 14.3 Waarschuwingsmeldingen

De gele LED-indicatie "Waarschuwingsindicator" brandt:

| Foutbeschrijving                                                                                                    | Oorzaak                                                                                                 | Verhelpen                                                             | Personeel                      |
|----------------------------------------------------------------------------------------------------|----------------------------------------------------------------------------------------------------|-----------------------------------------------------------------------|--------------------------------|
| Op het LCD-scherm wordt het symbool "Niveau" <b>!</b><br>Øknipperend weergegeven, evenals de foutmelding<br><i>"Niveauwaarschuwing"</i> 1.              | Het vloeistofpeil in de<br>voorraadtank heeft<br>"Vloeistofgebrek 1e<br>niveau" bereikt.                | De voorraadtank bijvullen.                                            | Geïnstru-<br>eerd per-<br>soon |
| Op het LCD-scherm wordt het symbool "Kalibreren"<br><b>[ cal</b> knipperend weergegeven, evenals de foutmel-<br>ding <i>"Kalibratiewaarschuwing"</i> 2. | De slaginstelknop van<br>de gekalibreerde pomp<br>is bij geblokkeerd<br>menu meer dan 10%<br>verdraaid. | De slaginstelknop terug-<br>draaien of de pomp<br>opnieuw kalibreren. | Geïnstru-<br>eerd per-<br>soon |

# Storingen verhelpen

| Foutbeschrijving                                                                                                    | Oorzaak                                                                                                    | Verhelpen                                                                                                    | Personeel              |
|----------------------------------------------------------------------------------------------------|----------------------------------------------------------------------------------------------------|----------------------------------------------------------------------------------------------------|------------------------|
| Op het LCD-scherm wordt het symbool "Debiet" ! ⊖<br>knipperend weergegeven, evenals de foutmelding<br><i>"Misslagen dosering"</i> 3.                           | De doseerbewaking is<br>niet correct aange-<br>sloten.                                                               | De doseerbewaking cor-<br>rect aansluiten en<br>De toets <i>[P/OK]</i><br>indrukken.                                         | Elektricien            |
|                                                                                                    | De doseerbewaking<br>heeft een groter aantal<br>misslagen gemeld dan<br>in het menu <i>"DEBIET"</i><br>is ingesteld. | De toets <i>[P/OK]</i><br>indrukken.<br>Zoek en verhelp de oor-<br>zaak.                                                     | Deskundig<br>personeel |
| Op het LCD-scherm wordt het symbool "Membraan"<br><b>! dia</b> knipperend weergegeven, evenals de foutmel-<br>ding <i>"Membraanbreuk"</i> 4.                   | Het membraan is<br>gescheurd.                                                                                        | Het membraan vervangen<br>en de membraanbreuk-<br>sensor controleren - zie<br>hoofdstuk "Repareren".                         | Deskundig<br>personeel |
| Op het LCD-scherm wordt het symbool <b>!</b> "Slagleng-<br>teverstelling"(), knipperend weergegeven, evenals<br>de foutmelding <i>"Slaglengte versteld"</i> 5. | De slaginstelknop is bij<br>geblokkeerd menu<br>meer dan 10% ver-<br>draaid.                                         | De slaginstelknop terug-<br>draaien of de code<br>invoeren.                                                                  | Deskundig<br>personeel |
| Op het LCD-scherm wordt het symbool "Overbelas-<br>ting" <b>! p+</b> knipperend weergegeven, evenals de fout-<br>melding <i>"Overbelasting"</i> 6.             | Een gesloten afsluit-<br>ventiel of een vernau-<br>wing aan de perszijde.                                            | Open het afsluitventiel,<br>resp. verwijder de vernau-<br>wing.                                                              | Deskundig<br>personeel |
| Op het LCD-scherm wordt het symbool "Tempera-<br>tuur"! knipperend weergegeven, evenals de fout-<br>melding <i>"Temperatuur FO"</i> 7.                         | De frequentieom-<br>vormer is overbelast.                                                                            | Verhelp de oorzaak,<br>daarna<br>De toets <i>[P/OK]</i> indrukken<br>(houd rekening met de<br>gevolgen voor het<br>proces!). | Deskundig<br>personeel |
|                                                                                                    | De temperatuur is te<br>hoog.                                                                                        | Verhelp de oorzaak,<br>daarna<br>De toets <i>[P/OK]</i> indrukken<br>(houd rekening met de<br>gevolgen voor het<br>proces!). | Deskundig<br>personeel |
| Op het LCD-scherm wordt het symbool "Tempera-<br>tuur"! [ knipperend weergegeven, evenals de fout-<br>melding <i>"Temperatuur PFC"</i> 7.                      | De pomp is overbelast.                                                                                               | Verhelp de oorzaak,<br>daarna<br>De toets <i>[P/OK]</i> indrukken<br>(houd rekening met de<br>gevolgen voor het<br>proces!). | Deskundig<br>personeel |
|                                                                                                    | De temperatuur is te hoog.                                                                                           | Verhelp de oorzaak,<br>daarna<br>De toets <i>[P/OK]</i> indrukken<br>(houd rekening met de<br>gevolgen voor het<br>proces!). | Deskundig<br>personeel |
| Op het LCD-scherm wordt het symbool <b>!</b> <i>"BUS"</i> knipperend weergegeven, evenals de foutmelding <i>"CANopen-pomp"</i> 8.                              | De HMI is op een<br>CANopen-pomp aan-<br>gesloten.                                                                   | De HMI scheiden van de<br>pomp.                                                                                              | Deskundig<br>personeel |

# 14.4 Alle andere fouten

A.u.b. contact opnemen met uw ProMinent-vestiging of -vertegenwoordiging - zie <u>www.prominent.com</u> - "Contact" - "Uw contactpersonen wereldwijd" of de colofon van deze gebruikershandleiding.

# 14.5 Logboek

| Regel | Informatie                           |  |  |  |
|-------|--------------------------------------|--|--|--|
| 1     | Regelnummer                          |  |  |  |
| 2     | Datum, tijd                          |  |  |  |
| 3     | Type record (storing, waarschuwing,) |  |  |  |
| 4     | Nummer van de record                 |  |  |  |
| 5     | Verklaring bij de record             |  |  |  |

Tab. 9: Informatie van een record

# 14.5.1 Waarschuwingsmeldingen in het logboek

| Tab. 10 |                                                                                                    |
|---------|----------------------------------------------------------------------------------------------------|
| Nr.     | Beschrijving                                                                                                    |
| 1       | Niveau-ingang meldt dat doseermedium bijna op is                                                                                          |
| 2       | Kalibratie-waarschuwing: Ontstaat als de slaglengte boven de tolerantie wordt versteld en de pomp daarna opnieuw moet worden gekalibreerd |
| 3       | Het aantal toegestane misslagen is overschreden                                                                                           |
| 4       | De membraanbreuksensor meldt een membraanbreuk                                                                                            |
| 5       | De slaglengte is bij een vergrendelde pomp boven de tolerantiegrens gewijzigd                                                             |
| 6       | Overbelastingswaarschuwing                                                                                                    |
| 7       | Temperatuur-waarschuwing                                                                                                    |
| 8       | Een HMI is aangesloten op een CANopen-pomp - busbedrijf en HMI zijn niet tegelijkertijd toege-<br>staan                                   |

# 14.5.2 Storingsmeldingen in het logboek

| Meldingsnr. | Beschrijving                                                                                                    |
|-------------|----------------------------------------------------------------------------------------------------|
| 33          | De niveau-ingang meldt ontbrekend doseermedium                                                                                                    |
| 34          | In de bedrijfsmodus <i>"Charge"</i> of <i>"Contact"</i> is bij een ingeschakeld geheugen (memory) een geheugen-overloop ontstaan. (Geheugenteller ≥ 100.000) |
| 35          | De analoge stroom is bij ingeschakelde stroombewaking ≤ 3,8 mA. (In de standaardbedrijfs-<br>modus 420 mA is de bewaking altijd ingeschakeld).               |
| 36          | De analoge stroom is bij ingeschakelde stroombewaking ≥ 23 mA. (In de standaardbedrijfs-<br>modus 420 mA is de bewaking altijd ingeschakeld).                |
| 37          | Het aantal toegestane misslagen is overschreden                                                                                                    |
| 38          | De membraanbreuksensor meldt een membraanbreuk                                                                                                    |
| 39          | De slaglengte is bij een vergrendelde pomp boven de tolerantiegrens gewijzigd                                                                                |
| 40          | Verschillende versies van de communicatiesoftware van CTRL, PFC en FO                                                                                        |
| 41          | De HMI-versie is niet compatibel                                                                                                    |
| 42          | Systeem, EEPROM-fout                                                                                                    |
| 43          | De communicatie tussen pomp en bedieningsdeel werkt niet, hoewel een bedieningsdeel is geconfigureerd                                                        |
|             |                                                                                                    |

| Meldingsnr. | Beschrijving                                                                                                    |
|-------------|----------------------------------------------------------------------------------------------------|
| 44          | Ontbrekende doorgaande verbinding met optiemodule                                                                 |
|             | (Bus-fail, bijv. PROFIBUS of CANopen niet actief)                                                                 |
| 45          | De optiemodule ontbreekt of de communicatie met de optiemodule komt niet tot stand                                |
| 46          | Een van de noodzakelijke signalen van de frequentieomvormer (FO) ontbreekt of geen communicatie tussen FO en CTRL |
| 46          | Een van de noodzakelijke signalen van de netvoeding (PFC) ontbreekt of geen communicatie tussen PFC en CTRL       |
| 47          | Overtemperatuurfout                                                                                               |
| 48          | Uitschakeling bij overdruk                                                                                        |
| 49          | Fout aandrijving                                                                                                  |
| 50          | Ontbrekende of defecte positiesensor                                                                              |
| 51          | Netspanning ontbreekt, resp. over-/onderspanning                                                                  |
| 52          | Ventilatorfout                                                                                                    |
| 53          | Fout tussenkringspanning                                                                                          |
| 54          | 5 V bij DFM-ingang kortgesloten                                                                                   |
| 55          | Er is een optiemodule in de pomp gestoken, die niet kan worden gebruikt.                                          |
| 56          | Software van een deelnemer is niet compatibel met de andere deelnemers                                            |
| 57          | De pomp is geblokkeerd, start niet op                                                                             |
| 58          | Ontbrekende of defecte Hall-sensor                                                                                |
| 59          | Uitschakeling bij overdruk, langzaam                                                                              |
| 60          | Uitschakeling bij overdruk, snel                                                                                  |
| -           | De gegevens, die in CTRL van de HMI zijn opgeslagen, zijn verkeerd                                                |
| -           | De gegevens, die van CTRL komen, zijn verkeerd                                                                    |
|             |                                                                                                    |

# 14.5.3 Gebeurtenissen in het logboek

| Meldingsnr. | Beschrijving                                      |
|-------------|---------------------------------------------------|
| 4           | De slaglengte is meer dan 5% versteld             |
| 8           | Een kalibratie is uitgevoerd                      |
| 9           | De pomp is via de HMI gestart of gestopt          |
| 13          | De timer heeft een timer-programmastap uitgevoerd |

# 15 Buiten werking stellen

## Buiten werking stellen

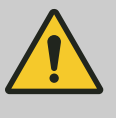

### WAARSCHUWING!

Brandgevaar bij brandbare media

Alleen bij brandbare media: Ze kunnen worden ontstoken door zuurstof.

 De pomp mag niet draaien, als een mengsel van doseermedium met luchtzuurstof in de doseereenheid aanwezig is. Een vakman moet geschikte maatregelen nemen (inert gas gebruiken, ...).

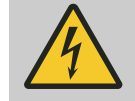

## WAARSCHUWING!

#### Gevaar van elektrische schok

Bij werkzaamheden aan de motor of toegevoegde elektrische inrichtingen kunt u een stroomschok krijgen.

- Volg voorafgaand aan werkzaamheden aan de motor de veiligheidsaanwijzingen in de desbetreffende gebruikershandleiding op!
- Schakel eventueel aanwezige externe ventilatoren, stelmotoren of andere toegevoegde inrichtingen eveneens uit en controleer of ze spanningsloos zijn.

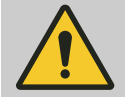

### WAARSCHUWING!

#### Gevaar door chemicaliënresten

Na gebruik bevinden er doorgaans nog chemicaliënresten in de doseereenheid en op de behuizing. Deze chemicaliënresten kunnen voor mensen gevaarlijk zijn.

- Houd u bij het verzenden of vervoeren te allen tijde aan de veiligheidsaanwijzingen in het hoofdstuk "Opslag, transport en uitpakken".
- Reinig de doseereenheid en de behuizing en verwijder daarbij grondig alle chemicaliën en vuil. Houd u aan het Veiligheidsinformatieblad van het doseermedium.

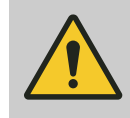

## WAARSCHUWING!

## Waarschuwing voor gevaarlijk doseermedium

Is een gevaarlijk doseermedium gebruikt: het medium kan tijdens werkzaamheden aan de pomp of materiaalbreuk of een verkeerde behandeling van de pomp weglekken bij de hydraulische onderdelen.

- Neem vóór werkzaamheden aan de pomp passende veiligheidsmaatregelen (bijv. veiligheidsbril, veiligheidshandschoenen, ...). Het veiligheidsinformatieblad van het doseermedium opvolgen.
- Leeg en spoel vóór werkzaamheden aan de pomp de doseereenheid.

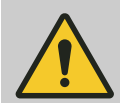

## VOORZICHTIG!

### Waarschuwing voor rondspuitend doseermedium

Door de druk in de doseereenheid en de aangrenzende installatiedelen kan er uit de hydraulische onderdelen doseermedium spuiten wanneer deze worden gemanipuleerd of geopend.

- Haal de netstekker uit het stopcontact en zorg dat de pomp niet onbedoeld weer wordt aangesloten.
- Maak vóór alle werkzaamheden de hydraulische onderdelen van de installatie drukloos.

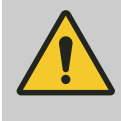

## WAARSCHUWING!

#### Waarschuwing voor oogletsel

Wanneer u het overstortventiel opent, kan er een veer met veel kracht uit springen.

- Draag een veiligheidsbril.

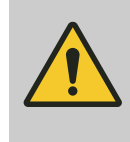

#### VOORZICHTIG!

Gevaar voor beschadiging van het apparaat Het apparaat kan worden beschadigd door ondeskundige opslag en transport.

- Bij een tijdelijke buitenbedrijfstelling de instructies in het hoofdstuk "Opslag, transport en uitpakken" opvolgen.
- 1. De pomp scheiden van de netspanning.
- **2.** Het hydraulische systeem van de pomp drukloos maken en beluchten.
- 3. De doseereenheid leegmaken, door het op z'n kop zetten van de pomp en het laten weglopen van het doseermedium.
- **4.** De doseereenheid doorspoelen met een geschikt medium het veiligheidsinformatieblad opvolgen! Bij gevaarlijke doseermedia de doseerkop grondig doorspoelen!
- **5.** Voor eventuele extra werkzaamheden zie hoofdstuk "Opslag, transport en uitpakken".

Recycling

(Voorlopige) buitenbedrijfstelling

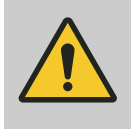

#### **VOORZICHTIG!**

Gevaar voor het milieu door onjuiste verwijdering

De lokaal geldende voorschriften, vooral m.b.t. elektroschroot, opvolgen!

## Tip m.b.t. EU-inzamelsysteem

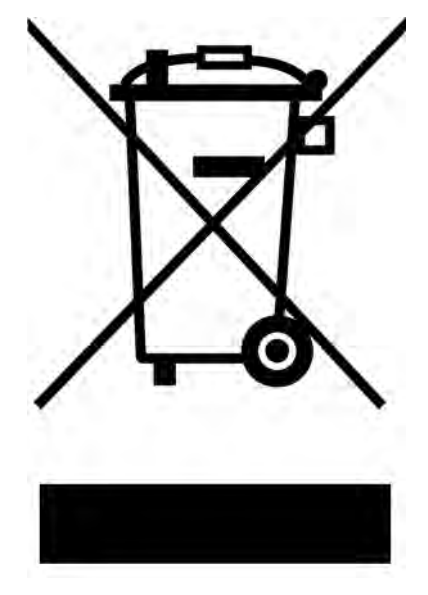

Dit apparaat is volgens de Europese Richtlijn 2012/19/EU betreffende afgedankte elektrische en elektronische apparatuur gemarkeerd met een doorgestreepte afvalcontainer. Het apparaat mag niet worden gerecycled via het huishoudelijk afval. Gebruik voor het recyclen de voor u beschikbare retour- en inzamelsystemen en de lokale wettelijke eisen opvolgen.

# 16 Technische gegevens

# 16.1 Prestatiegegevens

S1Cb

| Туре      | Minimale pompcapaciteit bij maximale<br>tegendruk |     | Maximale<br>slagfre-<br>quentie |     | Zuig-<br>hoogte   | toegestane<br>voordruk,<br>zuigzijde | Aansluit-<br>diameter |     |           |
|-----------|---------------------------------------------------|-----|---------------------------------|-----|-------------------|--------------------------------------|-----------------------|-----|-----------|
|           | bar                                               | psi | l/h                             | gph | slagen/<br>minuut | ml/slag                              | mwk                   | bar | R"-DN     |
| 12017 PVT | 10                                                | 145 | 21                              | 5   | 90                | 3,8                                  | 7                     | 1   | 3/4" - 10 |
| 12017 SST | 12                                                | 174 | 21                              | 5   | 90                | 3,8                                  | 7                     | 1   | 3/4" - 10 |
| 12035 PVT | 10                                                | 145 | 42                              | 11  | 170               | 4,0                                  | 7                     | 1   | 3/4" - 10 |
| 12035 SST | 12                                                | 174 | 42                              | 11  | 170               | 4,0                                  | 7                     | 1   | 3/4" - 10 |
| 10050 PVT | 10                                                | 145 | 49                              | 12  | 200               | 4,0                                  | 7                     | 1   | 3/4" - 10 |
| 10050 SST | 10                                                | 145 | 49                              | 12  | 200               | 4,0                                  | 7                     | 1   | 3/4" - 10 |
| 10022 PVT | 10                                                | 145 | 27                              | 7   | 90                | 5,0                                  | 6                     | 1   | 3/4" - 10 |
| 10022 SST | 10                                                | 145 | 27                              | 7   | 90                | 5,0                                  | 6                     | 1   | 3/4" - 10 |
| 10044 PVT | 10                                                | 145 | 53                              | 14  | 170               | 5,1                                  | 6                     | 1   | 3/4" - 10 |
| 10044 SST | 10                                                | 145 | 53                              | 14  | 170               | 5,1                                  | 6                     | 1   | 3/4" - 10 |
| 07065 PVT | 7                                                 | 102 | 63                              | 16  | 200               | 5,2                                  | 6                     | 1   | 3/4" - 10 |
| 07065 SST | 7                                                 | 102 | 63                              | 16  | 200               | 5,2                                  | 6                     | 1   | 3/4" - 10 |
| 07042 PVT | 7                                                 | 102 | 52                              | 13  | 90                | 9,6                                  | 3                     | 1   | 1" - 15   |
| 07042 SST | 7                                                 | 102 | 52                              | 13  | 90                | 9,6                                  | 3                     | 1   | 1" - 15   |
| 04084 PVT | 4                                                 | 58  | 101                             | 26  | 170               | 9,7                                  | 3                     | 1   | 1" - 15   |
| 04084 SST | 4                                                 | 58  | 101                             | 26  | 170               | 9,7                                  | 3                     | 1   | 1" - 15   |
| 04120 PVT | 4                                                 | 58  | 117                             | 30  | 200               | 9,7                                  | 3                     | 1   | 1" - 15   |
| 04120 SST | 4                                                 | 58  | 117                             | 30  | 200               | 9,7                                  | 3                     | 1   | 1" - 15   |

Alle gegevens gelden voor water van 20°C.

De zuighoogte geldt voor een gevulde zuigleiding en een gevulde doseereenheid - bij correcte installatie.

## Nauwkeurigheid

| Informatie          | Waarde | Eenheid |
|---------------------|--------|---------|
| Reproduceerbaarheid | ±2     | % *     |

 \* - Bij correcte installatie, gelijkblijvende omstandigheden, min. 30% slaglengte en water bij 20°C

# 16.2 Viscositeit

De doseereenheden zijn geschikt voor de volgende viscositeitsbereiken:

| Uitvoering                                             | Max. slagfrequentie | Viscositeit |
|--------------------------------------------------------|---------------------|-------------|
|                                                        | Slagen/min          | mPas        |
| Standaard                                              | 180                 | 0 - 200     |
| Met ventielveren                                       | 130                 | 200 - 500   |
| Met ventielveren, met<br>toevoer aan de zuig-<br>zijde | 90                  | 500 - 1000* |

\* Alleen bij juist aangepaste installatie

# 16.3 Verzendgewicht

| Typen               | Materiaaluitvoe-<br>ring | Verzendgewicht |
|---------------------|--------------------------|----------------|
|                     |                          | kg             |
| 12017; 12035; 10050 | PVT                      | 9,8            |
|                     | SST                      | 11,7           |
| 10022; 10044; 07065 | PVT                      | 9,8            |
|                     | SST                      | 11,7           |
| 07042; 04084; 04120 | PVT                      | 10,0           |
|                     | SST                      | 13,2           |

# 16.4 Materialen die met het medium in aanraking komen

| Materiaaluit-<br>voering | Doseereenheid | Zuig-/persaan-<br>sluiting | Afdichtingen* /<br>kogelzitting | Kogels     | Veren       | Geïntegreerd<br>overstortven-<br>tiel |
|--------------------------|---------------|----------------------------|---------------------------------|------------|-------------|---------------------------------------|
| PVT                      | PVDF          | PVDF                       | PTFE/PTFE                       | Keramiek   | Hastelloy C | PVDF/FPM of<br>EPDM                   |
| SST                      | RVS 1.4404    | RVS 1.4581                 | PTFE/PTFE                       | RVS 1.4404 | Hastelloy C | Roestvrij<br>staal/FPM of<br>EPDM     |

\* Doseermembraan is PTFE-gecoat

# 16.5 Omgevingsvoorwaarden

# 16.5.1 Omgevingstemperaturen

Pomp, compl.

| Informatie                                                     | Waarde  | Eenheid |
|----------------------------------------------------------------|---------|---------|
| Opslag- en transporttemperatuur:                               | -10 +50 | °C      |
| Omgevingstemperatuur tijdens bedrijf<br>(aandrijving + motor): | -10 +45 | °C      |

# 16.5.2 Temperaturen media

| Doseereenheid PVT | Informatie                                       | Waarde | Eenheid    |
|-------------------|--------------------------------------------------|--------|------------|
|                   | Temp. max., langdurig bij max. bedrijfs-<br>druk | 65     | °C         |
|                   | Temp. max., voor 15 min bij max. 2 bar           | 100    | °C         |
|                   | Temperatuur min.                                 | -10    | °C         |
|                   |                                                  |        |            |
| Doseereenheid SST | Informatie                                       | Waarde | Eenheid    |
|                   | Temp. max., langdurig bij max. bedrijfs-<br>druk | 90     | °C         |
|                   | Temp. max., voor 15 min bij max. 2 bar           | 120    | °C         |
|                   |                                                  | 10     | ° <b>^</b> |

# 16.5.3 Luchtvochtigheid

Luchtvochtigheid

| Informatie              | Waarde | Eenheid                    |
|-------------------------|--------|----------------------------|
| Max. luchtvochtigheid*: | 95     | % rel.<br>vochtig-<br>heid |
| + NI <sup>1</sup> ( )   |        |                            |

\* Niet condenserend

# 16.5.4 Beschermingsgraad en veiligheidseisen

| Beschermingsgraad | Contact- en vochtigheidsbescherming:<br>IP 65 volgens IEC 529, EN 60529, DIN V | Contact- en vochtigheidsbescherming:<br>IP 65 volgens IEC 529, EN 60529, DIN VDE 0470 deel 1 |  |  |  |
|-------------------|--------------------------------------------------------------------------------|----------------------------------------------------------------------------------------------|--|--|--|
|                   | Op de CAN-bus voor de HM<br>nector of de meegeleverde a                        | l moet altijd een CAN-con-<br>fsluitkap zijn geplaatst.                                      |  |  |  |
| Veiligheidseisen  | Beschermingsgraad:<br>1 - netaansluiting met aardleiding                       |                                                                                              |  |  |  |
| 16.6 Opstelhoogte |                                                                                |                                                                                              |  |  |  |
|                   | Informatio                                                                     | Waarda Eanhaid                                                                               |  |  |  |

| Informatie           | Waarde | Eenheid        |
|----------------------|--------|----------------|
| Opstelhoogte, max.*: | 1000   | m boven<br>NAP |

\* bij standaardpompen: Grotere opstelhoogten op eigen risico.

bij ATEX-pompen: Bij grotere opstelhoogten raden wij u aan informatie op te vragen bij een specialist op het gebied van ATEX-motoren!

# 16.7 Elektrische aansluiting

| $\left( \right)$ | $\sum$ |
|------------------|--------|
| 1                |        |
|                  |        |

De elektrische gegevens hebben geen betrekking op de motor maar op de pomp, die als één geheel wordt aangesloten.

Zie voor de elektrische gegevens van de motor het motorinformatieblad in de bijlage.

### Elektrische gegevens pomp S1Cb

ldentcode-kenmerk "Elektrische voeding" - "U": 100 - 230 V  $\pm$  10 %, 240 V  $\pm$  6 %, 50/60 Hz

| Informatie            | Waarde | Eenheid |
|-----------------------|--------|---------|
| Vermogen              | 110    | W       |
| Inschakelstroom, max. | 8,5    | А       |

### Elektrische gegevens bij 100 VAC

| Informatie                                 | Waarde | Eenheid |
|--------------------------------------------|--------|---------|
| Nominale stroom                            | 1,5    | А       |
| Inschakelpiekstroom (gedurende ca. 100 ms) | 4      | А       |

### Elektrische gegevens bij 230 VAC

| Informatie                                    | Waarde | Eenheid |
|-----------------------------------------------|--------|---------|
| Nominale stroom                               | 0,6    | А       |
| Inschakelpiekstroom (gedurende ca. 100<br>ms) | 8      | A       |

### Tab. 11: Zekeringen

| Zekering        | Waarde           | Bestelnr. |
|-----------------|------------------|-----------|
| Zekering intern | 3,15 AT (1,5 kA) | 732414    |

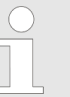

Gebruik alleen originele zekeringen van ProMinent! Het is niet voldoende om een zekering met bovenstaande waarde te installeren.

# 16.8 Membraanbreuksensor

### Contact (standaard)

Tab. 12: Contactbelasting, max.

| Bij spanning | Stroomsterkte, max. |
|--------------|---------------------|
| 30 V DC      | 1 A                 |

Het contact is een verbreekcontact.

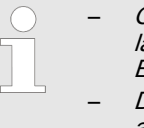

- Om veiligheidsredenen wordt aanbevolen een zeer lage veiligheidsspanning aan te leggen, bijv. volgens EN 60335-1 (SELV).
- De polen van de kabel kunnen willekeurig worden aangesloten.

# Namur-sensor (voor explosiegevaarlijke gebieden verplicht)

5-25 V DC, conform Namur resp. DIN 60947-5-6, potentiaalvrij aangelegd.

| Informatie                             | Waarde | Eenheid |
|----------------------------------------|--------|---------|
| Nominale spanning *                    | 8      | VDC     |
| Stroomopname - actief oppervlak vrij   | > 3    | mA      |
| Stroomopname - actief oppervlak bedekt | < 1    | mA      |
| Nominale schakelafstand                | 1,5    | mm      |

\* Ri ~ 1 kΩ

| Kabelkleur | Polariteit |
|------------|------------|
| Blauw      | -          |
| Bruin      | +          |

# 16.9 Relais

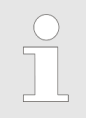

Voor de technische gegevens voor het relais, zie hoofdstuk "Installeren, elektrisch".

# 16.10 Geluidsdrukniveau

Geluidsdrukniveau

Geluidsdrukniveau LpA < 70 dB conform EN ISO 20361

bij maximale slaglengte, maximale slagfrequentie, maximale tegendruk (water)

# 17 Maatschetsen

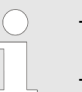

 De maten op de maatschets en van de pomp vergelijken.

- De maatgegevens zijn in mm.

## HMI en wandbevestiging

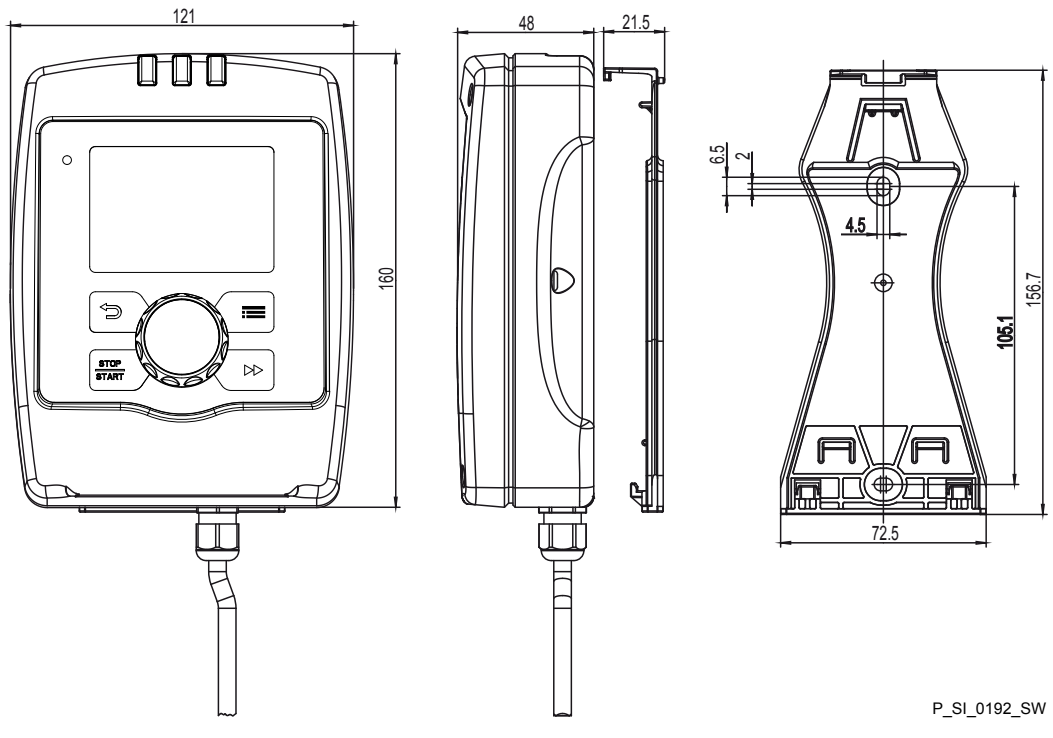

Afb. 40: Maten in mm

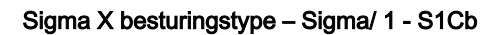

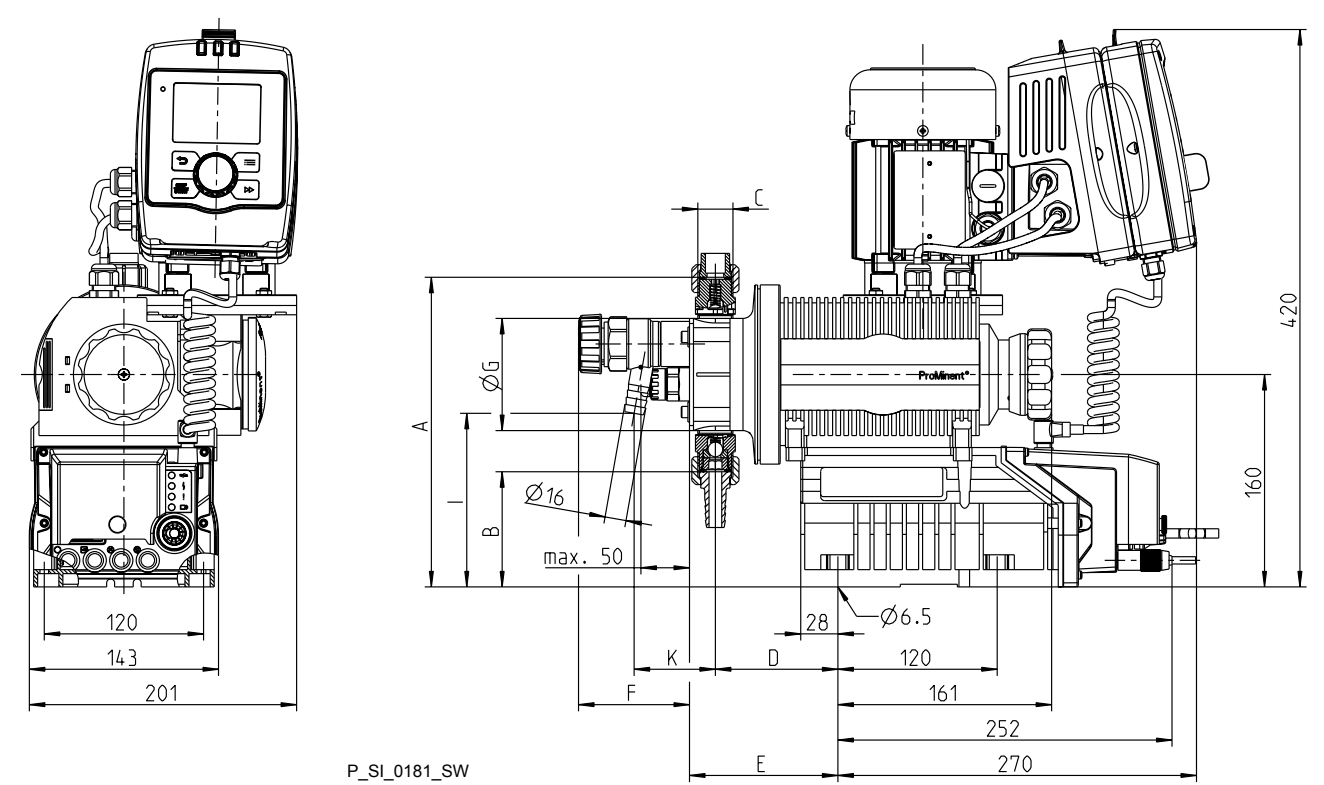

Afb. 41: Weergave niet strikt bindend - maten in mm

| Туре                             | Aansluiting | Α   | В  | С        | D  | E            | F* | ØG  | I*  | K* |
|----------------------------------|-------------|-----|----|----------|----|--------------|----|-----|-----|----|
| 12017,<br>12035,<br>10050<br>PVT | DN 10       | 234 | 87 | G1 3/4 A | 93 | 112*/<br>109 | 84 | 96  | 131 | 62 |
| 12017,<br>12035,<br>10050<br>SST | DN 10       | 231 | 89 | G1 3/4 A | 92 | 108          | 88 | 108 | 100 | 45 |
| 10022,<br>10044,<br>07065<br>PVT | DN 10       | 234 | 87 | G1 3/4 A | 93 | 112*/<br>109 | 84 | 96  | 131 | 62 |
| 10022,<br>10044,<br>07065<br>SST | DN 10       | 231 | 89 | G1 3/4 A | 92 | 108          | 88 | 108 | 100 | 45 |
| 07042,<br>04084,<br>04120<br>SST | DN 15       | 243 | 78 | G1 A     | 98 | 129*/<br>119 | 74 | 122 | 138 | 63 |
| 07042,<br>04084,<br>04120<br>PVT | DN 15       | 243 | 78 | G1 A     | 97 | 118          | 88 | 124 | 112 | 51 |

Tab. 13: Slangpilaar overstortventiel met schroefdraad

| Schroefdraad | ØS |
|--------------|----|
| G 3/4 A      | 16 |

Sigma X besturingstype – Sigma/ 1 -S1Cb, uitvoering "Doseereenheid links"

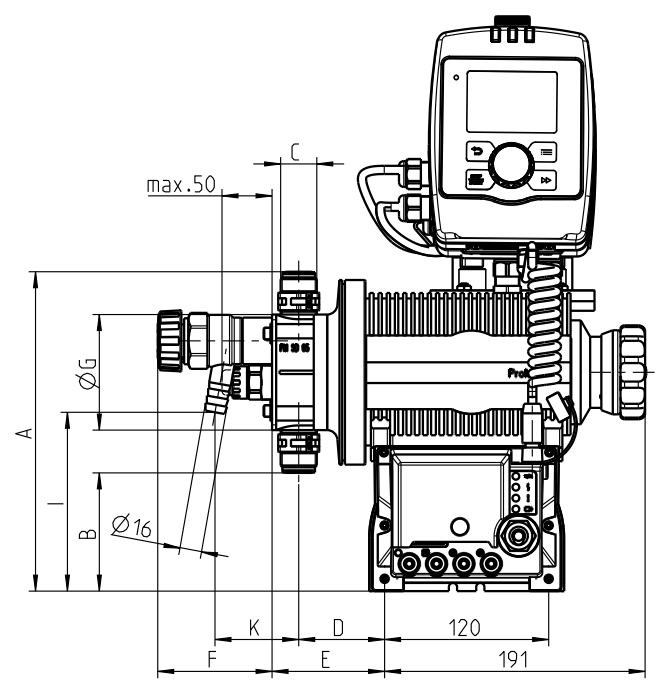

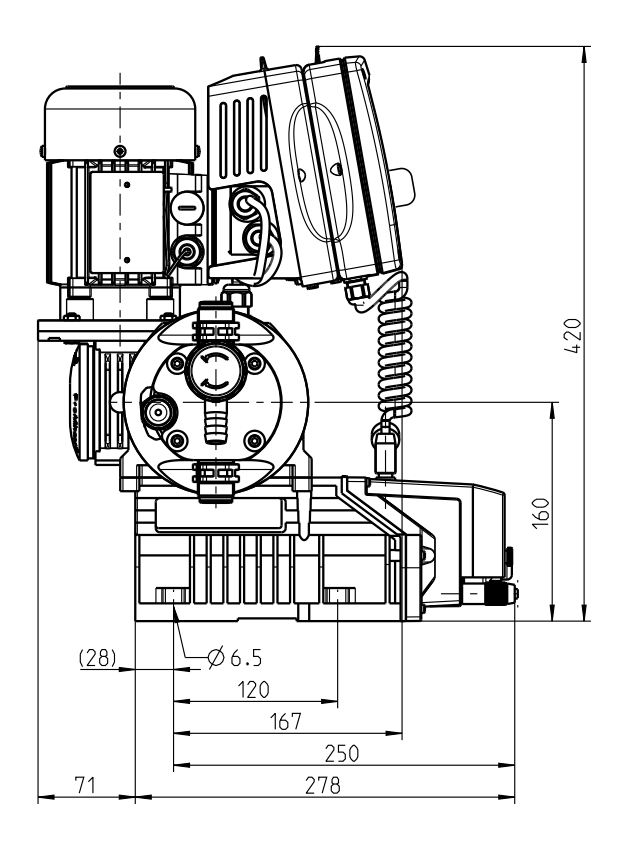

P\_SI\_0184\_SW

Afb. 42: Weergave niet strikt bindend - maten in mm

| Туре                             | Aansluiting | Α   | В  | С        | D  | Е       | F  | ØG  | I   | К  |
|----------------------------------|-------------|-----|----|----------|----|---------|----|-----|-----|----|
| 12017,<br>12035,<br>10050<br>PVT | DN 10       | 234 | 87 | G1 3/4 A | 63 | 82*/ 79 | 84 | 96  | 131 | 62 |
| 12017,<br>12035,<br>10050<br>SST | DN 10       | 231 | 89 | G1 3/4 A | 62 | 78      | 88 | 108 | 100 | 45 |
| 10022,<br>10044,<br>07065<br>PVT | DN 10       | 234 | 87 | G1 3/4 A | 63 | 82*/ 79 | 84 | 96  | 131 | 62 |
| 10022,<br>10044,<br>07065<br>SST | DN 10       | 231 | 89 | G1 3/4 A | 62 | 78      | 88 | 108 | 100 | 45 |
| 07042,<br>04084,<br>04120<br>SST | DN 15       | 243 | 78 | G1 A     | 68 | 99*/ 89 | 74 | 122 | 138 | 63 |
| 07042,<br>04084,<br>04120<br>PVT | DN 15       | 243 | 78 | G1 A     | 67 | 88      | 88 | 124 | 112 | 51 |

\* met ontluchtingsventiel

Sigma X besturingstype - Sigma/ 1 - S1Cb, met hygiënekop

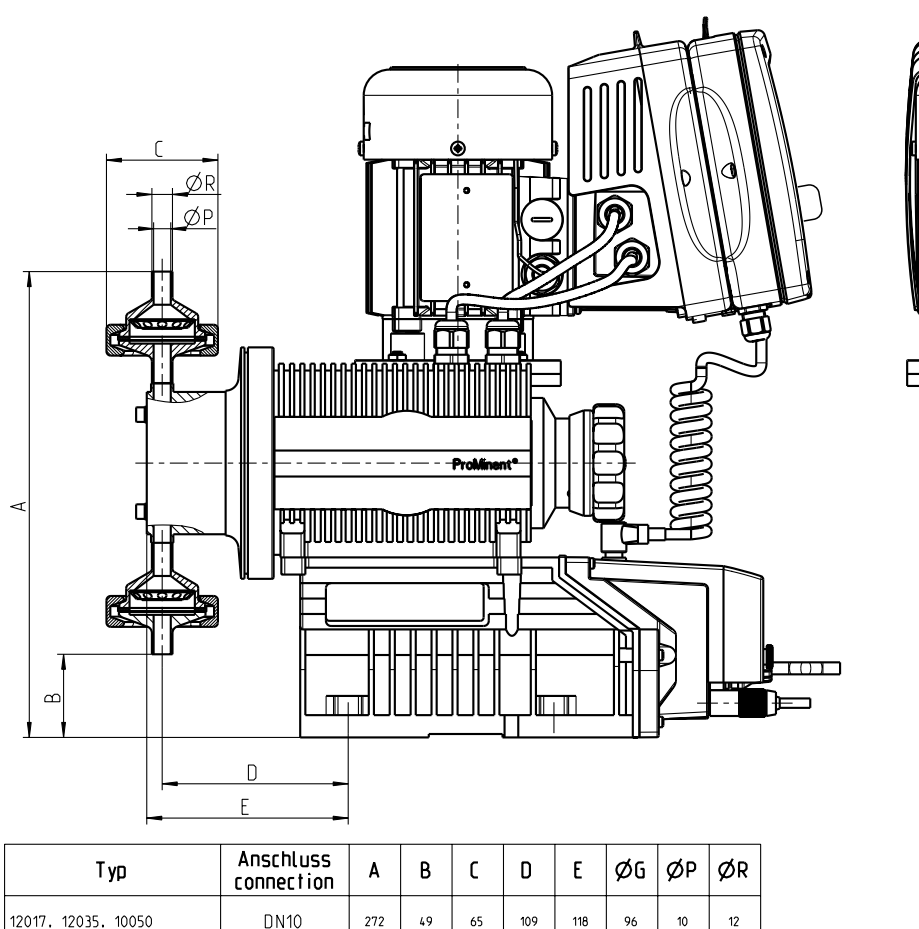

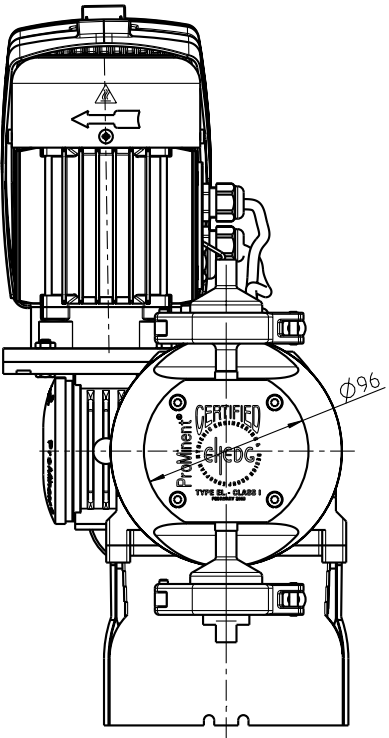

| i Ah                | connection | ~   | D  | Ľ  | U   | Ľ   | Ψu  | ΨF | Ψĸ |
|---------------------|------------|-----|----|----|-----|-----|-----|----|----|
| 12017. 12035. 10050 | DN10       | 272 | 49 | 65 | 109 | 118 | 96  | 10 | 12 |
| 10022. 10044. 07065 | DN10       | 272 | 49 | 65 | 109 | 118 | 96  | 10 | 12 |
| 07042.04084.04120   | DN15       | 281 | 40 | 64 | 107 | 118 | 122 | 16 | 19 |

P\_SI\_0185\_SW

Afb. 43: Weergave niet strikt bindend - maten in mm

# 18 Motorinformatiebladen

|                                                                                                    |                                                                                                    | -                                                                                                    |                                                                                                    |                                                    |
|----------------------------------------------------------------------------------------------------|----------------------------------------------------------------------------------------------------|----------------------------------------------------------------------------------------------------|----------------------------------------------------------------------------------------------------|----------------------------------------------------|
| Bestell Nr. / order no.<br>No. de commade / No.de pedido                                                                                                    | 1042145                                                                                                    | Hersteller / producer<br>producteur / fabricánte                                                                                                    | <b>Bonfiglioli</b><br>(W83032050790                                                                              | 023)                                               |
| Notor- Typ                                                                                                    | X_BN 56B 4 230/400-50 IP55                                                                                                    | Leistungsfaktor                                                                                                    | 0,6                                                                                                    |                                                    |
| notor type                                                                                                    | CLF B5 12649/1000                                                                                                    | power factor                                                                                                    |                                                                                                    |                                                    |
| pe du moteur                                                                                                    |                                                                                                    | facteur de puissance                                                                                                    |                                                                                                    |                                                    |
| o de motor                                                                                                    |                                                                                                    | factor de potencia                                                                                                    |                                                                                                    |                                                    |
| aschinenart                                                                                                    | 3 Ph. Motor                                                                                                    | Wirkungsgrad                                                                                                    | 51,7 % (1                                                                                                    | 00 %)                                              |
| be of machine                                                                                                    |                                                                                                    | efficiency                                                                                                    | 47,6 % (                                                                                                    | 75 %)                                              |
| signation                                                                                                    |                                                                                                    | rendement                                                                                                    |                                                                                                    |                                                    |
| o de máquina                                                                                                    | -                                                                                                    | rendimiento                                                                                                    |                                                                                                    |                                                    |
| chutzart                                                                                                    | IP 55                                                                                                    | Bemessungsfrequenz                                                                                                    | 50 / 60                                                                                                    | Hz                                                 |
| egree of protection                                                                                                    |                                                                                                    | rated frequency                                                                                                    |                                                                                                    |                                                    |
| gré de protection                                                                                                    |                                                                                                    | fréquence nominale                                                                                                    |                                                                                                    |                                                    |
| ase de protección                                                                                                    |                                                                                                    | frequencia nominal                                                                                                    | 1050/1000                                                                                                    |                                                    |
| utorm                                                                                                    | В5                                                                                                    | Bemessungsdrehzahl                                                                                                    | 1350/1620                                                                                                    | U/min                                              |
| ounting                                                                                                    |                                                                                                    | rated speed                                                                                                    |                                                                                                    | rpm                                                |
| nstruction                                                                                                    |                                                                                                    | vitesse nominale                                                                                                    |                                                                                                    | t/mn                                               |
| orma constructiva                                                                                                    | 0.001114                                                                                                    | velocidad nominal                                                                                                    |                                                                                                    |                                                    |
| emessungsielstung                                                                                                    | 0,09 KW                                                                                                    | warmeklasse                                                                                                    | F                                                                                                    |                                                    |
|                                                                                                    |                                                                                                    | temperature class                                                                                                    |                                                                                                    |                                                    |
|                                                                                                    |                                                                                                    | class d isolement                                                                                                    |                                                                                                    |                                                    |
|                                                                                                    | A ( A                                                                                                    |                                                                                                    | 0.0                                                                                                    | 6                                                  |
| emessungsspannung                                                                                                    |                                                                                                    | Anzugsstrom                                                                                                    | 2,6                                                                                                    | fach                                               |
|                                                                                                    | 400/230 V (+/- 10%)                                                                                                    | starting current                                                                                                    |                                                                                                    | foio                                               |
|                                                                                                    |                                                                                                    | correinte de arranque                                                                                                    |                                                                                                    | VOCOS                                              |
| massungestrom                                                                                                    | 0.42 A boi / at 400 V                                                                                                    |                                                                                                    | 24                                                                                                    | fach                                               |
| tod current                                                                                                    | 0,42 A Ber / at 400 V                                                                                                    | starting torquo                                                                                                    | 2,7                                                                                                    | fold                                               |
|                                                                                                    |                                                                                                    | couple de démarrage                                                                                                    |                                                                                                    | fois                                               |
| rrionto nominal                                                                                                    |                                                                                                    | par de arrangue                                                                                                    |                                                                                                    | VOCOS                                              |
| prüft nach                                                                                                    |                                                                                                    | Kinnmoment                                                                                                    | 25                                                                                                    | fach                                               |
| sted in acc. with                                                                                                    | CELEN 60034-1                                                                                                    |                                                                                                    | 2,0                                                                                                    | fold                                               |
| untrôlé selon                                                                                                    |                                                                                                    |                                                                                                    |                                                                                                    | fois                                               |
| stado de acuerdo a                                                                                                    |                                                                                                    | nar de inversión                                                                                                    |                                                                                                    | Veces                                              |
|                                                                                                    |                                                                                                    |                                                                                                    | -15° C - +                                                                                                    | -40°C                                              |
|                                                                                                    |                                                                                                    | ambient temperature                                                                                                    | 10 0 1                                                                                                    |                                                    |
|                                                                                                    |                                                                                                    | température ambiante                                                                                                    |                                                                                                    |                                                    |
|                                                                                                    |                                                                                                    | temperatura ambiente                                                                                                    |                                                                                                    |                                                    |
| -Schutzklasse                                                                                                    | 1                                                                                                    | Schaltung                                                                                                    | ×/,                                                                                                    | Δ                                                  |
| -protective system                                                                                                    |                                                                                                    | connection                                                                                                    |                                                                                                    |                                                    |
| ass de protection Ex                                                                                                    |                                                                                                    | branchement                                                                                                    |                                                                                                    |                                                    |
| ase de protección Ex                                                                                                    |                                                                                                    | conexión                                                                                                    |                                                                                                    |                                                    |
| •                                                                                                    |                                                                                                    | Drehzahlregelbereich                                                                                                    |                                                                                                    |                                                    |
|                                                                                                    |                                                                                                    | speed ajustment range                                                                                                    |                                                                                                    |                                                    |
| imerkung                                                                                                    | Getriebemotor / drive motor / moto                                                                                                    | préducteur / motorreductor                                                                                                    |                                                                                                    |                                                    |
| mments                                                                                                    | Ubersetzung / drive ratio / rapport                                                                                                    | de transmission / relación de tra                                                                                                    | ansmisiòn: 20:1                                                                                                  |                                                    |
| servation                                                                                                    |                                                                                                    |                                                                                                    |                                                                                                    |                                                    |
| servación                                                                                                    |                                                                                                    |                                                                                                    |                                                                                                    |                                                    |
| roMinent                                                                                                    |                                                                                                    |                                                                                                    |                                                                                                    |                                                    |
| Impentyp                                                                                                    |                                                                                                    |                                                                                                    |                                                                                                    |                                                    |
| mp type                                                                                                    | S1CbHU_                                                                                                    |                                                                                                    |                                                                                                    |                                                    |
| pe de pompe                                                                                                    |                                                                                                    |                                                                                                    |                                                                                                    |                                                    |
| o de bomba                                                                                                    |                                                                                                    |                                                                                                    |                                                                                                    |                                                    |
| Daten entsprechen den Angaben der M<br>ne Gewähr. The data correspond to the c<br>significant changes only. This information<br>nnées techniques des moteurs similaires | lotorenhersteller. Kenndaten funktionsgleid<br>letails given by the motor manufacturers. I<br>is supplied without liability. Les données t<br>chez d' autres fabricants varient très peu. | cher Motoren anderer Hersteller and<br>Ratings of motors with the same func<br>echniques correspondent au descrip<br>Données sont d'ordre général.Los | ern sich nur unwesentlich<br>ctions made by other proc<br>tif du fabricant des moteu<br>datos corresponden la in | n. Angaben<br>ducers shov<br>urs. Les<br>formación |

ProMinent Dosiertechnik GmbH . 69123 Heidelberg . Germany No. MD-1042145

Datum/Date August 2012

# 19 Doseereenheden Sigma/ 1

Doseereenheid Sigma/ 1 050 en 065 PVT

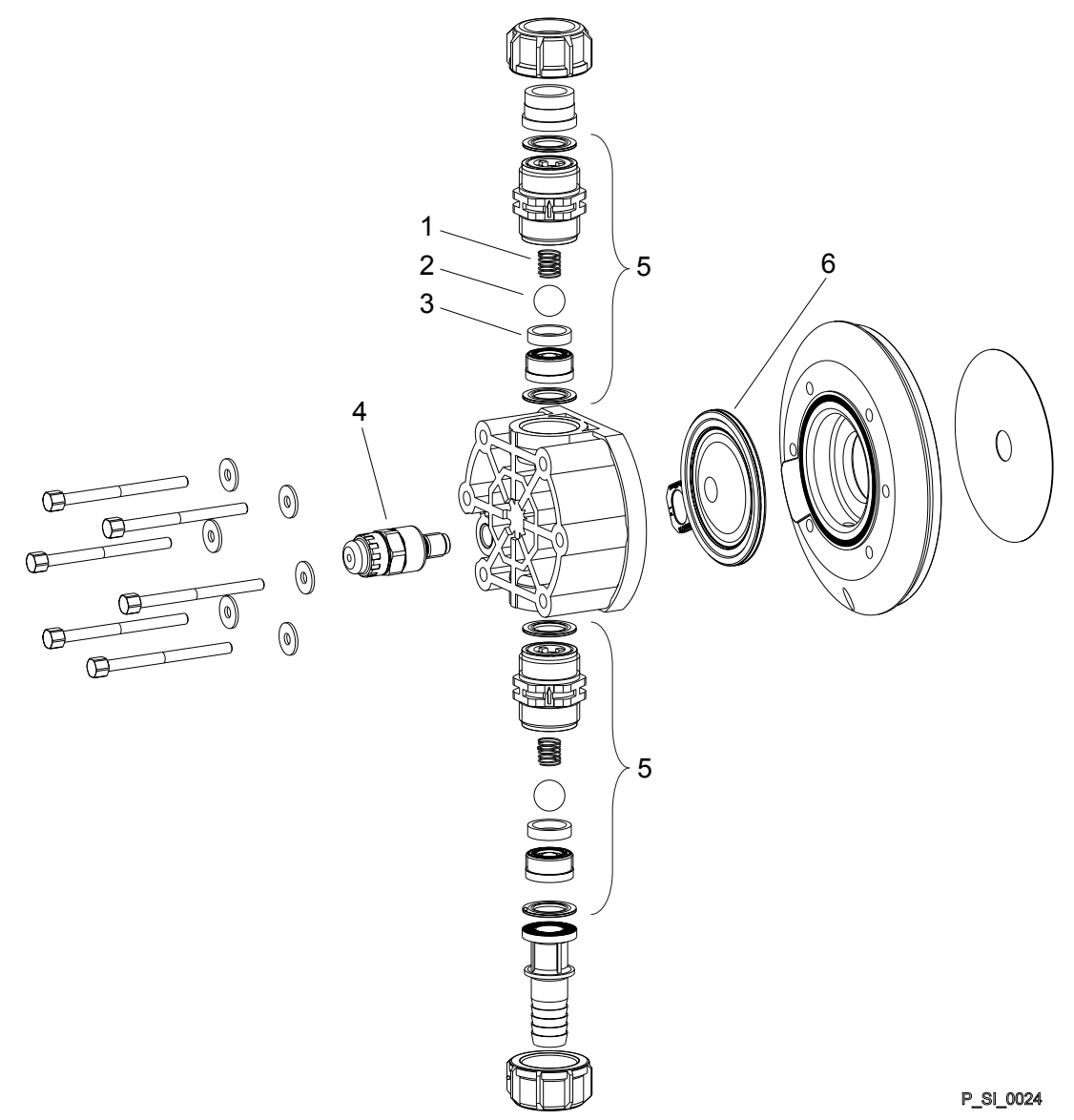

Afb. 44: Doseereenheid Sigma/ 1 050 en 065 PVT

| Pos.        | Aanduiding                                                |
|-------------|-----------------------------------------------------------|
| 1           | Veer *                                                    |
| 2           | Kogel                                                     |
| 3           | Kogelzitting                                              |
| 4           | Membraanbreuksensor, optisch *                            |
| 5           | Ventiel                                                   |
| 6           | Meerlaagsmembraan                                         |
| De genoemde | e posities zijn bestanddeel van de reserveonderdelenset * |

De genoemde posities zijn bestanddeel van de reserveonderdelenset. \* Speciaal toebehoren (niet in de reserveonderdelenlijst). Technische wijzigingen voorbehouden.

| Reserveonderdeel                  | 12017   | 12035   | 10050   |
|-----------------------------------|---------|---------|---------|
| Doseereenheid                     | 1030104 | 1030104 | 1030104 |
| Reserveonderdelenset              | 1035964 | 1035964 | 1035964 |
| Membraanbreuk-<br>sensor, optisch | 1033323 | 1033323 | 1033323 |
| Ventiel                           | 1002267 | 1002267 | 1002267 |
| Meerlaagsmembraan                 | 1030114 | 1030114 | 1030114 |

#### 1 050 DN 10 DVT ... ~ - 4 - 1. , ,

## Tab. 15: Bestelnr. van doseereenheid Sigma/ 1, 065-DN 10 PVT

| Reserveonderdeel                  | 10022   | 10044   | 07065   |
|-----------------------------------|---------|---------|---------|
| Doseereenheid                     | 1030105 | 1030105 | 1030105 |
| Reserveonderdelenset              | 1035967 | 1035967 | 1035967 |
| Membraanbreuk-<br>sensor, optisch | 1033323 | 1033323 | 1033323 |
| Ventiel                           | 1002267 | 1002267 | 1002267 |
| Meerlaagsmembraan                 | 1030115 | 1030115 | 1030115 |

Doseereenheid Sigma/ 1 120 PVT

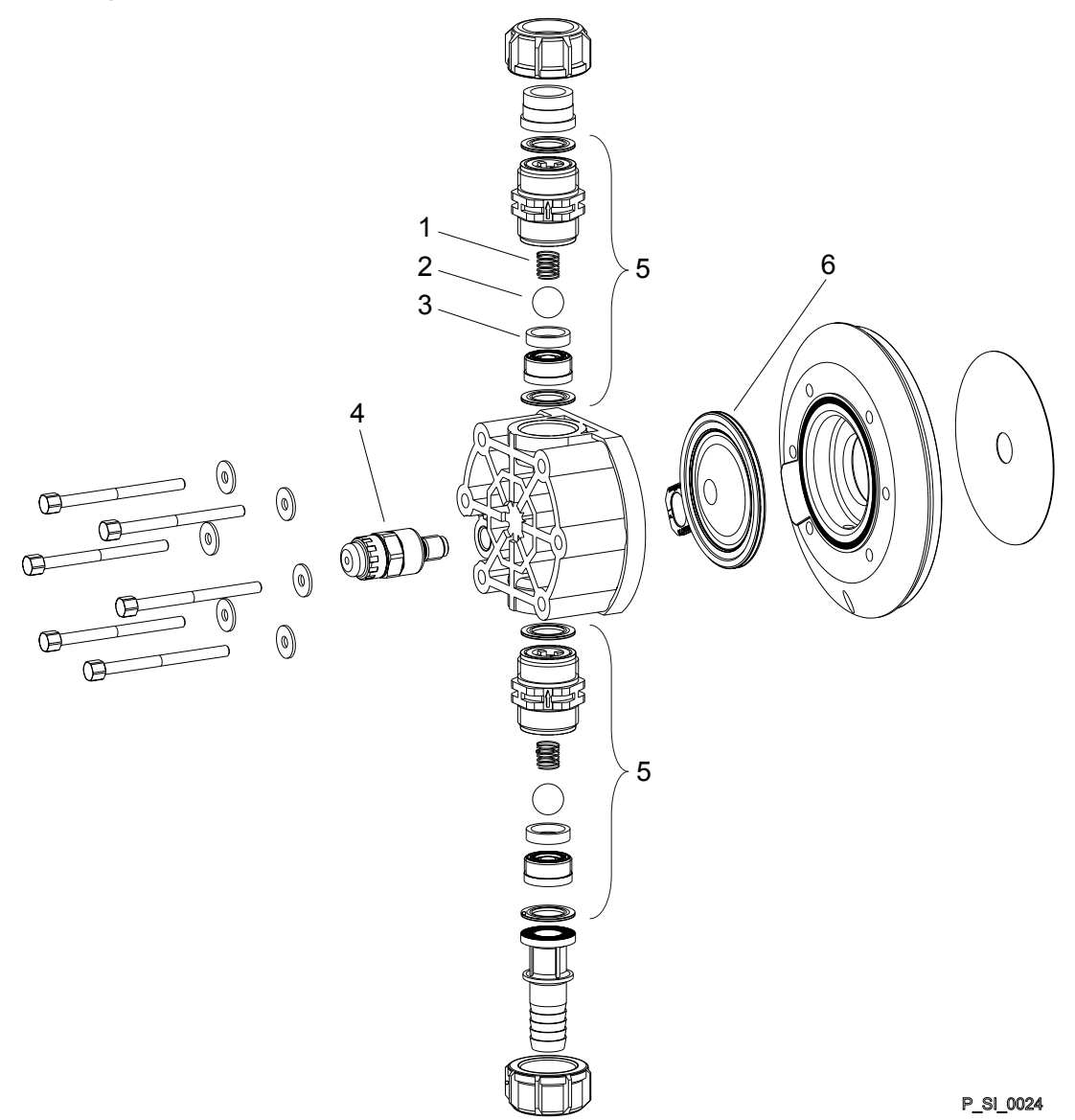

Afb. 45: Doseereenheid Sigma/ 1 120 PVT

| Pos.        | Aanduiding                                                 |
|-------------|------------------------------------------------------------|
| 1           | Veer *                                                     |
| 2           | Kogel                                                      |
| 3           | Kogelzitting                                               |
| 4           | Membraanbreuksensor, optisch *                             |
| 5           | Ventiel                                                    |
| 6           | Meerlaagsmembraan                                          |
| De genoemde | e posities zijn bestanddeel van de reserveonderdelenset. * |

De genoemde posities zijn bestanddeel van de reserveonderdelenset. \* Speciaal toebehoren (niet in de reserveonderdelenlijst). Technische wijzigingen voorbehouden.

| Tab. 16: Bestelnr. van doseereenheid Sigma/ 1, 120-DN 15 PVT |         |         |         |
|--------------------------------------------------------------|---------|---------|---------|
| Reserveonderdeel                                             | 07042   | 04084   | 04120   |
| Doseereenheid                                                | 1036214 | 1036214 | 1036214 |
| Reserveonderdelenset                                         | 1035961 | 1035961 | 1035961 |
| Membraanbreuk-<br>sensor, optisch                            | 1033323 | 1033323 | 1033323 |
| Ventiel                                                      | 792517  | 792517  | 792517  |
| Meerlaagsmembraan                                            | 1035828 | 1035828 | 1035828 |

## Sigma/ 1 PVT EV

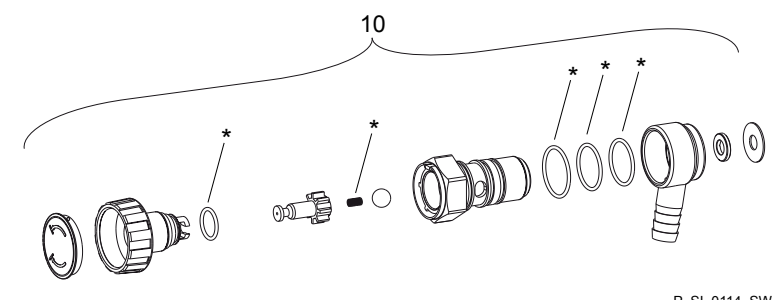

P\_SI\_0114\_SW

Afb. 46: Sigma/ 1 PVT EV

| Pos. | Aanduiding                                       | Bestelnr. |
|------|--------------------------------------------------|-----------|
| 10   | Geïntegreerd ontluchtingsventiel DN10 compl. PVA | 1041067   |
| 10   | Geïntegreerd ontluchtingsventiel DN10 compl. PVE | 1041068   |

\* De genoemde posities zijn bestanddeel van de reserveonderdelenset. Veren in Hastelloy C, O-ringen in FPM-A en EPDM. Technische wijzigingen voorbehouden.

Sigma/ 1 PVT OV-A

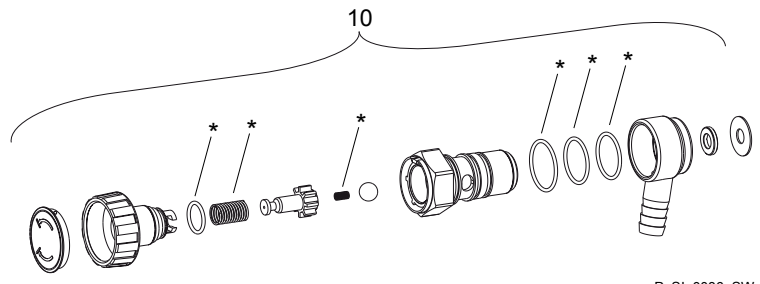

P\_SI\_0086\_SW

Afb. 47: Sigma/ 1 PVT OV-A

# Doseereenheden Sigma/ 1

| Pos. | Aanduiding                          | Type 12035,<br>12017 | Type 10050,<br>10044, 10022 | Туре 07065,<br>07042 | Type 04084,<br>04120 |
|------|-------------------------------------|----------------------|-----------------------------|----------------------|----------------------|
| 10   | Overstortventiel, compl. 12 bar PVA | 1018572              |                             |                      |                      |
| 10   | Overstortventiel, compl. 10 bar PVA |                      | 1018947                     |                      |                      |
| 10   | Overstortventiel, compl. 7 bar PVA  |                      |                             | 740811               |                      |
| 10   | Overstortventiel, compl. 4 bar PVA  |                      |                             |                      | 740812               |

\* De genoemde posities zijn bestanddeel van de reserveonderdelenset. Veren in Hastelloy C, O-ringen in FPM-A en EPDM. Technische wijzigingen voorbehouden.

Doseereenheid Sigma/ 1 050 en 065 SST

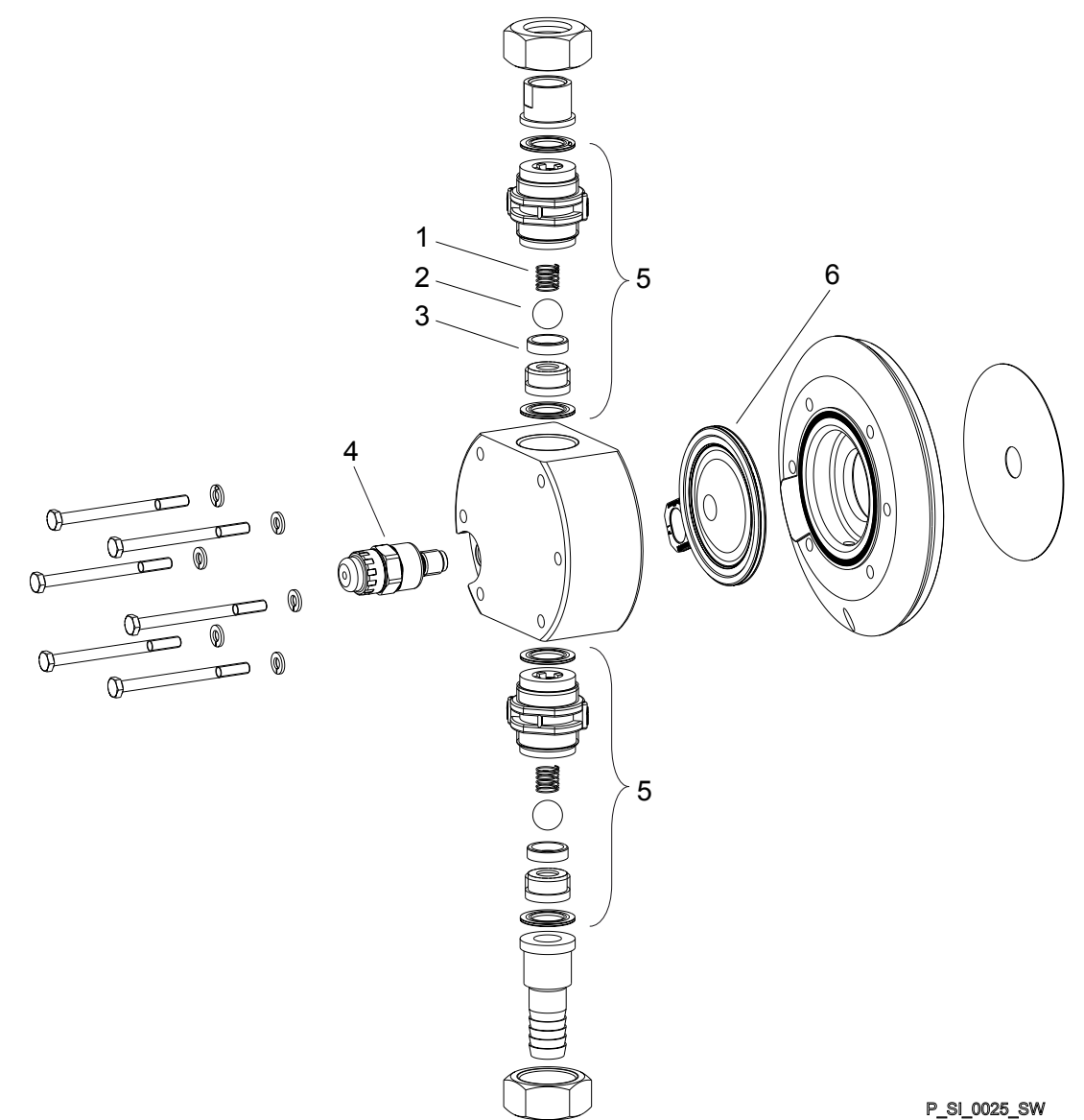

Afb. 48: Doseereenheid Sigma/ 1 050 en 065 SST

| Pos.        | Aanduiding                                                 |
|-------------|------------------------------------------------------------|
| 1           | Veer *                                                     |
| 2           | Kogel                                                      |
| 3           | Kogelzitting                                               |
| 4           | Membraanbreuksensor, optisch *                             |
| 5           | Ventiel*                                                   |
| 6           | Meerlaagsmembraan                                          |
| De genoemde | e posities zijn bestanddeel van de reserveonderdelenset. * |

Speciaal toebehoren (niet in de reserveonderdelenlijst). Technische wijzigingen voorbehouden.

| Tab. 17. Besteinr. Van doseereenneid Sigma/ 1, 50-Div 10 551 |         |         |         |
|--------------------------------------------------------------|---------|---------|---------|
| Reserveonderdeel                                             | 12017   | 12035   | 10050   |
| Doseereenheid                                                | 1030106 | 1030106 | 1030106 |
| Reserveonderdelenset                                         | 1035966 | 1035966 | 1035966 |
| Reserveonderdelenset met 2 ventielen compl.                  | 1035965 | 1035965 | 1035965 |
| Membraanbreuk-<br>sensor, optisch                            | 1033323 | 1033323 | 1033323 |
| Ventiel                                                      | 809459  | 809459  | 809459  |
| Meerlaagsmembraan                                            | 1030114 | 1030114 | 1030114 |

Tab. 17: Bestelnr. van doseereenheid Sigma/ 1, 50-DN 10 SST

## Tab. 18: Bestelnr. van doseereenheid Sigma/ 1, 65-DN 10 SST

| Reserveonderdeel                            | 10022   | 10044   | 07065   |
|---------------------------------------------|---------|---------|---------|
| Doseereenheid                               | 1030107 | 1030107 | 1030107 |
| Reserveonderdelenset                        | 1035966 | 1035966 | 1035966 |
| Reserveonderdelenset met 2 ventielen compl. | 1035965 | 1035965 | 1035965 |
| Membraanbreuk-<br>sensor, optisch           | 1033323 | 1033323 | 1033323 |
| Ventiel                                     | 809459  | 809459  | 809459  |
| Meerlaagsmembraan                           | 1030114 | 1030114 | 1030114 |

Doseereenheid Sigma/ 1 120 SST

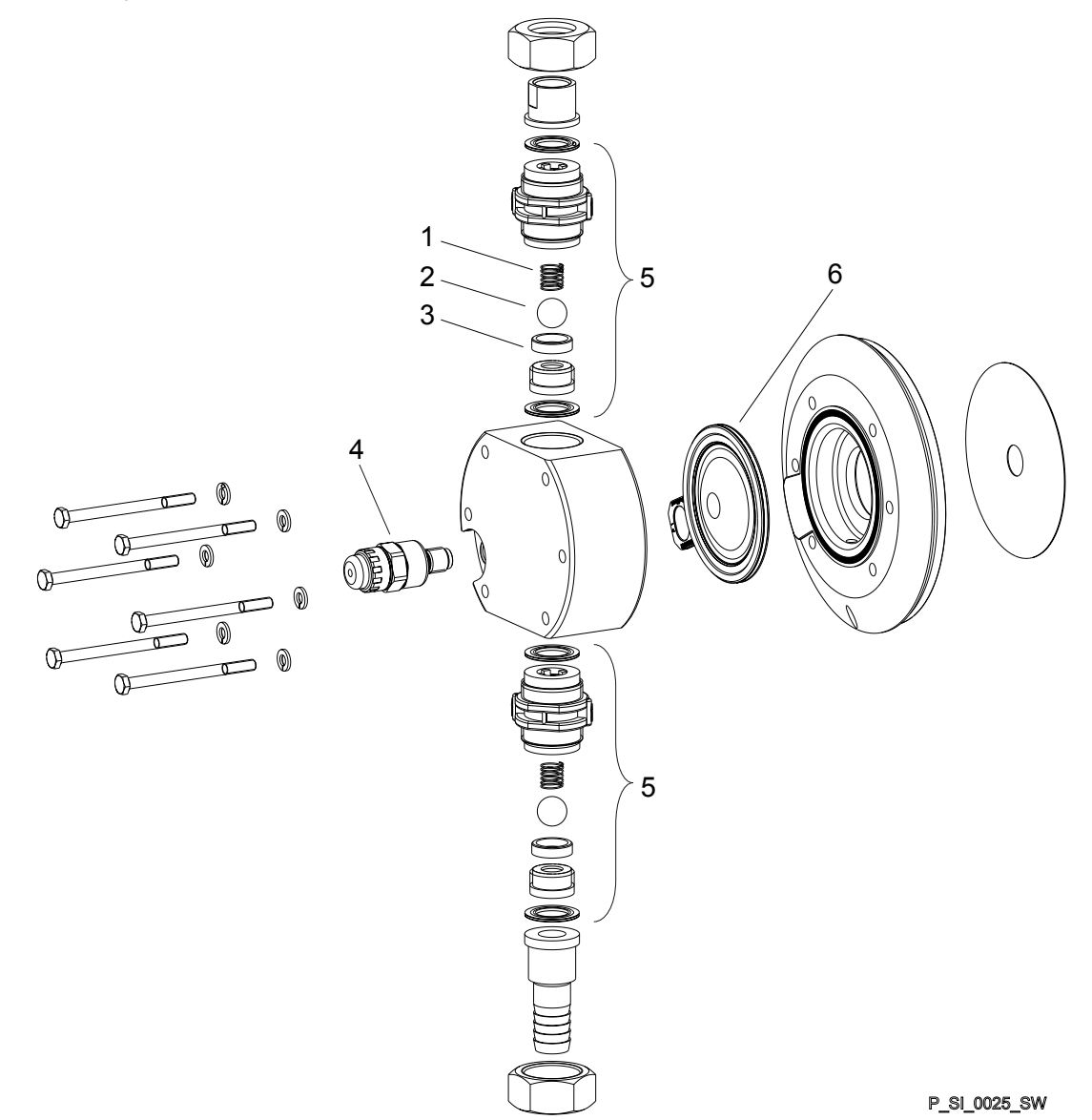

Afb. 49: Doseereenheid Sigma/ 1 120 SST

| Pos.        | Aanduiding                                                 |
|-------------|------------------------------------------------------------|
| 1           | Veer *                                                     |
| 2           | Kogel                                                      |
| 3           | Kogelzitting                                               |
| 4           | Membraanbreuksensor, optisch *                             |
| 5           | Ventiel*                                                   |
| 6           | Meerlaagsmembraan                                          |
| De genoemde | e posities zijn bestanddeel van de reserveonderdelenset. * |

De genoemde posities zijn bestanddeel van de reserveonderdelenset. \* Speciaal toebehoren (niet in de reserveonderdelenlijst). Technische wijzigingen voorbehouden.

| Tab. 19: Bestelnr. van doseereenheid Sigma/ 1, 120-DN 15 SST |         |         |         |
|--------------------------------------------------------------|---------|---------|---------|
| Reserveonderdeel                                             | 07042   | 04084   | 04120   |
| Doseereenheid                                                | 1036215 | 1036215 | 1036215 |
| Reserveonderdelenset                                         | 1035963 | 1035963 | 1035963 |
| Reserveonderdelenset met 2 ventielen compl.                  | 1035962 | 1035962 | 1035962 |
| Membraanbreuk-<br>sensor, optisch                            | 1033323 | 1033323 | 1033323 |
| Ventiel                                                      | 809404  | 809404  | 809404  |
| Meerlaagsmembraan                                            | 1035828 | 1035828 | 1035828 |

Sigma/ 1 SST EV

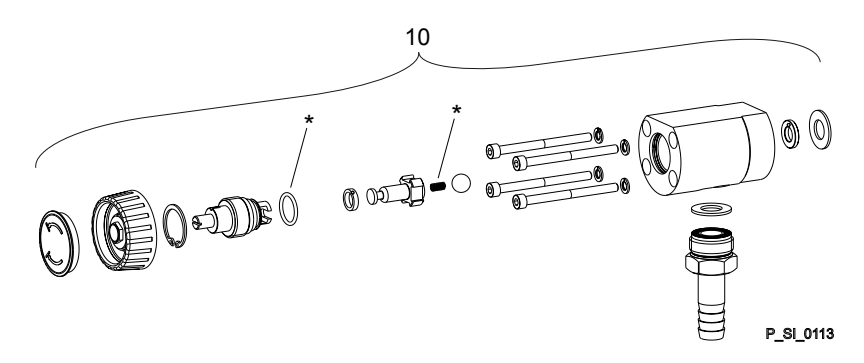

Afb. 50: Sigma/ 1 SST EV

| Pos.             | Aanduiding                                       | Bestelnr. |
|------------------|--------------------------------------------------|-----------|
| 10               | Geïntegreerd ontluchtingsventiel DN10 compl. SSA | 1041071   |
| 10               | Geïntegreerd ontluchtingsventiel DN10 compl. SSE | 1041072   |
| * De sere en ele |                                                  |           |

\* De genoemde posities zijn bestanddeel van de reserveonderdelenset. Veren in Hastelloy C, O-ringen in FPM-A en EPDM. Technische wijzigingen voorbehouden.

Sigma/ 1 SST OV-A

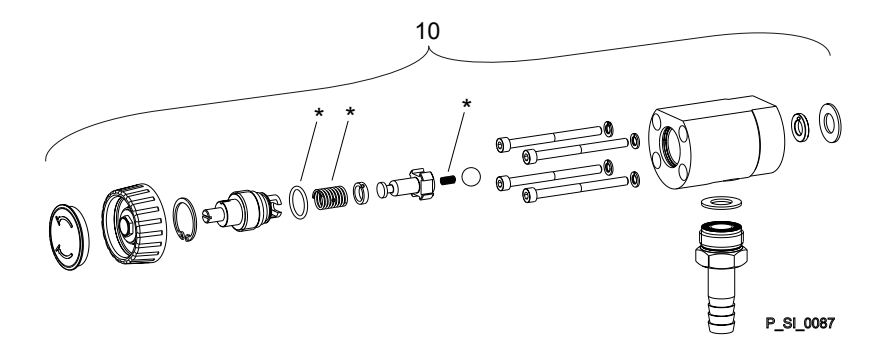

Afb. 51: Sigma/ 1 SST OV-A

# Doseereenheden Sigma/ 1

| Pos. | Aanduiding                          | Type 12035,<br>12017 | Type 10050,<br>10044, 10022 | Type 07065,<br>07042 | Type 04084,<br>04120 |
|------|-------------------------------------|----------------------|-----------------------------|----------------------|----------------------|
| 10   | Overstortventiel, compl. 12 bar SSA | 1005625              |                             |                      |                      |
| 10   | Overstortventiel, compl. 10 bar SSA |                      | 1018573                     |                      |                      |
| 10   | Overstortventiel, compl. 7 bar SSA  |                      |                             | 740815               |                      |
| 10   | Overstortventiel, compl. 4 bar SSA  |                      |                             |                      | 740814               |

\* De genoemde posities zijn bestanddeel van de reserveonderdelenset. Veren in Hastelloy C, O-ringen in FPM-A en EPDM. Technische wijzigingen voorbehouden.

# 20 Slijtdelen S1Cb

Zie ook het vorige hoofdstuk.

# 20.1 Standaard

**Reserveonderdelen HMI** 

| Reserveonderdeel    | Bestelnr. |
|---------------------|-----------|
| Wandbevestiging HMI | 1036683   |
| HMI-beschermfolie   | 1083680   |

# 20.2 Fysiologische verdraagzaamheid

### Reserveonderdelensets

Tab. 20: Levering bij materiaaluitvoering PVT

1 x doseermembraan, 2 x ventielkogel ,1 x zuigventiel compl., 1 x persventiel compl.

1 x elastomeer-afdichtingsset (EPDM)

2 x kogelzittingbussen, 2 x ventielzitting, 4 x vormpakking

1x afdichtring (voor ontluchtingsventiel of overstortventiel)

## Tab. 21: Levering bij materiaaluitvoering SST

1 x doseermembraan, 2 x ventielkogels

2 x pakkingringen

4 x vormpakking

1x afdichtring (voor ontluchtingsventiel of overstortventiel)

### Bestelgegevens

Tab. 22: Reserveonderdelensets PVT (doseereenheden)

| Doseereenheid  | Typen 12017, 12035, 10050 | Typen 10022, 10044, 07065 | Typen 07042, 04084, 04120 |
|----------------|---------------------------|---------------------------|---------------------------|
| FM 50 - DN 10  | 1046466                   | -                         | -                         |
| FM 65 - DN 10  | -                         | 1046469                   | -                         |
| FM 120 - DN 15 | -                         | -                         | 1046453                   |

Tab. 23: Reserveonderdelensets SST (doseereenheden)

| Doseereenheid                              | Typen 12017, 12035, 10050 | Typen 10022, 10044, 07065 | Typen 07042, 04084, 04120 |
|--------------------------------------------|---------------------------|---------------------------|---------------------------|
| FM 50 - DN 10                              | 1046468                   | -                         | -                         |
| FM 50 - DN 10 met 2 ven-<br>tielen compl.  | 1046467                   | -                         | -                         |
| FM 65 - DN 10                              | -                         | 1046471                   | -                         |
| FM 65 - DN 10 met 2 ven-<br>tielen compl.  | -                         | 1046470                   | -                         |
| FM 120 - DN 15                             | -                         | -                         | 1046465                   |
| FM 120 - DN 15 met 2 ven-<br>tielen compl. | -                         | -                         | 1046464                   |

Materialen die in aanraking komen met het medium – uitvoering "Fysiologisch verdraagzaam m.b.t. met materiaal dat in aanraking komt met het medium"

| Materiaaluitvoe-<br>ring | Doseereenheid | Zuig- / persaan-<br>sluiting | Afdichtingen* /<br>kogelzitting | Kogels     | Geïntegreerd ont-<br>luchtingsventiel of<br>overstortventiel |
|--------------------------|---------------|------------------------------|---------------------------------|------------|--------------------------------------------------------------|
| PVT                      | PVDF          | PVDF                         | PTFE / PVDF                     | Keramiek   | PVDF / EPDM                                                  |
| SST                      | RVS 1.4404    | RVS 1.4581                   | PTFE / PVDF                     | RVS 1.4404 | Roestvrij staal/<br>EPDM                                     |

\* Doseermembraan met PTFE-coating, afdichtingen zijn PTFE-vormpak-kingen

PTFE: FDA-Nr. 21 CFR §177.1550

PVDF: FDA-Nr. 21 CFR §177.2510
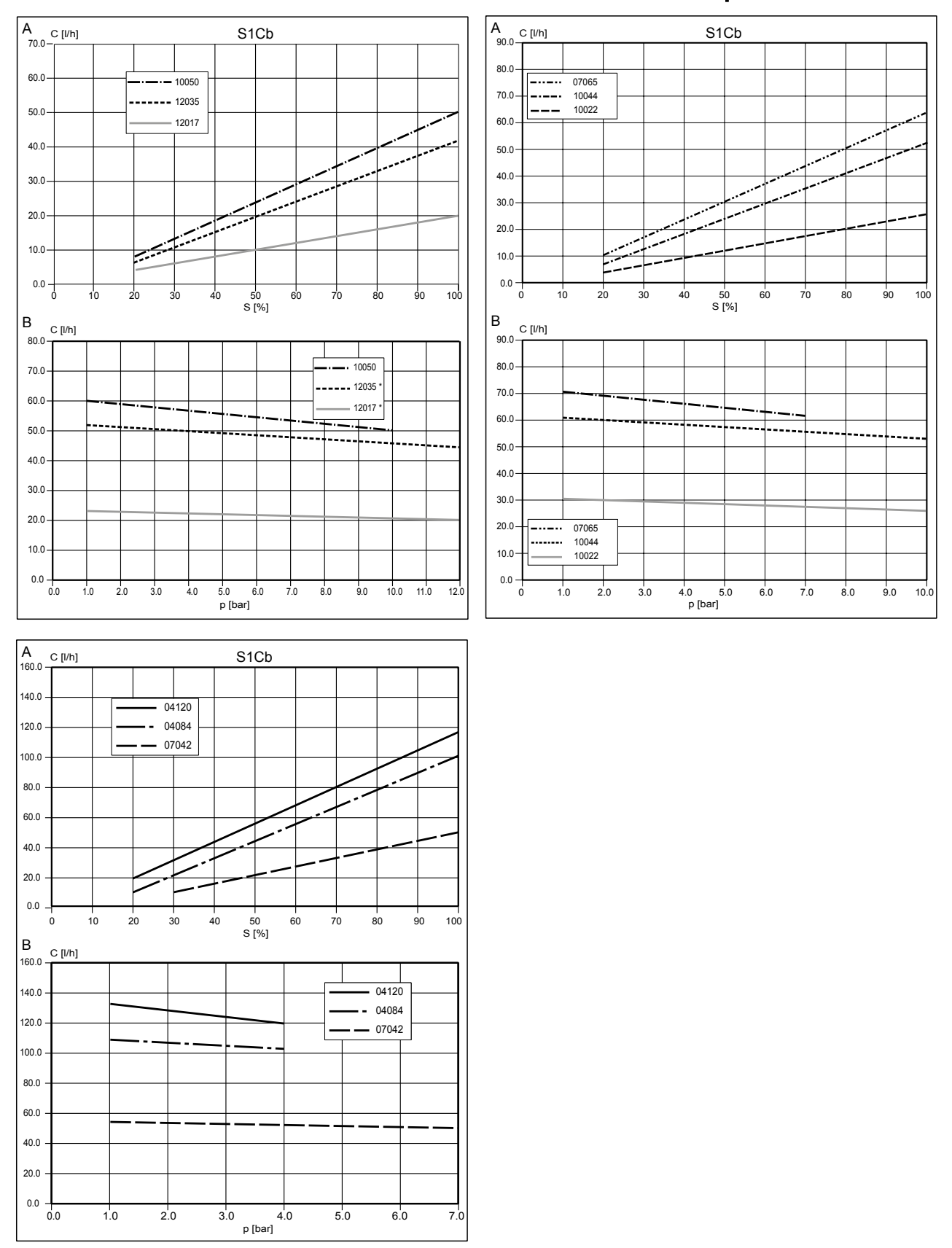

21 Grafieken voor het instellen van de doseercapaciteit

Afb. 52: A) Doseercapaciteit C bij maximale tegendruk, afhankelijk van de slaglengte s. B) Doseercapaciteit C, afhankelijk van de tegendruk p. \*12 bar uitsluitend voor SST!

### 22 Conformiteitsverklaring voor machines

Volgens RICHTLIJN 2006/42/EG VAN HET EUROPEES PARLEMENT EN DE RAAD, bijlage I, ESSENTIËLE VEILIGHEIDS- EN GEZOND-HEIDSEISEN, hoofdstuk 1.7.4.2. C.

Hiermee verklaren wij,

- ProMinent GmbH
- Im Schuhmachergewann 5 11
- D 69123 Heidelberg,

dat het hieronder genoemde product op basis van het ontwerp en de constructie en in de door ons op de markt gebrachte uitvoering voldoet aan de relevante essentiële veiligheids- en gezondheidseisen van de richtlijn.

Deze verklaring verliest haar geldigheid wanneer er aanpassingen aan het product worden uitgevoerd die niet met ons zijn afgestemd.

Tab. 24: Samenvatting uit de conformiteitsverklaring

| Benaming van het product:          | Doseerpomp, serie Sigma                                                                                                    |
|------------------------------------|----------------------------------------------------------------------------------------------------|
| Producttype:                       | S1Cb                                                                                                    |
| Serienr:                           | zie typeplaatje op het apparaat                                                                                                    |
| Van toepassing zijnde richtlijnen: | Machinerichtlijn (2006/42/EG)                                                                                                    |
|                                    | Er is voldaan aan de beschermingsdoelen van de Laagspanningsrichtlijn<br>(2014/30/EU) volgens bijlage I, Nr. 1.5.1 van de EG-Machinerichtlijn |
|                                    | EMC-richtlijn (2014/30/EU)                                                                                                    |
| Toegepaste geharmoniseerde         | EN ISO 12100:2010                                                                                                    |
| normen, voorai:                    | EN 809:1998 + A1:2009 + AC:2010                                                                                                    |
|                                    | EN 61010-1:2010                                                                                                    |
|                                    | EN 61000-6-2:2005 + AC:2005                                                                                                    |
|                                    | EN 61000-6-4:2007 + A1:2011                                                                                                    |
| Datum:                             | 20-6-2016                                                                                                    |

U kunt de conformiteitsverklaring downloaden op www.prominent.com.

# 23 Bedienings-/ insteloverzicht Sigma X besturingstype

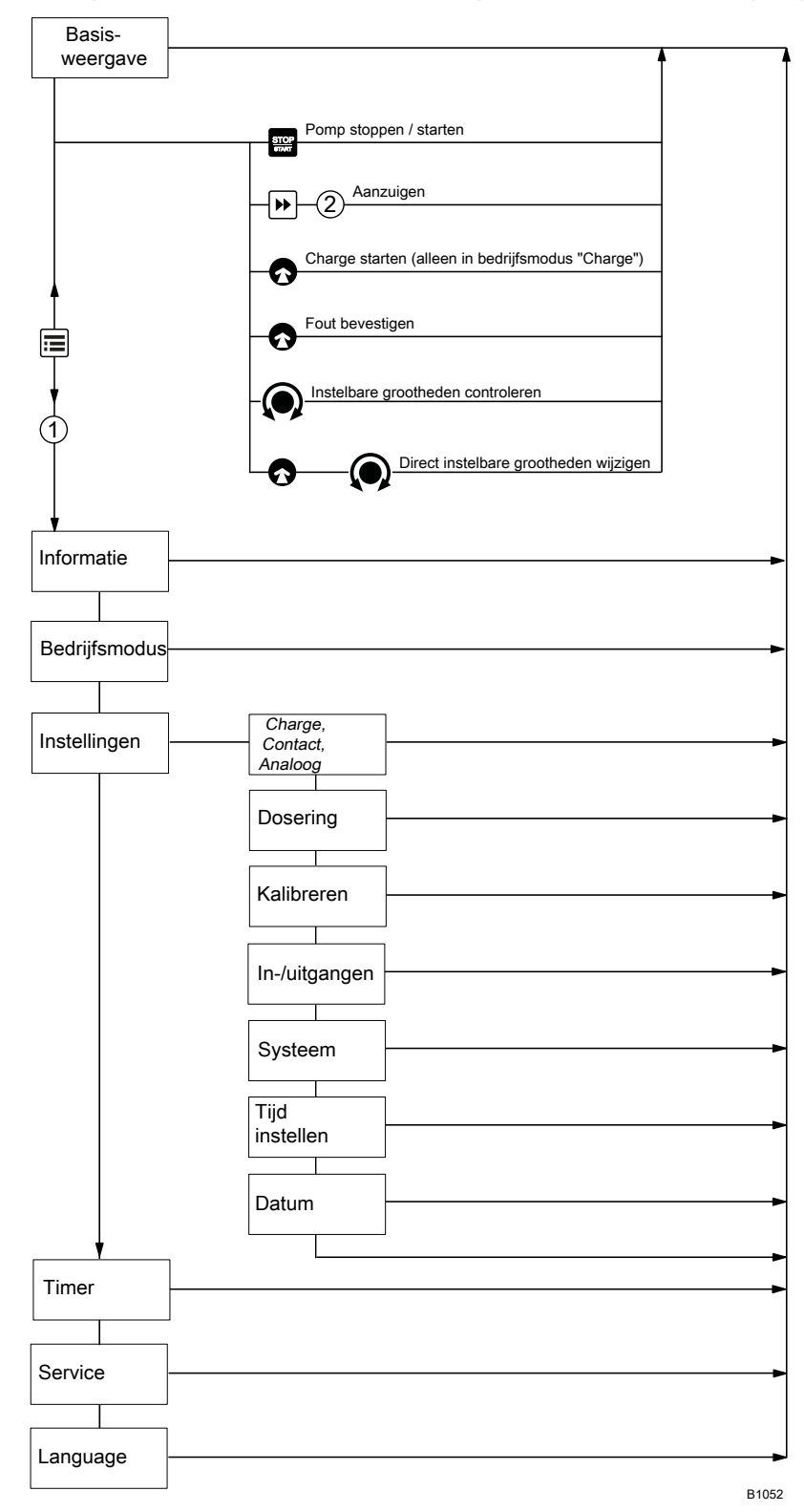

# 24 Bedieningsmenu Sigma X besturingstype, totaal

| 1. niveau     | 2.                                        | 3.                | 4.                               | 5.                                       | х.                             |
|---------------|-------------------------------------------|-------------------|----------------------------------|------------------------------------------|--------------------------------|
| Informatie    | Versies                                   | Hardware CTRL     |                                  |                                          |                                |
|               |                                           | Software CTRL     |                                  |                                          |                                |
|               |                                           | HMI-software      |                                  |                                          |                                |
|               |                                           |                   |                                  |                                          |                                |
|               | Tijd                                      |                   |                                  |                                          |                                |
|               | Datum                                     |                   |                                  |                                          |                                |
|               | Serienummer                               |                   |                                  |                                          |                                |
|               | Identcode                                 |                   |                                  |                                          |                                |
|               | BT-naam                                   |                   |                                  |                                          |                                |
|               | BT-apparaatadres                          |                   |                                  |                                          |                                |
| Bedrijfsmodus | Handmatig<br>Charge<br>Contact<br>Analoog |                   |                                  |                                          |                                |
| Instellingen  | Bedrijfsmodus                             | Handmatig         |                                  |                                          |                                |
|               |                                           | Contact           | <i>Geheugen</i><br>Aan<br>Uit    |                                          |                                |
|               |                                           |                   | Factor                           |                                          |                                |
|               |                                           | Charge            | <i>Geheugen</i><br>Aan<br>Uit    |                                          |                                |
|               |                                           |                   | Factor                           |                                          |                                |
|               |                                           | Analoog           | Standaard                        | 020 mA<br>420 mA                         |                                |
|               |                                           |                   | Uitgebreid                       | Curve                                    |                                |
|               |                                           |                   |                                  | Curvepunten                              |                                |
|               |                                           |                   |                                  | Foutmelding I < 4<br>mA                  |                                |
|               | Dosering                                  | Doseerprofiel     | Standaard                        |                                          |                                |
|               |                                           |                   | Geoptimaliseerd<br>voor dosering |                                          |                                |
|               |                                           |                   | Geoptimaliseerd voor aanzuiging  |                                          |                                |
|               |                                           | Druktrap          | Fout<br>Waarschuwing             | Geen<br>Stufe_10<br>Stufe_07<br>Stufe_04 |                                |
|               | Kalibreren                                | Kalibreren        | Kalibreren starten               | Kalibratie beëindigd                     | Gebeur-<br>tenis<br>kalibratie |
|               |                                           | Kalibratie-factor |                                  |                                          |                                |

| 1. niveau | 2.             | 3.                 | 4.                                | 5.                                                                                                    | х. |
|-----------|----------------|--------------------|-----------------------------------|----------------------------------------------------------------------------------------------------|----|
|           | In-/uitgangen  | Externe-frequentie |                                   |                                                                                                    |    |
|           |                | Relais 1           | Relais1-type                      | Waarschuwing<br>Fout<br>Waarschuwing +<br>fout<br>Waarschuwing +<br>fout + stop<br>Stop<br>Slagpuls<br>Pomp inactief |    |
|           |                |                    | Relais1-polariteit                | Maak (NO)<br>Breek (NC)                                                                                              |    |
|           |                | Relais 2           | Relais2-type                      | Waarschuwing<br>Fout<br>Waarschuwing +<br>fout<br>Waarschuwing +<br>fout + stop<br>Stop<br>Slagpuls<br>Pomp inactief |    |
|           |                |                    | Relais2-polariteit                | Maak (NO)<br>Breek (NC)                                                                                              |    |
|           |                | mA-uitgang         | Bereik                            | 020 mA<br>420 mA                                                                                                    |    |
|           |                |                    | Functie                           | Slagen / minuut<br>Doseer-capaciteit<br>Capaciteit bij 20<br>mA                                                      |    |
|           |                | Debiet-bewaking    | Activering                        | Uit<br>Aan                                                                                                    |    |
|           |                |                    | Tolerantie / slagen               |                                                                                                    |    |
|           |                |                    | bij extern                        | Uit<br>Aan                                                                                                    |    |
|           |                |                    | Signalering                       | Waarschuwing<br>Fout                                                                                                 |    |
|           |                | Membraanbreuk      | Inactief@<br>Waarschuwing<br>Fout |                                                                                                    |    |
|           | Systeem        | Draadloze module   | Inactief<br>Actief                |                                                                                                    |    |
|           |                | Eenheid            | liter<br>gallon (VS)              |                                                                                                    |    |
|           | Tijd instellen | Tijd               | Instellen                         | hh.mm.ss                                                                                                    |    |

| 1. niveau | 2.              | 3.                                                      | 4.                                                                                                    | 5.                                                                               | х. |
|-----------|-----------------|---------------------------------------------------------|----------------------------------------------------------------------------------------------------|----------------------------------------------------------------------------------|----|
|           |                 | Auto.zomertijd                                          | Ja<br>Nee                                                                                                    |                                                                                  |    |
|           |                 | Zomertijd begint in                                     | Februari<br>Maart<br>April                                                                                      |                                                                                  |    |
|           |                 | zondag de                                               | 1e, 2e, 3e, 4e, 5e                                                                                              |                                                                                  |    |
|           |                 | Zomertijd eindigt in                                    | Augustus<br>September<br>Oktober<br>November                                                                    |                                                                                  |    |
|           |                 | zondag de                                               | 1e, 2e, 3e, 4e, 5e                                                                                              |                                                                                  |    |
|           |                 | Plaats                                                  | Noordel. halfrond<br>Zuidel. halfrond                                                                           |                                                                                  |    |
|           | Datum           | jjj.mm.dd                                               |                                                                                                    |                                                                                  |    |
| Timer     | Activering      | Actief<br>Inactief                                      |                                                                                                    |                                                                                  |    |
|           | Timer instellen | Meldingen                                               | Aanwijzing 01                                                                                                   | Per uur                                                                          |    |
|           |                 | Wijzigen                                                | Anweisung2                                                                                                    | Dagelijks (ma-zo)                                                                |    |
|           |                 | Wissen                                                  |                                                                                                    | Op werkdagen 1<br>(ma-vr)                                                        |    |
|           |                 | Nieuw                                                   |                                                                                                    | Op werkdagen 2<br>(ma-za)<br>Weekend (za-zo)<br>Wekelijks<br>Maandelijks<br>Init |    |
|           | Alles wissen    | Nee<br>Ja                                               |                                                                                                    |                                                                                  |    |
| Service   | Wachtwoord      | Wachtwoord?                                             | 0000                                                                                                    |                                                                                  |    |
|           | Teller wissen   | Alle<br>Slagenteller<br>Volumeteller<br>Contactgeheugen |                                                                                                    |                                                                                  |    |
|           | Logboek         | Meldingen                                               |                                                                                                    |                                                                                  |    |
|           |                 | Filter                                                  | Geen<br>alleen waarsch.+<br>fouten<br>alleen fouten<br>alleen waarschu-<br>wingen<br>alleen gebeurte-<br>nissen |                                                                                  |    |
|           | Display         | Contrast                                                |                                                                                                    |                                                                                  |    |
|           |                 | Helderheid                                              |                                                                                                    |                                                                                  |    |

| 1. niveau | 2.                                            | 3. | 4. | 5. | Х. |
|-----------|-----------------------------------------------|----|----|----|----|
|           | HMI afmelden                                  |    |    |    |    |
|           | Onderdeelnummer membraan:                     |    |    |    |    |
|           | XXXXXXX                                       |    |    |    |    |
|           | Onderdeelnummer<br>reserveonderde-<br>lenset: |    |    |    |    |
|           | XXXXXXX                                       |    |    |    |    |
| Language  | Engels                                        |    |    |    |    |
|           | Duits                                         |    |    |    |    |
|           | Français                                      |    |    |    |    |
|           | Español                                       |    |    |    |    |
|           | Italiano                                      |    |    |    |    |
|           |                                               |    |    |    |    |

Afhankelijk van de uitvoering en uitrusting van de pomp kunnen menu's ontbreken of zijn toegevoegd.

25 Basisweergave en instelmenu's

|                | Bedrijfsmodus " <b>Analoog</b> "                           | 350*             | 7200 •             | 120 amm              | @      |                    |                  | 17:12:21 |              |
|----------------|------------------------------------------------------------|------------------|--------------------|----------------------|--------|--------------------|------------------|----------|--------------|
|                | Bedrijfsmodus " <b>Charge</b> " met<br>vergrotingsfactor 5 |                  | 7200 =             | 120 -                | ے<br>ع | 1.250 ***          | HSU -            | 17:12:21 |              |
| basisweergaven | Bedrijfsmodus "Contact" met<br>vergrotingsfactor 5         |                  | 7200 =             | 120 and              | ع الم  | 1.250 ***          |                  | 17:12:21 | kalibratie   |
|                | Bedrijfsmodus " <b>Handmatig</b> "                         | 350 *            | 7200 -*            | 120 anim             | @      |                    |                  | 17:12:21 | * alleen met |
|                | Basis-<br>weergave                                         | Doseercapaciteit | Slagfrequentie (h) | Slagfrequentie (min) | Factor | Contacthoeveelheid | Charge activeren | Tijd     |              |

à

|   | · · · · · · · · · · · · · · · · · · ·                       |                  |                       | 1                    |        |            |            |                      | 1          | 1                             |                               |          |                | т                                     |
|---|-------------------------------------------------------------|------------------|-----------------------|----------------------|--------|------------|------------|----------------------|------------|-------------------------------|-------------------------------|----------|----------------|---------------------------------------|
|   | Bedrijfsmodus <b>"Analoog</b> "                             | 350 L /h         | 7200 œ/h              | 120 æ/ min           |        |            |            | 86500 🖙              | 20%        | 12,7 mA                       | 2 Standaard                   | 17:12:21 | 2018 - 03 - 27 |                                       |
| ) | Bedrijfsmodus " <b>Charge</b> " met<br>vergrotingsfactor 5  |                  | 7200 <sup>Da</sup> /h | 120 æ/min            | 5 tb/. | 25,00↓□⊳   | 000,8334L  | 86500 🕞              | 50%        |                               | <ul><li>▲ Standaard</li></ul> | 17:12:21 | 2018 - 03 - 27 |                                       |
| ) | Bedrijfsmodus " <b>Contact</b> " met<br>vergrotingsfactor 5 |                  | 7200 te/h             | 120 æ/min            | 5 8/2  |            |            | 86500 🕞              | 50%        |                               | Standaard                     | 17:12:21 | 2018 - 03 - 27 | stroomuitaang                         |
|   | Bedrijfsmodus " <b>Handmatig</b> "                          | 350 L/h          | 7200 tb/h             | 120 æ/ min           |        |            |            | 86500 []*            | 50 %       |                               | <ul><li>✔ Standaard</li></ul> | 17:12:21 | 2018 - 03 - 27 | Geheugen" 2 = alleen bii              |
|   | Neven-<br>weergave                                          | Doseercapaciteit | Slagfrequentie (h)    | Slagfrequentie (min) | Factor | Restslagen | Restliters | Totaal aantal slagen | Slaglengte | Signaalstroom<br>(bij ingang) | Doseermodus                   | Tijd     | Datum          | 1 = alleen bij aanvullende functie "C |

# Nevenweergaven in de basisweergave

## 26 Index

| <b>1, 2, 3</b><br>4 - 20 mA            | 50 |
|----------------------------------------|----|
| Α                                      |    |
| Aandrijfeenheid                        | 13 |
| Aandrijfmotor                          | 13 |
| Aanduiding van veiligheidsaanwijzingen | 8  |
| Aansluitdiameter                       | 87 |
| Aanzuigen                              | 68 |
| Actie                                  | 60 |
| Alles wissen                           | 60 |
| Analoge ingang                         | 50 |
| Analoge stroomuitgang                  | 22 |
| Analoge uitgang                        | 56 |
| Analoog                                | 23 |
| AUX                                    | 55 |

### В

| Basisweergave                   | 15      |
|---------------------------------|---------|
| Basisweergaven                  | 46, 116 |
| Bedienen                        | 68      |
| Bedieningsconsole HMI           | 41      |
| Bedieningsmenu                  | 112     |
| Bedieningsoverzicht             | 111     |
| Bedrijfsmodi                    | 21, 23  |
| Bedrijfsmodus                   | 47      |
| Bedrijfsmodus selecteren        | 48      |
| Bedrijfstoestandsindicator      | 13, 23  |
| Beheersfunctie voor instructies | 59      |
| Benaming van het product        | 110     |
| Beoogd gebruik                  | 8       |
| Beschermingsgraad               | 89      |
| Bestelgegevens                  | 107     |
| Besturingselementen             | 13      |
| Beveiligingsmenu                | 61      |
| Bevestigen                      | 68      |
| Blokkering                      | 61      |
| Bluetooth                       | 57      |
| Bluetooth, indicatie            | 13      |
| Bovenste zijband                | 52      |
| BT                              | 57      |
| BT-apparaatadres                | 47      |
| BT-naam                         | 47      |
| Buiten werking stellen          | 84      |
| BUS                             | 21      |
| C                               |         |

# CAN-bus (extern) 23 Cavitatie 53 Charge 21, 23, 48, 56 Charge starten 68 Code 61 Contact 21, 23, 49, 90 Contact- en vochtigheidsbescherming 89 Contactgeheugen 61 Contrast 62 Curve 50 Curvepunten, analoog 52

### D

| Datum                                                 |
|-------------------------------------------------------|
| Debietbewaking 57                                     |
| Decontaminatieverklaring 12                           |
| Device-LED's pomp                                     |
| Direct instelbare grootheden                          |
| Display                                               |
| Doseerbewaking 57                                     |
| Doseercapaciteit                                      |
| Doseereenheid                                         |
| Doseereenheid legen                                   |
| Doseerkop                                             |
| Doseermembraan vervangen                              |
| Doseerpompen zonder geïntegreerd overstortventiel. 32 |
| Doseerprofiel                                         |
| Dosering                                              |
| Druk                                                  |
| Druktrap                                              |
| DulcoFlow <sup>®</sup>                                |

### Ε

| Elektrische gegevens           | 90 |
|--------------------------------|----|
| Elektrische voeding            | 42 |
| Extern analoog                 | 23 |
| Extern contact                 | 39 |
| Externe frequentieomschakeling | 23 |

### F

| 9 |
|---|
| 1 |
| 7 |
| 6 |
| 2 |
| 2 |
| 3 |
|   |

### Index

### G

| Gebeurtenissen, logboek                |
|----------------------------------------|
| Geheugen                               |
| Geïntegreerd overstortventiel 30       |
| Geïntegreerd veiligheidsventiel 30     |
| Geluidsdrukniveau 11, 91               |
| Geoptimaliseerd voor aanzuiging 52, 53 |
| Geoptimaliseerd voor dosering 52, 53   |
| Gewicht                                |
| Grafieken                              |
|                                        |

### н

| Halfgeleiderrelais          | 6  |
|-----------------------------|----|
| Halfrond                    | 8  |
| Handmatig                   | 8  |
| Hardware                    | 7  |
| Helderheid                  | 62 |
| Hiërarchie van bedrijfsmodi | 23 |
| HMI                         | 1  |
| HMI afmelden                | 52 |
| HMI-versie                  | 7  |
| Hoofdweergave               | 5  |
| Hulpfrequentie              | 5  |
| Hygiënekop                  | 26 |
|                             |    |

### I

| Identcode                      | 47 |
|--------------------------------|----|
| In bedrijf nemen               | 64 |
| In-/uitgangen                  | 55 |
| Indicatoren                    | 15 |
| Informatie                     | 47 |
| Informatie voor een noodgeval  | 11 |
| Init                           | 59 |
| Installeren                    | 27 |
| Instelbare waarden controleren | 68 |
| Instellen                      | 44 |
| Instellen, hoofdstuk           | 47 |
| Instellingen                   | 47 |
| Instelmodus                    | 46 |
| Insteloverzicht                | 11 |
| Instructies aanmaken           | 58 |
| IP                             | 89 |
|                                |    |

### Κ

| Kalibreren             | 3 |
|------------------------|---|
| Klimaat                | 9 |
| Kwalificatie personeel | 9 |
| L                      |   |
| Language               | 3 |

| LED                             | 13 |
|---------------------------------|----|
| LED-indicaties                  | 23 |
| Lekkageboring                   | 71 |
| Leveromvang                     | 12 |
| Lineaire curve                  | 51 |
| Logboek                         | 82 |
| Logboek, gebeurtenissen         | 83 |
| Logboek, storingsmeldingen      | 82 |
| Logboek, waarschuwingsmeldingen | 82 |
| Logboekrecords                  | 62 |
| Lost in Hyperspace              | 47 |
| Luchtvochtigheid                | 89 |

### М

### Ν

| Namur-sensor     |
|------------------|
| Nauwkeurigheid   |
| Nevenweergave    |
| Nevenweergaven   |
| Nieuw            |
| Niveauschakelaar |
| Nominale druk    |
| Noodgeval        |
| NPSH             |

### 

| Omgevingsvoorwaarden                 | 88 |
|--------------------------------------|----|
| Onderdeelnummer membraan             | 62 |
| Onderdeelnummer reserveonderdelenset | 63 |
| Onderhoud                            | 70 |
| Onderste zijband                     | 52 |
| Ontluchting                          | 56 |
| Opslag                               | 12 |

### Index

| Opslag- en transporttemperatuur | 88 |
|---------------------------------|----|
| Opstelhoogte                    | 89 |
| Optie                           | 56 |
| Opties                          | 22 |
| Optionele module                | 13 |
| $Overstortventiel\ldots 13,$    | 30 |
| Overzicht van het apparaat      | 13 |

### Ρ

| Pauze              | 39 |
|--------------------|----|
| Persventiel        | 19 |
| Plaats             | 58 |
| Polariteit relais  | 56 |
| Pomp actief        | 56 |
| Pompcapaciteit     | 87 |
| PROFIBUS®          | 13 |
| Programma aanmaken | 58 |
| Programma wissen   | 60 |

### R

| Radioactief               | 12 |
|---------------------------|----|
| Recycling                 | 85 |
| Relais                    | 55 |
| Relais-polariteit         | 56 |
| Relais-type               | 55 |
| Relaisuitgang             | 13 |
| Reparatie                 | 72 |
| Reproduceerbaarheid       | 87 |
| Reserveonderdelensets 63, | 97 |
| Retourleiding             | 32 |

### S

| Serienummer                             |
|-----------------------------------------|
| Service                                 |
| Slagenteller                            |
| Slaginstelwiel                          |
| Slaglengte                              |
| Slagpuls                                |
| Slijtdelen                              |
| Software                                |
| Standaard                               |
| Standaard, analoog                      |
| Standaardinstallatie 32                 |
| Status-LED CAN-bus (extern)             |
| Status-LED CAN-bus, intern              |
| Stekkeraansluiting "Externe aansturing" |
| Stekkeraansluitingen                    |
| Stop                                    |
| Storingsindicator                       |
| Storingsmeld- of taktgeefrelais (24 V)  |
|                                         |

| Storingsmeldingen          | 15 |
|----------------------------|----|
| Storingsmeldingen, logboek | 82 |
| Storingsmeldrelais         | 22 |
| Storingsmeldrelais (24 V)  | 35 |
| Storingsmeldrelais 230 V   | 34 |
| Storingstoestanden         | 23 |
| Stroomuitgang              | 36 |
| Symbolen                   | 33 |
| Systeem                    | 57 |

### Т

| Taal                                  | 3 |
|---------------------------------------|---|
| Taktgeefrelais                        | 5 |
| Teller wissen                         | 1 |
| Temperaturen                          | 8 |
| Tijd                                  | 7 |
| Tijd instellen                        | 8 |
| Tijdgebeurtenis 59                    | 9 |
| Tijdstip                              | 9 |
| Timer                                 | 8 |
| Timer activering                      | 8 |
| Timer instellen                       | 8 |
| Timer uitdosering 6 <sup>7</sup>      | 1 |
| Timer voorbeeld                       | 1 |
| Toegangsbeveiliging 46                | ô |
| Toegangscode                          | 1 |
| Toegepaste geharmoniseerde normen 110 | 0 |
| Toetsen                               | 7 |
| Tolerantie                            | 7 |
| Transport                             | 2 |

### U

| Uitgangspunten bij het instellen van de besturing | 44 |
|---------------------------------------------------|----|
| Uitgassende doseermedia                           | 53 |
| Uitgebreid, analoog                               | 51 |
| Uitpakken                                         | 12 |

### V

| Van toepassing zijnde richtlijnen 11 | 10 |
|--------------------------------------|----|
| Veiligheidseisen                     | 39 |
| Veiligheidshoofdstuk                 | 8  |
| Veiligheidsventiel 3                 | 30 |
| Ventielen reinigen                   | 72 |
| Vermogensrelais                      | 22 |
| Versies                              | 47 |
| Verzendgewicht                       | 38 |
| Viscositeit                          | 88 |
| Volume-eenheid                       | 58 |
| Volumeteller                         | 61 |
|                                      |    |

### W

| Waarschuwing                       | 3 |
|------------------------------------|---|
| Waarschuwingsindicator             | 3 |
| Waarschuwingsmeldingen             | 5 |
| Waarschuwingsmeldingen, logboek 82 | 2 |
| Waarschuwingsteken                 | 3 |
| Wachtwoord                         | 1 |
| Wandbevestiging 92                 | 2 |
| Wijzigen                           | ) |
| Wissen                             | ) |
| Wissen teller                      | 1 |
| Wissen, alles                      | ) |

### Ζ

| Zijband     | 52 |
|-------------|----|
| Zomertijd   | 58 |
| Zondag      | 58 |
| Zuighoogte  | 37 |
| Zuigventiel | 19 |

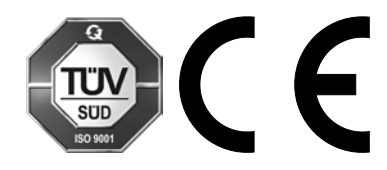

ProMinent GmbH Im Schuhmachergewann 5-11 69123 Heidelberg Germany Telefoon: +49 6221 842-0 Telefax: +49 6221 842-419 E-mail: info@prominent.com Internet: www.prominent.com

982557, 2, nl\_NL